# Buku Petunjuk Penggunaan untuk Nokia N93i

# **CE**0434 **①**

#### PERNYATAAN KESESUAIAN

Dengan ini, NOKIA CORPORATION, menyatakan bahwa produk RM-156 ini telah memenuhi persyaratan pokok dan ketentuan lain yang terkait dari Petunjuk Dewan 1999/5/EC. Salinan Pernyataan Kesesuaian ini dapat dilihat di http:// www.nokia.com/phones/ declaration\_of\_conformity/.

© 2007 Nokia. Semua hak dilindungi undang-undang.

Nokia, Nokia Connecting People, Nseries, N93i, Visual Radio, dan Pop-Port adalah merek dagang atau merek dagang terdaftar dari Nokia Corporation. Nokia tune adalah merek melodi dari Nokia Corporation. Produk dan nama perusahaan lain yang disebutkan di sini mungkin merupakan merek dagang atau nama dagang dari masing-masing pemilik.

Dilarang memperbanyak, mentransfer, menyebarluaskan, atau menyimpan sebagian atau seluruh isi dokumen ini dalam bentuk apa pun tanpa izin tertulis dari Nokia.

# symbian

Produk ini berisi perangkat lunak berlisensi dari Symbian Software Ltd $^{\otimes}$  1998-2007. Symbian dan Symbian OS adalah merek dagang dari Symbian Ltd.

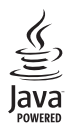

Java $^{\rm M}$  dan semua merek berbasis Java adalah merek dagang atau merek dagang terdaftar dari Sun Microsystems, Inc.

Produk ini berdasarkan atas Lisensi Portfolio Paten Visual MPEG-4 (i) untuk penggunaan pribadi dan non-komersial terkait dengan informasi yang telah disesuaikan dengan Standar Visual MPEG-4 untuk setiap aktivitas pribadi dan non-komersial konsumen, serta (ii) untuk penggunaan yang terkait dengan video MPEG-4 yang disediakan oleh penyedia video berlisensi. Tidak ada lisensi yang diberikan atau diterapkan untuk penggunaan lainnya. Informasi tambahan, termasuk yang berkaitan dengan kegiatan promosi, penggunaan internal, dan komersial dapat diperoleh dari MPEG LA, LLC. Lihat <http://www.mpegla.com>.

Nokia menerapkan kebijakan pengembangan berkelanjutan. Nokia berhak melakukan perubahan dan perbaikan atas produk yang diuraikan dalam buku petunjuk ini tanpa pemberitahuan sebelumnya.

SEJAUH YANG DIPERBOLEHKAN OLEH PERATURAN HUKUM YANG BERLAKU, DALAM KEADAAN APA PUN NOKIA ATAU PEMBERI LISENSINYA TIDAK BERTANGGUNG JAWAB ATAS HILANGNYA DATA ATAU PENGHASILAN ATAU KERUGIAN KHUSUS, KEBETULAN, SEBAGAI AKIBAT DARINYA ATAU TIDAK LANGSUNG APA PUN PENYEBABNYA.

ISI DOKUMEN INI DIBERIKAN SECARA "APA ADANYA". KECUALI JIKA DITENTUKAN LAIN DALAM PERATURAN HUKUM YANG BERLAKU, TIDAK ADA JAMINAN APA PUN, BAIK YANG TERSURAT MAUPUN TERSIRAT, TERMASUK, NAMUN TIDAK TERBATAS PADA, JAMINAN TERSIRAT MENGENAI KEADAAN YANG DAPAT DIPERJUALBELIKAN DAN KESESUAIAN UNTUK TUJUAN TERTENTU, YANG DIBUAT SEHUBUNGAN DENGAN AKURASI DAN KEHANDALAN ATAU ISI DOKUMEN INI. NOKIA BERHAK MENGUBAH DOKUMEN INI ATAU MENARIKNYA SETIAP SAAT TANPA PEMBERITAHUAN TERLEBIH DAHULU.

Ketersediaan produk tertentu dan penerapan produk tersebut mungkin berbedabeda menurut wilayah. Hubungi agen Nokia Anda untuk memperoleh informasi lebih lanjut, dan ketersediaan pilihan bahasa.

Perangkat ini mungkin berisi komponen, teknologi, atau perangkat lunak yang diatur oleh undang-undang dan ketentuan hukum ekspor Amerika Serikat dan beberapa negara lainnya. Dilarang melanggar ketentuan hukum yang berlaku. Aplikasi pihak ketiga yang disertakan dengan perangkat Anda mungkin telah dibuat dan dimiliki oleh orang atau badan yang tidak berafiliasi atau terkait dengan Nokia. Nokia tidak memiliki hak cipta atau hak atas kekayaan intelektual terhadap aplikasi pihak ketiga tersebut. Oleh karenanya, Nokia tidak bertanggung jawab untuk memberikan dukungan bagi pengguna akhir atau menjamin fungsionalitas dari aplikasi ini, termasuk informasi yang disajikan pada aplikasi atau dalam dokumen tersebut. Nokia tidak memberikan jaminan apa pun untuk aplikasi pihak ketiga.

DENGAN MENGGUNAKAN APLIKASI ANDA MEMAHAMI BAHWA APLIKASI TERSEBUT DIBERIKAN APA ADANYA TANPA JAMINAN APA PUN BAIK TERSIRAT MAUPUN TERSURAT, SEJAUH YANG DIPERBOLEHKAN PERATURAN HUKUM YANG BERLAKU. LEBIH JAUH LAGI ANDA MEMAHAMI BAHWA NOKIA ATAU PERUSAHAAN AFISILIASINYA TIDAK MEREKOMENDASIKAN ATAU MEMBERI JAMINAN APA PUN, BAIK TERSIRAT MAUPUN TERSURAT, TERMASUK NAMUN TIDAK TERBATAS PADA HAK KEPEMILIKAN, KEADAAN YANG DAPAT DIPERJUALBELIKAN ATAU KESESUAIAN UNTUK TUJUAN TERTENTU, ATAU BAHWA PERANGKAT LUNAK TERSEBUT TIDAK AKAN MELANGGAR PATEN, HAK CIPTA, MEREK DAGANG ATAU HAK LAIN DARI PIHAK KETIGA MANAPUN.

# Daftar Isi

| Untuk keselamatan Anda                 | vii |
|----------------------------------------|-----|
| Hubungkan                              | xi  |
| Ponsel Nokia N93i Anda                 | 1   |
| Modus                                  | 1   |
| Cara Pintas yang Praktis               | 3   |
| Pengaturan                             | 4   |
| Selamat datang                         | 4   |
| Mentransfer konten dari perangkat lain | 4   |
| Indikator penting                      | 5   |
| Kunci tombol (pengaman tombol)         | 6   |
| Kontrol volume suara dan loudspeaker   | 7   |
| Jam                                    | 7   |
| Headset                                | 8   |
| Tali telepon dan tutup lensa           | 8   |
| Kartu memori                           | 9   |
| Manajer file                           | 10  |
| Download!                              | 11  |
| Permainan                              | 12  |
| Petunjuk                               | 12  |
| Tutorial                               | 12  |

| Informasi dukungan dan kontak Nokia | 12 |
|-------------------------------------|----|
| Panduan ringkas                     | 13 |
| Aplikasi tambahan                   | 13 |
| Kamera                              | 14 |
| Merekam video                       | 14 |
| Mengambil gambar                    | 16 |
| Galeri                              | 21 |
| Melihat dan menelusuri file         | 21 |
| Foto dan klip video                 | 21 |
| Mengedit klip video                 | 23 |
| Mengedit foto                       | 24 |
| Tampilan slide                      | 25 |
| Modus TV out                        | 25 |
| Album                               | 26 |
| Cetak foto                          |    |
| Membebaskan memori                  | 27 |
| File cadangan                       | 27 |
| Presentasi                          | 28 |
| Cetak online                        |    |
| Berbagi online                      | 28 |
|                                     |    |

iii

| Pemutar musik                   | 30   |
|---------------------------------|------|
| Menambahkan musik               | 30   |
| Memutar musik                   | . 30 |
| Perpustakaan musik              | 31   |
| Mentransfer musik               | 31   |
| Olahpesan                       | 34   |
| Menulis teks                    | .35  |
| Menulis dan mengirim pesan      | . 37 |
| Kotak masuk – menerima pesan    | . 39 |
| Kotak surat                     | . 41 |
| Melihat pesan pada kartu SIM    | . 43 |
| Pengaturan pesan                | . 43 |
| Kontak (buku telepon)           | 48   |
| Menyimpan nama dan nomor        | 48   |
| Menyalin kontak                 | . 49 |
| Menambahkan nada dering kontak  | . 50 |
| Membuat grup kontak             | . 50 |
| Membuat panggilan               | 52   |
| Panggilan suara                 | . 52 |
| Panggilan video                 | . 54 |
| Berbagi video                   | . 56 |
| Menjawab atau menolak panggilan | . 59 |
| Log                             | . 61 |

| Kalender                                                                                                    | 64                                                              |
|----------------------------------------------------------------------------------------------------|-----------------------------------------------------------------|
| Membuat catatan kalender                                                                                                    | 64                                                              |
| Permintaan rapat                                                                                                    | 65                                                              |
| Tampilan kalender                                                                                                    | 65                                                              |
| Mengelola catatan kalender Anda                                                                                                    | 65                                                              |
| Pengaturan kalender                                                                                                    | 65                                                              |
| Aplikasi                                                                                                    | 66                                                              |
| Visual Radio                                                                                                    | 66                                                              |
| RealPlayer                                                                                                    | 68                                                              |
| Adobe Flash Player                                                                                                    | 70                                                              |
| Sutradara film                                                                                                    | 71                                                              |
| Pusat video                                                                                                    | 72                                                              |
| ו מסמר אותכט                                                                                                    | / Z                                                             |
| Internet                                                                                                    |                                                                 |
| Internet                                                                                                    | 72                                                              |
| Internet<br>Jalur akses web<br>Web                                                                                                    | 72<br>75<br>75<br>75                                            |
| Internet<br>Jalur akses web<br>Web<br>Layanan                                                                                                    | 72<br>75<br>75<br>75<br>77                                      |
| Internet<br>Jalur akses web<br>Web<br>Layanan<br>Tampilan penanda (bookmark)                                                                                                    | 72<br>75<br>75<br>75<br>77<br>80                                |
| Internet<br>Jalur akses web<br>Web<br>Layanan<br>Tampilan penanda (bookmark)<br>Men-download dan membeli item                                                                               | 72<br>75<br>75<br>75<br>77<br>80<br>80                          |
| Internet<br>Jalur akses web<br>Web<br>Layanan<br>Tampilan penanda (bookmark)<br>Men-download dan membeli item<br>Mengakhiri koneksi                                                         | 72<br>75<br>75<br>77<br>80<br>80<br>80                          |
| Internet<br>Jalur akses web<br>Web<br>Layanan<br>Tampilan penanda (bookmark)<br>Men-download dan membeli item<br>Mengakhiri koneksi<br>Pengamanan sambungan                                 | 72<br>75<br>75<br>77<br>80<br>80<br>80<br>81                    |
| Internet<br>Jalur akses web<br>Web<br>Layanan<br>Tampilan penanda (bookmark)<br>Men-download dan membeli item<br>Mengakhiri koneksi<br>Pengamanan sambungan<br>Konektivitas                 | 72<br>75<br>75<br>77<br>80<br>80<br>80<br>81<br><b>81</b>       |
| Internet<br>Jalur akses web<br>Web<br>Layanan<br>Tampilan penanda (bookmark)<br>Men-download dan membeli item<br>Mengakhiri koneksi<br>Pengamanan sambungan<br>Konektivitas<br>LAN Nirkabel | 72<br>75<br>75<br>77<br>80<br>80<br>81<br>81<br><b>82</b><br>82 |

iv

| Kabel data                       | 85  |
|----------------------------------|-----|
| Konektivitas Bluetooth           | 85  |
| Sambungan inframerah             | 89  |
| Sinkronisasi                     | 90  |
| Manajer koneksi                  | 90  |
| Konfigurasi TV                   | 91  |
| Jaringan rumah                   | 91  |
| Modem                            | 95  |
| Posisi                           | 95  |
| Alat kantor                      | 97  |
| Perekam                          | 97  |
| Konverter                        | 97  |
| Kalkulator                       | 97  |
| Catatan                          | 98  |
| Zip manager                      | 98  |
| Quickoffice                      | 98  |
| Adobe reader                     | 99  |
| Pembaca barcode                  | 100 |
| Personalisasi perangkat Anda     | 101 |
| Profil – menetapkan nada         | 102 |
| Mengubah tampilan perangkat Anda | 103 |
| Modus siaga aktif                | 103 |

| Peralatan 105                       | 5 |
|-------------------------------------|---|
| Tombol multimedia105                | 5 |
| Perintah suara105                   | 5 |
| Manajer perangkat106                | ò |
| Manajer aplikasi106                 | ò |
| Kunci aktivasi untuk file yang      |   |
| dilindungi hak cipta109             | 3 |
| Pengaturan 110                      | ) |
| Telepon                             | ) |
| Panggilan112                        | 2 |
| Sambungan113                        | 3 |
| Tanggal&waktu117                    | 7 |
| Pengamanan117                       | 7 |
| Alih panggilan120                   | ) |
| P'batasan pgl120                    | ) |
| Jaringan12´                         | I |
| Perangkat tambahan127               | I |
| Mengatasi masalah123                | 3 |
| Tanya Jawab (T&J)123                | 3 |
| Informasi baterai 127               | , |
| Pengisian dan pemakaian127          | 7 |
| Pedoman otentikasi baterai Nokia128 | 3 |

| Perangkat tambahan Nokia asli  | 130 |
|--------------------------------|-----|
| Baterai                        | 130 |
| Pemeliharaan dan perawatan     | 131 |
| Informasi keselamatan tambahan | 132 |
| Indeks                         | 136 |

# Untuk keselamatan Anda

Baca petunjuk ringkas ini. Mengabaikan peraturan dan ketentuan yang berlaku dapat membahayakan keselamatan dan melanggar hukum. Untuk informasi lebih lanjut, baca buku petunjuk lengkap.

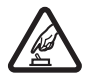

AKTIFKAN DENGAN AMAN Jangan aktifkan perangkat jika terdapat larangan penggunaan telepon selular atau jika dapat menimbulkan gangguan atau bahaya.

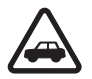

UTAMAKAN KESELAMATAN DI JALAN RAYA Patuhi semua peraturan hukum setempat. Pastikan tangan Anda tetap berada di roda kemudi selama berkendara. Prioritaskan keselamatan di jalan raya saat berkendara.

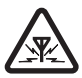

GANGGUAN Semua perangkat nirkabel dapat mengalami gangguan yang mungkin mempengaruhi kinerjanya.

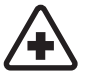

NONAKTIFKAN BILA BERADA DI RUMAH SAKIT Patuhi semua larangan. Nonaktifkan perangkat saat berada di sekitar peralatan medis.

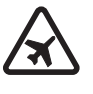

NONAKTIFKAN DI DALAM PESAWAT TERBANG Patuhi semua larangan. Perangkat nirkabel dapat menimbulkan gangguan di dalam pesawat terbang.

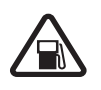

NONAKTIFKAN SEWAKTU MENGISI BAHAN BAKAR Jangan gunakan perangkat di tempat pengisian bahan bakar. di dekat bahan bakar atau bahan kimia.

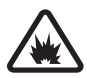

NONAKTIFKAN DI DEKAT LEDAKAN Patuhi semua larangan. Jangan gunakan perangkat di tempat yang sedang terjadi ledakan.

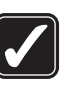

GUNAKAN DENGAN WAJAR Gunakan telepon hanya dengan posisi normal sesuai penjelasan dalam dokumentasi produk. Bila tidak perlu, jangan sentuh antena.

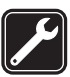

LAYANAN RESMI Hanya teknisi ahli yang diperbolehkan memasang atau memperbaiki produk ini.

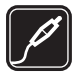

#### PERANGKAT TAMBAHAN DAN BATERAI

Gunakan hanya perangkat tambahan dan baterai asli. Jangan gunakan produk yang tidak kompatibel.

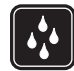

**KEDAP AIR** Perangkat Anda tidak kedap air. Jaga agar tetap kering.

SALINAN DATA CADANGAN Jangan lupa untuk membuat salinan data cadangan atau mencatat semua informasi penting yang tersimpan pada perangkat Anda.

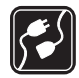

HUBUNGAN KE PERANGKAT LAIN Sebelum menghubungkan ke perangkat lain, bacalah buku petunjuknya untuk rincian petunjuk keselamatan. Jangan gunakan produk yang tidak kompatibel.

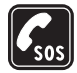

PANGGILAN DARURAT Pastikan fungsi telepon pada perangkat dalam keadaan aktif dan berada dalam jangkauan layanan. Tekan tombol putus sebanyak yang diperlukan untuk menghapus layar dan kembali ke modus siaga. Masukkan nomor darurat, kemudian tekan tombol panggil. Beritahukan lokasi Anda. Jangan akhiri panggilan sebelum diperbolehkan.

# Perangkat Anda

Perangkat nirkabel yang dijelaskan dalam buku petunjuk ini telah disetujui untuk digunakan dalam jaringan 900/ 1800/1900 dan UMTS 2100. Hubungi operator selular Anda untuk informasi lebih lanjut tentang jaringan.

Jika menggunakan fitur pada perangkat, patuhi semua peraturan dan hormati adat istiadat setempat, kebebasan pribadi serta hak hukum orang lain.

Perlindungan hak cipta mungkin melarang penyalinan, modifikasi, pengiriman, atau pengalihan beberapa gambar, musik (termasuk nada dering), dan materi lain.

Perangkat Anda mendukung koneksi internet dan metode konektivitas lainnya. Seperti halnya komputer, perangkat Anda mungkin terkena virus, pesan dan aplikasi yang berbahaya, dan konten merugikan lainnya. Hati-hati dan hanya buka pesan, terima permintaan koneksi, download konten, dan terima instalasi dari sumber yang dapat dipercaya. Untuk meningkatkan pengamanan perangkat Anda, pertimbangkan untuk menginstal perangkat lunak antivirus dengan layanan pembaruan rutin dan menggunakan aplikasi firewall.

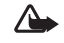

Peringatan: Untuk menggunakan semua fitur pada perangkat selain jam alarm, perangkat harus diaktifkan. Jangan aktifkan perangkat bila penggunaan perangkat nirkabel dapat menimbulkan gangguan atau bahaya. Aplikasi alat kantor mendukung fitur-fitur umum Microsoft Word, PowerPoint, dan Excel (Microsoft Office 2000, XP, dan 2003). Tidak semua format file dapat dilihat atau diubah.

Selama pengoperasian, misalnya sesi berbagi video aktif, atau koneksi kecepatan tinggi, perangkat mungkin terasa hangat.

Pada hampir semua kasus, kondisi ini normal. Jika Anda menduga perangkat tidak bekerja dengan benar, bawalah ke fasilitas servis resmi terdekat.

Perangkat Anda mungkin dilengkapi beberapa penanda atau hubungan yang sudah diinstal sebelumnya untuk mengakses atau memungkinkan akses ke situs yang disediakan oleh pihak ketiga yang tidak terkait dengan Nokia. Nokia tidak merekomendasikan atau bertanggung jawab atas situs tersebut. Jika Anda memilih untuk mengaksesnya, maka lakukan tindakan yang sama untuk pengamanan atau konten situs, seperti yang dilakukan saat mengakses situs internet manapun.

# Layanan Jaringan

Untuk menggunakan telepon, Anda harus memiliki layanan dari operator selular. Banyak fitur tersebut yang memerlukan fitur jaringan khusus. Fitur-fitur ini tidak tersedia pada semua jaringan; beberapa jaringan lain mungkin meminta Anda untuk membuat perjanjian tersendiri dengan operator selular Anda sebelum dapat menggunakan layanan jaringan tersebut. Operator selular Anda dapat memberi petunjuk dan penjelasan mengenai biaya yang dikenakan. Beberapa jaringan mungkin memiliki keterbatasan yang mempengaruhi bagaimana Anda menggunakan layanan jaringan. Misalnya, beberapa jaringan mungkin tidak mendukung semua layanan dan karakter bahasa.

Operator selular Anda mungkin meminta agar beberapa fitur tertentu pada perangkat diblokir atau tidak diaktifkan. Jika demikian, beberapa fitur tersebut tidak akan tampil pada menu perangkat Anda. Perangkat Anda mungkin juga dilengkapi konfigurasi khusus, misalnya nama menu, urutan menu, dan ikon yang berbeda. Untuk informasi lebih lanjut, hubungi operator selular Anda.

Perangkat ini mendukung protokol WAP 2.0 (HTTP dan SSL) yang beroperasi pada protokol TCP/IP. Beberapa fitur perangkat, seperti MMS, browsing, e-mail dan download konten menggunakan browser atau melalui MMS, memerlukan dukungan jaringan untuk teknologi tersebut.

Untuk ketersediaan dan informasi tentang penggunaan layanan kartu SIM, hubungi vendor kartu SIM Anda, misalnya operator selular, operator jaringan, atau vendor lainnya.

ix

# Perangkat tambahan, baterai dan pengisi daya (charger)

Selalu matikan perangkat, dan putuskan pengisi daya (charger) sebelum mengeluarkan baterai.

Periksa nomor model pengisi daya sebelum digunakan dengan perangkat ini. Perangkat ini dimaksudkan untuk digunakan dengan daya dari pengisi daya DC-4, AC-3, atau AC-4, dan dari pengisi daya AC-1, ACP-8, ACP-9, ACP-12, LCH-8, LCH-9, atau LCH-12 bila digunakan dengan adaptor pengisi daya CA-44.

Untuk penggunaan dengan perangkat ini, gunakan baterai BL-5F.

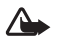

х

Peringatan: Gunakan hanya baterai, pengisi daya dan perangkat tambahan Nokia yang disetujui untuk digunakan dengan model khusus ini. Penggunaan jenis lainnya dapat membatalkan persetujuan atau jaminan, dan mungkin berbahaya.

Untuk ketersediaan perangkat tambahan yang disetujui, hubungi agen Nokia Anda. Ketika Anda memutuskan kabel daya dari tiap perangkat tambahan, pegang dan tarik steker, jangan kabelnya.

# Hubungkan

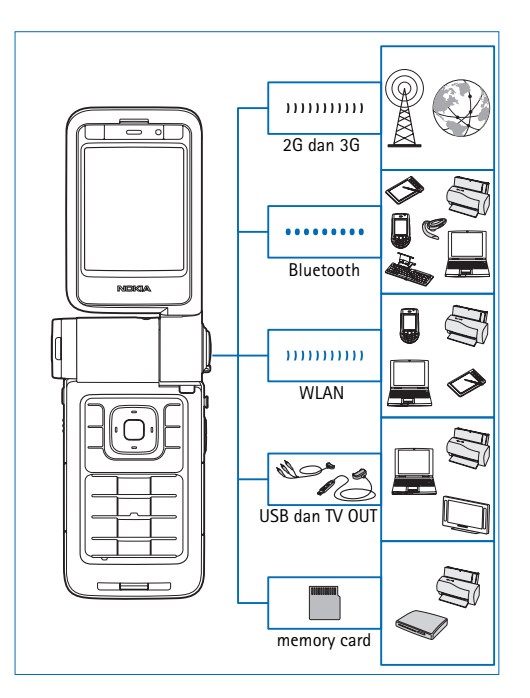

Gunakanlah perangkat Anda pada jaringan 2G dan 3G. Lihat "Ponsel Nokia N93i Anda", di halaman 1.

Gunakan teknologi Bluetooth untuk mentransfer file dan terhubung ke perangkat tambahan yang kompatibel, misalnya. Lihat "Konektivitas Bluetooth", di halaman 85.

Gunakanlah inframerah untuk mentransfer data atau menyinkronkan data antara perangkat yang kompatibel. Lihat "Sambungan inframerah", di halaman 89.

Gunakanlah LAN nirkabel untuk tersambung ke internet dan LAN nirkabel tersedia. Lihat "LAN Nirkabel", di halaman 91.

Gunakanlah Kabel Konektivitas Nokia CA-53 untuk tersambung ke perangkat yang kompatibel, misalnya printer dan PC. Lihat "Kabel data", di halaman 85. Gunakanlah Kabel Video Nokia CA-64U untuk tersambung ke TV yang kompatibel. Lihat "Konfigurasi TV", di halaman 91.

Gunakan kartu miniSD yang kompatibel, misalnya untuk mentransfer data atau mencadangkan informasi. Lihat "Peralatan kartu memori", di halaman 10.

# Ponsel Nokia N93i Anda

Nomor model: Nokia N93i-1

Selanjutnya disebut Nokia N93i.

# Modus

Perangkat Anda dilengkapi empat modus mekanis yang dioptimalkan untuk kegunaan yang berbeda: flip tertutup untuk dibawa, flip terbuka untuk penggunaan telepon biasa, olahgambar untuk merekam video dan mengambil gambar, dan tampilan untuk melihat foto dan video Anda. Untuk beralih di antara modus tersebut, putar flip dan layar ayun (swing axis display). Setelah jeda beberapa saat modus akan diaktifkan.

## **Modus Flip tertutup**

Bila flip tertutup, tampilan utama dinonaktifkan dan tampilan penutup menyala. Panggilan keluar akan diakhiri, kecuali bila loudspeaker digunakan atau headset yang kompatibel tersambung. Indikator cover menyala, jika ada panggilan tidak terjawab, e-mail, pesan yang belum dibaca, atau saat mengisi daya. Untuk mengubah pengaturan ini, lihat "Layar depan", di halaman 111. Jika

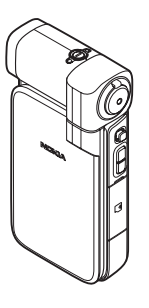

Anda sedang menggunakan pemutar untuk mendengar klip suara, pemutar tetap bekerja.

Dalam modus flip tertutup, tampilan cover menampilkan jam dan informasi status. Pada tampilan modus siaga, indikator kekuatan sinyal dan baterai, informasi waktu, indikator status, dan nama profil yang aktif (jika bukan **Umum**) mungkin ditampilkan. Jika Anda menggunakan pemutar musik untuk mendengarkan klip suara, baris volume dan informasi trek akan ditampilkan. Gunakan tombol gulir samping untuk memutar, jeda, memutar klip suara berikutnya atau sebelumnya, dan mengeraskan atau mengecilkan volume.

Jika Anda menggunakan Visual Radio dalam modus flip tertutup, konten visual tidak ditampilkan pada tampilan penutup. Anda dapat menyimpan beberapa stasiun yang sudah ditetapkan dengan nama stasiun, frekuensi, dan informasi lokasi. Informasi ini ditampilkan pada tampilan penutup. Untuk mengaktifkan dan menonaktifkan radio, mengganti saluran, dan mencari saluran baru, gunakan tombol gulir samping.

Kalender dan jam alarm dan catatan untuk panggilan tidak dijawab dan pesan baru yang diterima juga akan ditampilkan. Untuk melihat pesan teks yang diterima dan

2

teks dan objek gambar pesan multimedia yang diterima, buka flip, dan lihat pesan pada tampilan utama.

Panggilan masuk ditandai dengan nada normalnya dan catatan. Dalam pengaturan tampilan penutup, pilih Jwb. jika lipatan dibuka untuk menjawab panggilan bila Anda membuka flip. Jika headset yang kompatibel tersambung ke perangkat, tekan tombol jawab pada headset. Untuk mengubah pengaturan ini, lihat "Layar depan", di halaman 111.

Untuk membuat panggilan atau menggunakan menu, buka flip.

Untuk menggunakan lampu kilat sebagai lampu senter, tekan tombol lampu kilat di samping perangkat. Untuk mengoperasikan lampu senter, lakukan berikut ini:

- Tekan tombol lampu kilat satu kali. Lampu kilat akan diaktifkan selama 1,5 detik.
- Tekan tombol lampu kilat dua kali. Lampu kilat diaktifkan selama 3 menit, atau sampai Anda menekan kembali tombol lampu kilat.
- Tekan terus tombol lampu kilat. Lampu kilat akan diaktifkan dan tetap menyala selama Anda menekan tombol tersebut atau sampai batas waktu 3 menit berakhir.

# Modus flip-terbuka

Bila Anda membuka flip, modus flip terbuka akan diaktifkan secara otomatis: tampilan utama menyala, papan tombol (keypad) tersedia, dan Anda dapat mengakses menu. Gulir di antara menu.

Modus flip terbuka akan diaktifkan bahkan bila flip tidak

dibuka sepenuhnya. Flip dapat dibuka hingga 160 derajat, seperti ditunjukkan pada gambar. Jangan buka flip lebih lebar lagi.

## Modus olahgambar

Bila Anda membuka flip 90 derajat, pegang perangkat menyamping, putar flip ke bawah sampai tampilan utama menghadap Anda, modus olahgambar akan diaktifkan. Kamera utama akan diaktifkan, dan Anda dapat melihat tampilan yang akan ditangkap.

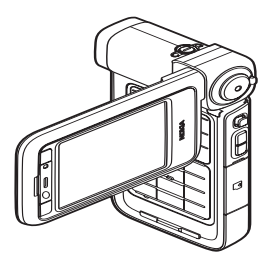

Pada modus olahgambar, Anda dapat merekam video dan mengambil gambar. Lihat "Kamera", di halaman 14.

Dalam modus olahgambar, tombol angka tidak aktif (kecuali untuk tombol menu). Anda dapat menggunakan tombol ambil, tombol zoom, tombol gulir samping, tombol modus kamera, dan tombol lampu kilat (semua terdapat di samping perangkat), () dan tombol pilihan lansekap di samping tampilan utama.

#### Modus lihat

Bila flip tertutup dan Anda mengangkat sisi tampilan layar ayun, modus lihat akan diaktifkan.

Gunakan modus lihat untuk melakukan hal berikut ini:

- Melihat gambar Anda.
- Mengaktifkan foto dan film dari galeri untuk menyaksikan tampilan slide.

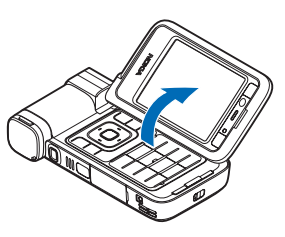

 Membuat panggilan video handsfree dan mengirim video langsung selama panggilan video. Mengatur sudut tampilan untuk mendapatkan sudut kamera kedua yang optimal.

# Cara Pintas yang Praktis

Gunakan cara pintas untuk mengakses cepat sebagian besar fitur perangkat. Lihat bagian terkait dalam buku petunjuk ini untuk informasi lebih lanjut tentang berbagai fungsi tersebut.

#### Modus siaga

Untuk beralih antara aplikasi yang terbuka, tekan terus \$\overline{2}\$, lalu pilih salah satu aplikasi. Jika memori rendah, perangkat mungkin akan menutup beberapa aplikasi. Perangkat akan menyimpan data yang belum disimpan sebelum menutup aplikasi.

Mengaktifkan aplikasi di latar belakang akan meningkatkan kebutuhan daya baterai dan mengurangi masa pakai baterai.

- Untuk mengaktifkan kamera, tekan tombol ambil sepenuhnya dalam modus olahgambar.
- Untuk memanggil kotak suara Anda (layanan jaringan), tekan terus **1**.
- Untuk membuka aplikasi multimedia, tekan terus 
   Lihat "Tombol multimedia", di halaman 105.
- Untuk mengubah profil, tekan () lalu pilih salah satu profil.
- Untuk beralih di antara profil Umum and Diam, tekan terus #. Jika Anda memiliki dua saluran telepon, tindakan ini akan mengalihkan ke saluran yang lain.

4

- Untuk membuka daftar nomor keluar terakhir, tekan
   .
- Untuk menggunakan perintah suara, tekan terus tombol pilihan kanan.
- Untuk memulai sambungan ke Layanan, tekan terus
   (). Lihat "Layanan", di halaman 77.

Untuk cara pintas lain yang tersedia dalam modus siaga, lihat "Modus siaga aktif", di halaman 103.

#### Mengedit teks dan daftar

# Pengaturan

Perangkat Anda umumnya dilengkapi dengan pengaturan MMS, GPRS, streaming, dan internet ponsel yang telah dikonfigurasi secara otomatis, berdasarkan informasi dari operator selular. Anda mungkin memiliki pengaturan dari operator selular yang telah terinstal di perangkat Anda

atau mungkin menerima pengaturan dari operator jaringan sebagai pesan teks khusus.

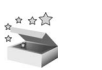

# Selamat datang

Bila Anda mengaktifkan perangkat untuk pertama kalinya, Selamat datang terbuka. Pilih dari berikut ini:

Tutorial – untuk mempelajari fitur pada perangkat Anda

Sett. wizard – untuk mengkonfigurasikan berbagai pengaturan. Untuk informasi lebih lanjut tentang aplikasi, lihat Brosur tambahan aplikasi.

Transfer – untuk mentransfer konten, misalnya kontak dan entri kalender, dari perangkat Nokia yang kompatibel.

Untuk membuka Selamat datang di lain kali, tekan  $f_{\mathcal{G}}$ , lalu pilih Aplikasi > Selamat dtg.. Anda juga dapat mengakses setiap aplikasi di lokasi menunya.

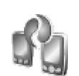

# Mentransfer konten dari perangkat lain

Anda dapat menyalin isi seperti kontak dan catatan kalender dari perangkat Nokia yang kompatibel ke perangkat Nokia Anda dengan menggunakan konektivitas Bluetooth atau inframerah. Jenis konten yang dapat disalin tergantung model ponsel.

Anda dapat memasukkan kartu SIM Anda ke dalam perangkat lain. Bila perangkat Anda diaktifkan tanpa kartu SIM, profil offline akan diaktifkan secara otomatis.

#### Mentransfer isi

- 1 Tekan S; lalu pilih Peralatan > Transfer.
- 2 Pada tampilan informasi, pilih Lanjutkan.
- 3 Pilih apakah Anda ingin menggunakan konektivitas Bluetooth atau inframerah untuk mentransfer data. Kedua perangkat harus mendukung jenis sambungan yang dipilih.
- 4 Jika Anda memilih konektivitas Bluetooth, agar perangkat Nokia Anda mencari perangkat dengan konektivitas Bluetooth, pilih Lanjutkan. Pilih perangkat lain dari daftar. Anda akan diminta untuk memasukkan kode pas pada perangkat Nokia Anda. Masukkan kode (1-16 angka), lalu pilih OK. Masukkan kode yang sama pada perangkat lain, lalu pilih OK. Kedua perangkat telah dipasangkan. Lihat "Perangkat pasangan", di halaman 88.

Pada beberapa model ponsel, Transfer dikirim ke perangkat lain sebagai pesan. Untuk menginstal Transfer pada perangkat lain, buka pesan, lalu ikuti petunjuk pada layar. Jika Anda memilih inframerah, hubungkan kedua perangkat. Lihat "Sambungan inframerah", di halaman 89.

5 Dari perangkat Nokia Anda, pilih konten yang akan disalin dari perangkat lain.

Konten disalin dari memori dan kartu memori yang kompatibel (jika terpasang) dari perangkat lain ke lokasi yang bersesuaian pada perangkat Nokia Anda dan kartu memori (jika terpasang). Waktu penyalinan tergantung pada jumlah data yang ditransfer. Anda dapat membatalkan penyalinan dan melanjutkannya di lain waktu.

Untuk melihat informasi log dari transfer sebelumnya, pada tampilan utama, pilih Log transfer.

Untuk melihat perangkat yang telah disalin atau ditransfer datanya, pada tampilan utama, pilih Telepon.

# Indikator penting

 $oldsymbol{\Psi}$  Perangkat sedang digunakan dalam jaringan GSM.

**3G** Perangkat sedang digunakan dalam jaringan UMTS (layanan jaringan).

Anda memiliki satu atau lebih pesan yang belum dibaca dalam folder kotak masuk pada Olahpesan.

**Q** Anda menerima e-mail baru dalam kotak surat jauh.

**1** Beberapa pesan sedang menunggu untuk dikirim dalam folder kotak keluar.

▲ Anda memiliki panggilan tidak terjawab.

😹 Ditampilkan jika Jenis dering ditetapkan ke Diam.

**-O** Tombol telepon terkunci.

🗘 Alarm jam aktif.

**2** Saluran telepon kedua sedang digunakan (layanan jaringan).

Semua panggilan ke perangkat akan diteruskan ke nomor lain. Jika Anda memiliki 2 saluran telepon (layanan jaringan), indikator untuk saluran pertama adalah **1** dan untuk saluran kedua **2**.

 $\mathbf{Q}$  Headset yang kompatibel terpasang ke perangkat.

**J** Loopset yang kompatibel terpasang ke perangkat.

Telepon teks yang kompatibel tersambung ke perangkat.

D Panggilan data aktif.

🧸 Sambungan data paket GPRS atau EDGE tersedia.

- 🚨 Sambungan data paket GPRS atau EDGE aktif.
- > Sambungan data paket GPRS atau EDGE ditahan.
- 35 Sambungan data paket UMTS tersedia.
- 🚆 Sambungan data paket UMTS aktif.

n Sambungan data paket UMTS ditahan.

Anda telah mengatur perangkat untuk memindai LAN nirkabel, dan LAN nirkabel tersedia. Lihat "LAN nirkabel", di halaman 116.

**GH** Sambungan LAN nirkabel aktif dalam jaringan yang dienkripsi.

Sambungan LAN nirkabel aktif dalam jaringan yang tidak dienkripsi.

✤ Konektivitas Bluetooth aktif.

(\*) Data sedang dikirim melalui konektivitas Bluetooth.

Sambungan USB aktif.

**EXAMPLA** Sambungan inframerah aktif. Jika indikator berkedip, perangkat sedang mencoba untuk menyambung ke perangkat lain atau sambungan telah terputus.

# Kunci tombol (pengaman tombol)

Gunakan kunci tombol untuk mencegah penekanan tombol tanpa sengaja.

Untuk menyalakan lampu layar saat tombol dikunci, tekan ().

- Untuk mengunci, tekan tombol pilihan kiri, lalu \*. Bila tombol terkunci, -O ditampilkan pada layar.
- Untuk membuka kunci dalam modus flip terbuka, tekan tombol pilihan kiri, lalu \*.

• Untuk membuka kunci dalam modus flip tertutup, tekan terus tombol modus kamera.

Bila kunci tombol aktif, panggilan masih dapat dibuat ke nomor darurat resmi yang sudah diprogram dalam perangkat Anda.

# Kontrol volume suara dan loudspeaker

Untuk mengeraskan atau mengecilkan volume suara saat Anda berbicara di

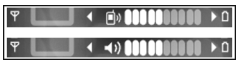

telepon atau ketika mendengarkan suara, tekan ⊙ atau ⊙.

Loudspeaker terpadu memungkinkan Anda berbicara dan mendengarkan dari jarak dekat tanpa harus memegang perangkat di dekat telinga.

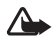

**Peringatan:** Jangan pegang perangkat di dekat telinga bila loudspeaker sedang digunakan, karena volume suara yang keluar mungkin sangat keras.

Untuk menggunakan loudspeaker saat panggilan berlangsung, pilih Pilihan > Aktifkan loudsp..

Untuk menonaktifkan loudspeaker, pilih Pilihan > Aktifkan handset.

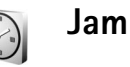

Tekan  ${}^{\mathcal{G}}$ , lalu pilih Aplikasi > Jam. Untuk mengatur alarm baru, pilih Pilihan > Atur alarm. Bila alarm aktif, 🐼 akan muncul di layar.

Untuk menonaktifkan alarm, pilih Berhenti, atau untuk menghentikan alarm selama 5 menit, pilih Tunda alrm.

Jika waktu alarm tiba saat perangkat nonaktif, maka perangkat akan diaktifkan secara otomatis dan membunyikan nada alarm. Jika Anda memilih Berhenti, perangkat akan menanyakan apakah Anda ingin mengaktifkan perangkat untuk panggilan. Pilih Tidak untuk menonaktifkan perangkat atau Ya untuk membuat dan menerima panggilan. Jangan pilih Ya bila penggunaan telepon selular dapat menyebabkan gangguan atau bahaya.

Untuk membatalkan alarm, pilih Jam > Pilihan > Hapus alarm.

## Pengaturan jam

Untuk mengubah pengaturan jam, pilih Jam > Pilihan > Pengaturan.

Untuk mengubah waktu atau tanggal, pilih Waktu atau Tanggal.

8

Untuk mengubah tampilan jam dalam modus siaga, pilih Jenis jam > Analog atau Digital.

Untuk memperbolehkan jaringan telepon selular memperbarui informasi waktu, tanggal dan zona waktu ke perangkat Anda (layanan jaringan), pilih Wkt. operator jaringan > Pembaruan otomatis.

Untuk mengubah nada alarm, pilih Nada alarm jam.

#### Jam dunia

Untuk menambahkan kota ke dalam daftar tersebut, pilih Pilihan > Tambah kota. Anda dapat menambahkan hingga 15 kota ke dalam daftar.

Untuk menetapkan kota Anda saat ini, gulir ke salah satu kota, lalu pilih **Pilihan** > **Kota saya sekarang**. Kota tersebut akan muncul di tampilan utama jam, dan waktu pada perangkat Anda akan berubah sesuai dengan kota yang dipilih. Periksa apakah waktunya benar dan sesuai dengan zona waktu Anda.

# Headset

Sambungkan headset yang kompatibel ke konektor Pop-Port™ pada perangkat Anda.

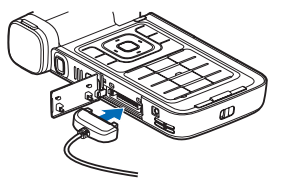

#### Peringatan: Bila

headset digunakan, kemampuan Anda untuk mendengar suara di sekitar mungkin akan terpengaruh. Jangan gunakan headset jika dapat membahayakan keselamatan Anda.

# Tali telepon dan tutup lensa

Simpulkan tali seperti ditunjukkan, lalu kencangkan.

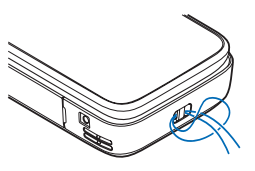

# Kartu memori

Anda dapat menggunakan kartu memori miniSD yang kompatibel dan menggunakannya sebagai ruang penyimpanan tambahan untuk

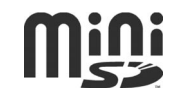

menghemat memori perangkat Anda. Anda juga dapat membuat cadangan informasi dari perangkat ke kartu memori.

Gunakan hanya kartu miniSD yang kompatibel yang disetujui untuk digunakan dengan perangkat ini. Nokia menerapkan standar yang diakui industri untuk kartu memori, tetapi mungkin tidak semua merek lain berfungsi dengan benar atau kompatibel dengan perangkat ini. Kartu yang tidak kompatibel dapat merusak kartu dan perangkat dan merusak data yang tersimpan pada kartu.

Jauhkan kartu memori dari jangkauan anak-anak.

#### Memasukkan kartu memori

 Letakkan jari Anda di sudut atas pintu, lalu ayun pintu ke samping.

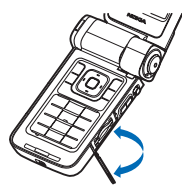

- 2 Masukkan kartu memori ke dalam slot. Pastikan bahwa bidang kontak pada kartu menghadap ke bawah.
- 3 Dorong masuk kartu. Anda akan mendengar bunyi klik saat kartu terkunci di tempatnya.
- 4 Tutup pintunya.

#### Mengeluarkan kartu memori

 Sebelum mengeluarkan kartu, tekan (), lalu pilih Cabut kartu memori. Semua aplikasi akan ditutup.

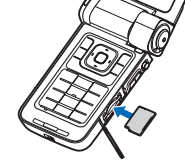

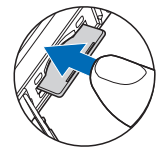

- 2 Bila Keluarkan kartu memori dan tekan 'OK' ditampilkan, ayun untuk membuka pintu slot kartu memori.
- 3 Tekan kartu memori untuk mengeluarkannya dari slot.
- 4 Keluarkan kartu memori. Jika perangkat diaktifkan, pilih OK ketika diminta untuk mengkonfirmasi pengeluaran kartu.
- G

**Penting:** Jangan keluarkan kartu memori bila ada pengoperasian yang sedang berlangsung pada saat kartu sedang diakses. Mengeluarkan kartu bila pengoperasian sedang berlangsung dapat merusak kartu memori di samping perangkat, dan data yang disimpan di dalamnya juga dapat rusak.

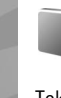

#### Peralatan kartu memori

Tekan 49, lalu pilih Peralatan > Memori. Anda dapat menggunakan kartu memori miniSD sebagai ruang penyimpanan tambahan dan untuk membuat cadangan informasi dalam memori perangkat.

Untuk membuat salinan data cadangan dari memori telepon ke kartu memori, pilih Pilihan > Cadangan mem telp.

Untuk menyimpan kembali salinan data cadangan dari kartu memori ke memori perangkat, pilih Pilihan > Ambil dari kartu.

#### Memformat kartu memori

Bila kartu memori diformat ulang, semua data pada kartu tersebut akan hilang secara permanen.

Sebagian kartu memori diberikan sudah terformat, dan sebagian lain harus diformat. Tanyakan kepada penjualnya apakah Anda harus memformat kartu memori sebelum menggunakannya.

Untuk memformat kartu memori, pilih Pilihan > Format kartu mem.. Pilih Ya untuk konfirmasi.

Signal Tip! Untuk kinerja optimal, gunakan perangkat Nokia Anda untuk memformat semua kartu miniSD baru.

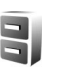

# Manajer file

Banyak fitur perangkat, seperti kontak, pesan, foto, video, nada dering, catatan kalender, dokumen, dan aplikasi yang di-download, menggunakan memori untuk menyimpan data. Memori bebas yang tersedia tergantung pada jumlah data yang sudah tersimpan dalam memori perangkat.

Anda dapat menggunakan kartu memori sebagai ruang penyimpan tambahan. Kartu memori dapat ditulis ulang, karena itu Anda dapat menghapus informasi lama dan menyimpan data baru pada kartu memori.

Untuk mencari file dan folder dalam memori perangkat atau pada kartu memori (jika terpasang) tekan 3; lalu pilih Peralatan > Mjr. file. Tampilan memori perangkat () akan terbuka. Tekan ) untuk membuka tampilan kartu memori () (jika tersedia).

Untuk memindahkan atau menyalin file ke salah satu folder, tekan dan bersamaan untuk menandai setiap file, lalu pilih Pilihan > Pindah ke folder atau Salin ke folder.

Untuk mencari file, pilih Pilihan > Cari dan memori penyimpanan file tersebut, lalu masukkan teks pencarian yang cocok dengan nama file.

### Melihat pemakaian memori

Untuk melihat jenis data yang tersedia dalam perangkat dan jumlah memori yang digunakan oleh berbagai data, pilih Pilihan > Rincian memori. Jumlah memori yang tersedia ditampilkan pada Memori bebas.

## Memori tidak cukup — bebaskan memori

Perangkat ini akan memberitahu Anda jika memori perangkat atau kartu memori hampir habis.

Untuk membebaskan memori perangkat, transfer data ke kartu memori, jika ada. Tandai file yang akan dipindahkan, lalu pilih Pindah ke folder > Kartu memori lalu salah satu folder.

Anda juga dapat mentransfer file media ke PC yang kompatibel, misalnya, menggunakan pilihan transfer dalam Galeri. Lihat "Presentasi", di halaman 28.

Site untuk melihat berbagai memori pada perangkat dan mentransfer data.

Untuk menghapus data untuk membebaskan memori, gunakan Mjr. file atau aplikasi yang terkait. Misalnya, Anda dapat menghapus sebagai berikut:

- Pesan dari folder Kotak masuk, Konsep, dan Terkirim pada Olahpesan
- Pesan e-mail yang telah diambil dari memori perangkat
- Halaman web tersimpan
- File foto, video, atau suara yang disimpan
- Informasi kontak
- Catatan kalender
- Aplikasi yang di-download. Lihat juga "Manajer aplikasi", di halaman 106.
- File instalasi (.sis) dari aplikasi yang telah diinstal ke kartu memori yang kompatibel; pertama-tama buat salinan cadangan file instalasi ke PC yang kompatibel.
- Data lain yang tidak diperlukan lagi

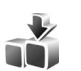

# Download!

**Download!** (layanan jaringan) adalah toko konten ponsel yang tersedia pada perangkat Anda. Anda dapat menelusuri, men-download, dan menginstal item, seperti aplikasi dan file media, ke perangkat Anda dari Internet.

Tekan 49 , lalu pilih Internet > Download!. Item dikelompokkan dalam beberapa katalog dan folder yang disediakan oleh penyedia layanan yang berbeda. Mungkin ada beberapa item yang dikenakan biaya, tetapi biasanya Anda dapat melihatnya dulu secara gratis. Untuk

12

informasi lebih lanjut tentang **Download!**, lihat brosur Aplikasi tambahan.

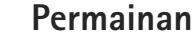

Tekan *§*, lalu pilih Permainan dan salah satu permainan. Untuk petunjuk tentang cara menjalankan permainan, pilih Pilihan > Petunjuk.

# Petunjuk

Perangkat Anda dilengkapi petunjuk untuk masingmasing fungsi. Saat aplikasi terbuka, pilih Pilihan > Petunjuk untuk mengakses petunjuk untuk tampilan yang aktif.

Saat Anda membaca petunjuk tersebut, untuk beralih di antara petunjuk dan aplikasi yang aktif di latar belakang, tekan terus 49.

Untuk membuka petunjuk dari menu utama, pilih Peralatan > Petunjuk. Pilih aplikasi yang diinginkan untuk melihat topik petunjuk.

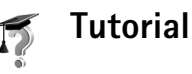

Tutorial memuat informasi tentang beberapa fitur pada perangkat Anda. Untuk mengakses tutorial dalam menu, tekan  $rac{1}{3}$ , lalu pilih Aplikasi > Tutorial, lalu bagian yang akan Anda lihat.

# Informasi dukungan dan kontak Nokia

Kunjungi www.nokia-asia.com/N93i/support atau situs web Nokia lokal untuk mendapatkan versi terbaru buku petunjuk, download, layanan dan informasi tambahan yang berkaitan dengan produk Nokia Anda. Anda juga dapat men-download pengaturan konfigurasi gratis seperti MMS, GPRS, e-mail dan layanan lainnya untuk model telepon Anda di www.nokia-asia.com/ phonesettings.

Jika Anda masih memerlukan bantuan, silahkan menghubungi www.nokia-asia.com/contactus.

Untuk memastikan lokasi pusat layanan perawatan Nokia terdekat, Anda dapat mengunjungi www.nokia-asia.com/ contactus.

# Panduan ringkas

Lihat Panduan ringkas untuk mendapatkan informasi tombol dan bagian dan petunjuk pengaturan untuk menggunakan perangkat.

# Aplikasi tambahan

Nokia dan pengembang perangkat lunak pihak ketiga menyediakan berbagai aplikasi yang dapat membantu Anda berbuat lebih banyak dengan perangkat Nokia Anda. Aplikasi ini dijelaskan dalam brosur Aplikasi tambahan yang tersedia di halaman dukungan produk perangkat Nokia yang ada di www.nokia-asia.com/N93i/support atau situs web Nokia lokal Anda.

# 👔 Kamera

Perangkat Nokia Anda dilengkapi dua kamera, dengan resolusi tinggi di samping perangkat (kamera utama) dan dengan resolusi lebih rendah di atas tampilan utama (kamera kedua). Anda dapat menggunakan kedua kamera tersebut untuk mengambil potret foto dan merekam video dalam tampilan tegak dan melebar.

Perangkat Nokia mendukung resolusi pengambilan foto 2048x1536 piksel menggunakan kamera utama. Resolusi gambar dalam buku petunjuk ini mungkin tampak berbeda.

Foto dan klip video otomatis disimpan di dalam folder Foto & video dalam Galeri. Kamera menghasilkan gambar .jpg. Klip video direkam dalam format .mp4, atau dalam format file 3GPP dengan ekstensi file .3gp (modus Berbagi). Lihat "Pengaturan video", di halaman 15.

Anda dapat mengirim foto dan video dalam pesan multimedia, sebagai lampiran e-mail atau dengan menggunakan konektivitas Bluetooth atau inframerah. Anda juga dapat berbagi foto dan klip video dalam album online yang kompatibel, weblog, atau layanan berbagi online lainnya di web. Lihat "Berbagi online", di halaman 28.

# Merekam video

Untuk mengaktifkan kamera utama, putar tampilan ke modus olahgambar. Jika kamera dalam modus foto, gunakan tombol modus kamera untuk beralih ke modus video.

Tekan tombol ambil untuk mulai merekam. Ikon rekam ditampilkan dan terdengar nada. Indikator rekam merah akan menyala, menunjukkan bahwa video sedang direkam.

- 1 Untuk berhenti merekam sewaktu-waktu, tekan tombol ambil.
- 2 Tekan kembali tombol ambil untuk melanjutkan merekam.

Klip video akan disimpan secara otomatis ke folder Foto & video dari Galeri. Lihat "Galeri", di halaman 21.

Untuk membuat pengaturan pencahayaan dan warna sebelum merekam video dalam modus olahgambar, gunakan tombol gulir samping untuk bergulir di sepanjang toolbar. Lihat "Pengaturan setup — warna dan lampu", di halaman 19 dan "Modus bidikan", di halaman 20.

Untuk memperbesar atau memperkecil subyek (kontinyu 3x optik dan zoom digital hingga 20x), putar tombol zoom di samping perangkat. Jendela bidik (viewfinder) video akan menampilkan berikut ini:

 Indikator status (1) untuk mematikan audio aktif, stabilisasi aktif, modus lampu video dan modus pengambilan yang aktif.

.

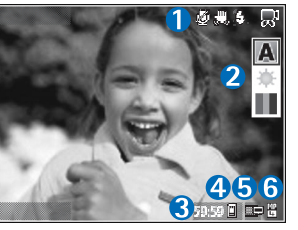

- Toolbar (2), yang dapat Anda gulir sebelum merekam untuk memilih modus bidikan, pengatur cahaya, dan nada warna (toolbar ini tidak ditampilkan selama merekam).
- Waktu perekaman yang masih tersedia (3). Bila Anda sedang merekam, indikator panjang video yang aktif juga menampilkan waktu yang telah berlalu dan yang masih tersisa.
- Indikator memori perangkat (
  ) dan kartu memori
   (
  ) (4) menunjukkan ke mana video akan disimpan.
- Indikator kualitas video (5) menunjukkan apakah kualitas video TV (tinggi), TV (normal), Handset (tinggi), Handset (normal), atau Berbagi.
- Jenis file klip video (6).
  - Tip! Pilih Pilihan > Aktifkan ikon untuk menampilkan semua indikator jendela bidik atau Nonaktifkan ikon untuk hanya menampilkan indikator status video.

Setelah merekam klip video, pilih salah satu pilihan berikut dari toolbar:

- Untuk segera memutar klip video yang baru direkam, pilih Putar.
- Jika Anda tidak ingin menyimpan video tersebut, pilih Hapus.
- Untuk mengirim video menggunakan multimedia, e-mail, konektivitas Bluetooth, atau inframerah, tekan
   , atau pilih Pilihan > Kirim. Untuk informasi lebih lanjut, lihat "Olahpesan", di halaman 34 dan
   "Konektivitas Bluetooth", di halaman 85. Pilihan ini tidak tersedia selama panggilan aktif.
- Untuk merekam klip video baru, pilih Video baru.
- Tip! Aktifkan profil Offline untuk memastikan rekaman video Anda tak terganggu oleh panggilan yang datang.

### Pengaturan video

Tersedia dua jenis pengaturan untuk perekam video: pengaturan Setup video dan pengaturan utama. Untuk mengubah pengaturan Setup video, lihat "Pengaturan setup — warna dan lampu", di halaman 19. Pengaturan setup akan kembali ke pengaturan standar setelah kamera ditutup, namun pengaturan utama akan tetap sama hingga Anda mengubahnya kembali. Untuk mengubah pengaturan utama, pilih Pilihan > Pengaturan lalu dari berikut ini: Perekaman audio – Pilih Nonaktif jika Anda tidak ingin merekam suara.

Kualitas video — Tetapkan kualitas klip video ke TV (tinggi) (kualitas terbaik untuk penggunaan jangka lama dan diputar pada TV atau PC dan handset yang kompatibel), TV (normal), Handset (tinggi), Handset (normal), atau Berbagi (ukuran klip video terbatas untuk dikirim menggunakan pesan multimedia (MMS)). Jika Anda ingin melihat video pada TV atau PC yang kompatibel, pilih TV (tinggi), yang memiliki resolusi VGA (640x480) dan format file .mp4. Untuk mengirim klip video melalui MMS, pilih Berbagi (resolusi QCIF, format file .3gp). Ukuran klip video yang direkam dengan Berbagi dibatasi hingga 300 kB (durasi sekitar 20 detik) agar mudah dikirim sebagai pesan multimedia ke perangkat yang kompatibel.

Stabilisasi video – Pilih Aktif untuk mengurangi guncangan kamera sewaktu merekam video.

Tambah ke album — Pilih apakah Anda ingin menambahkan klip video yang direkam ke album tertentu dalam Galeri. Pilih Ya untuk membuka daftar album yang tersedia. Klip video akan disimpan ke album yang dipilih setelah direkam. Ubah pengaturan ini setelah Anda selesai merekam klip video untuk album yang dipilih. Lihat video yg. dit'gkap — Pilih apakah Anda ingin menampilkan bingkai pertama dari klip video yang direkam pada layar setelah perekaman berhenti. Pilih Putar dari toolbar (kamera utama) atau Pilihan > Putar (kamera kedua) untuk meihat klip video.

Zoom optikal selama perekaman — Pilih Aktif atau Nonaktif. Pilih Nonaktif untuk menghilangkan desisan mekanis yang disebabkan oleh pergerakan lensa saat melakukan perbesaran optis dalam merekam.

Memori sdg dipakai – Menetapkan penyimpanan memori standar: memori perangkat atau kartu memori (jika terpasang).

# Mengambil gambar

Untuk mengaktifkan kamera utama, putar tampilan ke modus olahgambar. Jika kamera dalam modus video, gunakan tombol modus video untuk beralih ke modus foto.

Untuk mengunci fokus pada objek, tekan tombol kamera setengah penuh (hanya kamera utama). Indikator fokus terkunci berwarna hijau muncul di tampilan. Jika fokus tidak terkunci, indikator fokus merah akan ditampilkan. Lepaskan tombol ambil, lalu tekan kembali setengah penuh. Namun, Anda dapat mengambil gambar tanpa mengunci fokus. Untuk mengambil gambar pada kamera utama, tekan tombol ambil. Jangan gerakkan perangkat sebelum foto tersebut disimpan.

Untuk mengubah pengaturan lampu dan warna sebelum mengambil gambar dalam modus foto, gulir di sepanjang toolbar. Lihat "Pengaturan setup – warna dan lampu", di halaman 19.

Penyimpanan foto yang sudah diambil mungkin memakan waktu lebih lama jika Anda mengubah pengaturan zoom. lampu, atau warna.

Jendela bidik (viewfinder) kamera akan menampilkan berikut ini:

Indikator status (1) untuk urutan aktif. timer otomatis aktif: modus lampu kilat Otomatis (**4**A), Aktif (**4**), atau Nonaktif (%), dan modus bidikan vang aktif

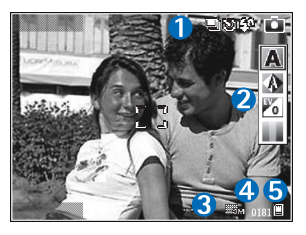

Toolbar (2), yang dapat Anda gulir sebelum menangkap foto untuk memilih modus bidikan, pengatur cahaya, nilai pencahayaan, dan nada warna (toolbar ini tidak ditampilkan saat mencari fokus dan mengambil gambar)

- Indikator resolusi foto (3) menunjukkan apakah kualitas foto Cetak 3M - Besar (resolusi 2048x1536), Cetak 2M - Med. (resolusi 1600x1200). Cetak 1.3M -Kecil (resolusi 1280x960), atau MMS 0.3M (resolusi 640x480).
- Penghitung foto (4) menampilkan perkiraan jumlah foto yang dapat diambil menggunakan pengaturan kualitas vang aktif dan memori yang digunakan (penghitung tidak ditampilkan saat mencari fokus dan mengambil gambar).
- Indikator memori perangkat (
  i) dan indikator kartu memori (**[**) (5) menunjukkan tempat penyimpanan foto.

  - menampilkan semua indikator iendela bidik atau Nonaktifkan ikon untuk hanya menampilkan indikator status kamera.

Saat mengambil gambar, perhatikan hal berikut:

- Kualitas gambar yang diperbesar secara digital lebih rendah dari gambar yang tidak diperbesar.
- Kamera akan beralih ke modus hemat baterai jika tidak ada tombol yang ditekan setelah beberapa waktu. Untuk melaniutkan pengambilan gambar, tekan **(**,

18

Setelah mengambil gambar, pilih salah satu pilihan berikut dari toolbar:

- Jika Anda tidak ingin menyimpan foto tersebut, pilih Hapus.
- Untuk mengirim video menggunakan multimedia, e-mail, konektivitas Bluetooth, atau inframerah, tekan , atau pilih Kirim.
- Untuk mengambil foto baru, pilih Foto baru.
- Untuk mencetak gambar, pilih Cetak. Lihat "Cetak foto", di halaman 26.

# Pengaturan kamera untuk gambar diam

Tersedia dua jenis pengaturan untuk kamera gambar diam: pengaturan Setup foto dan pengaturan utama. Untuk mengubah pengaturan Setup foto, lihat "Pengaturan setup — warna dan lampu", di halaman 19. Pengaturan setup akan kembali ke pengaturan standar setelah kamera ditutup, namun pengaturan utama akan tetap sama hingga Anda mengubahnya kembali. Untuk mengubah pengaturan utama, pilih Pilihan > Pengaturan lalu dari berikut ini:

Kualitas foto – Cetak 3M – Besar (resolusi 2048 x 1536), Cetak 2M – Med. (resolusi 1600x1200), Cetak 1.3M – Kecil (resolusi 1280x960), atau MMS 0.3M (resolusi 640x480). Semakin tinggi resolusi, semakin banyak memori yang dipakai. Jika Anda ingin mencetak foto tersebut, pilih Cetak 3M – Besar, Cetak 2M – Med., atau Cetak 1.3M – Kecil. Jika Anda ingin mengirimnya melalui e-mail, pilih Cetak 1.3M – Kecil. Untuk mengirim foto melalui MMS, pilih MMS 0.3M.

Pilihan resolusi ini hanya tersedia pada kamera utama.

Tambah ke album — Pilih apakah Anda ingin menyimpan foto ke album tertentu dalam Galeri. Jika Anda memilih Ya, daftar album yang tersedia akan terbuka. Foto akan disimpan ke album yang dipilih setelah diambil. Ubah pengaturan ini setelah Anda selesai merekam mengambil foto untuk album yang dipilih.

Lihat foto yg. ditangkap — Pilih Ya jika Anda ingin melihat foto setelah diambil, atau Tidak jika Anda ingin langsung melanjutkan pengambilan gambar.

Zoom yang diperluas (hanya kamera utama) — Pilih Aktif (kontinu) untuk memungkinkan kenaikan zoom yang halus dan kontinyu antara zoom digital dan zoom digital yang diperluas atau Aktif (ditunda) untuk memungkinkan kenaikan zoom berhenti sejenak pada titik batas peralihan antara zoom digital dan digital yang diperluas. Jika Anda ingin membatasi pembesaran untuk menjaga kualitas gambar, pilih Nonaktif.

#### Pembatalan kerlipan - Pilih 50Hz atau 60Hz.

Nada tangkap foto – Pilih nada yang Anda ingin dengar saat mengambil gambar.

Memori sdg dipakai — Pilih tempat penyimpanan foto Anda.

### Mengambil gambar berurutan

Modus urutan hanya tersedia pada kamera utama.

Untuk mengatur kamera agar mengambil hingga enam gambar berturut-turut (jika tersedia cukup memori), pilih Pilihan > Modus urutan.

Untuk mengambil gambar, tekan tombol ambil.

Setelah Anda selesai mengambil gambar, gambar ditampilkan dalam kotak pada tampilan. Untuk melihat salah satu gambar, tekan 💿 untuk membukanya.

Anda juga dapat menggunakan modus urutan dengan timer otomatis.

Untuk kembali ke jendela bidik modus urutan, tekan tombol ambil.

## Anda di dalam gambar – timer otomatis

Timer otomatis hanya tersedia pada kamera utama.

Gunakan timer otomatis untuk menunda pengambilan, sehingga Anda dapat masuk ke dalam gambar. Untuk mengatur waktu tunda timer otomatis, pilih Pilihan > Self timer > 2 detik, 10 detik, atau 20 detik. Untuk mengaktifkan timer otomatis, pilih Aktifkan. Indikator timer otomatis ()) akan berkedip dan perangkat berbunyi 'bip' saat timer sedang berjalan. Kamera mengambil gambar setelah waktu tunda yang dipilih tercapai.

Anda juga dapat menggunakan timer otomatis dalam modus urutan.

Self timer > 2 detik untuk menjaga kestabilan tangan Anda saat mengambil gambar.

# Lampu kilat

Lampu kilat hanya tersedia pada kamera utama.

Perhatikan jarak yang aman bila menggunakan lampu kilat. Jangan gunakan lampu kilat terlalu dekat dengan orang atau hewan. Jangan tutupi lampu kilat saat mengambil gambar.

Kamera dilengkapi lampu kilat LED untuk kondisi cahaya rendah. Tersedia modus lampu kilat berikut: Otomatis (4A), Aktif (4), dan Nonaktif (3).

Untuk beralih di antara modus lampu kilat, tekan tombol lampu kilat.

### Pengaturan setup – warna dan lampu

Untuk mengaktifkan kamera agar mereproduksi warna dan pencahayaan dengan lebih akurat atau menambahkan efek ke foto atau video Anda, gulir di sepanjang toolbar, dan pilih dari beberapa pilihan berikut: Modus bidik — Memilih modus bidikan yang tepat untuk lingkungan pengambilan gambar Anda. Setiap modus bidikan akan menggunakan pengaturan lampu sendiri yang telah disesuaikan untuk jenis lingkungan tertentu.

Pengatur cahaya – Pilih kondisi pencahayaan saat itu dari daftar. Hal ini berguna agar kamera menghasilkan warna yang lebih akurat.

Nilai pemaparan (hanya foto) — Mengatur waktu bukaan kamera.

Nada warna - Pilih salah satu efek warna dari daftar.

Tampilan layar akan berubah untuk menyesuaikan pengaturan yang dibuat untuk menunjukkan kepada Anda hasil perubahan gambar atau video.

Pengaturan yang tersedia bervariasi tergantung kamera yang dipilih.

Pengaturan setup tergantung kamera; jika Anda mengubah pengaturan kamera kedua, pengaturan kamera utama tidak berubah. Namun pengaturan setup berlaku untuk modus foto dan video. Pengaturan setup akan kembali ke pengaturan default bila Anda menutup kamera.

## Modus bidikan

Modus bidikan membantu Anda untuk mendapatkan pengaturan warna dan lampu yang tepat pada kondisi saat itu. Pilih modus bidikan yang tepat untuk pengambilan gambar atau perekaman klip video dari daftar modus bidikan. Pengaturan setiap modus bidikan telah diatur sesuai dengan gaya atau lingkungan tertentu.

Modus bidikan ini hanya tersedia pada kamera utama.

Gulir di sepanjang toolbar, lalu pilih modus bidikan video atau foto.

Apabila Anda mengambil gambar, modus bidikan standar adalah Otomatis.

Untuk menyesuaikan sendiri modus bidik Anda untuk lingkungan tertentu dalam modus gambar diam, pilih Pengguna > Pilihan > Ubah. Pada modus bidikan yang ditetapkan pengguna Anda dapat membuat pengaturan lampu dan warna. Untuk menyalin pengaturan modus bidikan lain, pilih Berdasarkan modus bidikan dan modus bidikan yang diinginkan.

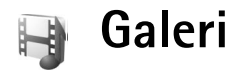

Untuk melihat, menyimpan dan mengelola foto, klip video, klip suara, daftar putar, dan link streaming Anda, atau berbagi file Anda dengan perangkat Universal Plug and Play (UPnP) lain yang kompatibel melalui LAN nirkabel, tekan  $\{g\}$ , lalu pilih Galeri. Untuk membuka galeri dari aplikasi Kamera, pilih Pilihan > Ke Galeri. Dari Kamera, hanya folder Foto & video yang tersedia.

Sight Tip! Untuk beralih dari Galeri ke kamera saat dalam modus olahgambar, dalam Foto & video, tekan tombol ambil atau tombol modus kamera.

# Melihat dan menelusuri file

Pilih salah satu folder utama: Foto & video 🖓, Trek 🕥, Klip suara 🦨, Link streaming 🌏, Presentasi 📷, Semua file 🖓, atau Jaringan rumah 🏠 (jika ditetapkan), lalu tekan 🝙 untuk membukanya.

Anda dapat mengakses dan membuka folder; serta menandai, menyalin, dan memindahkan item ke folder.

Anda juga dapat membuat album, kemudian menandai, menyalin dan menambahkan item ke album. Lihat "Album", di halaman 26. File yang disimpan pada kartu memori (jika terpasang) ditandai dengan 📺 . File yang tersimpan pada memori perangkat ditandai dengan 💼 .

Untuk membuka file, tekan (). Klip video, file .ram, dan link streaming dibuka dan diputar pada aplikasi RealPlayer, dan klip musik dan suara pada P'mtr. musik. Lihat "RealPlayer", di halaman 68, atau "Pemutar musik", di halaman 30.

Untuk menyalin atau memindahkan file ke kartu memori (jika terpasang) atau ke memori perangkat, pilih file lalu Pilihan > Pindahkan dan salin > Salin ke kartu memori atau Pindah ke kartu mem. atau Salin ke mem. telepon atau Pindah ke mem. tel..

Untuk men-download file ke Galeri, pilih Download dalam Foto & video, Download trek dalam Trek, atau Dnload. suara dalam Klip suara. Browser akan terbuka, kemudian Anda dapat memilih salah satu penunjuk situs yang akan di-download.

# Foto dan klip video

Gambar yang diambil dan klip video yang direkam menggunakan kamera akan disimpan dalam folder Foto & video di Galeri. Foto dan klip video juga dapat dikirim kepada Anda dalam pesan multimedia, sebagai lampiran e-mail, atau melalui konektivitas Bluetooth atau inframerah. Agar foto atau klip video yang diterima di Galeri atau pemutar media dapat dilihat, Anda harus menyimpannya dalam memori perangkat atau pada kartu memori yang kompatibel (jika dimasukkan).

Klip video yang disimpan di **Pusat video** tidak ditampilkan dalam **Foto & video** di **Galeri**. Lihat "Pusat video", di halaman 72.

Buka folder Foto & video dalam Galeri. File foto dan klip video berada dalam satu lingkaran, dan disusun menurut tanggal. Jumlah file akan ditampilkan. Untuk melihat file satu per satu, gulir ke kiri atau kanan. Untuk mencari file dalam grup, gulir ke atas atau bawah.

Untuk melihat foto, gulir ke salah satu foto lalu tekan .

Setelah foto dibuka, untuk memperbesar atau memperkecil foto, pilih Pilihan > Perbesar atau Perkecil. Rasio pembesaran akan muncul di bagian atas tampilan. Rasio pembesaran ini tidak disimpan secara permanen.

Untuk mengedit klip video atau foto, pilih Pilihan > Edit. Editor foto atau editor video akan terbuka. Lihat "Mengedit klip video", di halaman 23. Lihat "Mengedit foto", di halaman 24. Untuk membuat klip video seperti yang dikehendaki, pilih satu atau beberapa klip video dalam galeri, lalu Pilihan > Edit > Buat muvee. Lihat "Mengedit klip video", di halaman 23.

Untuk mencetak foto Anda pada printer yang kompatibel, atau menyimpannya ke kartu memori (jika terpasang) untuk dicetak, pilih Pilihan > Cetak. Lihat "Cetak foto", di halaman 26.

Untuk menambahkan foto atau klip video ke salah satu album dalam galeri, pilih **Pilihan** > **Album** > **Tambah ke album**. Lihat "Album", di halaman 26.

Untuk menggunakan gambar sebagai latar belakang, pilih gambar tersebut, lalu Pilihan > Tetapkan > Atur sbg. wallpaper.

Untuk menghapus foto atau klip video, tekan **C**.

Untuk berbagi file media yang tersimpan dalam Galeri dengan perangkat UPnP lain yang kompatibel melalui LAN nirkabel, Anda harus terlebih dahulu membuat dan mengkonfigurasi IAP rumah LAN nirkabel Anda, kemudian mengkonfigurasi aplikasi Jaringan rumah. Lihat "Jaringan rumah", di halaman 91.

Pilihan yang terkait dengan Jaringan rumah tidak tersedia dalam Galeri sebelum pengaturan untuk Jaringan rumah diatur konfigurasinya.

# Mengedit klip video

Untuk mengedit klip video dalam Galeri dan membuat klip video seperti yang dikehendaki, gulir ke salah satu klip video, lalu pilih Pilihan > Edit. Lihat "Galeri", di halaman 21. Anda dapat membuat klip video yang dikehendaki, menggabungkan dan memotong klip video, serta menambahkan foto, klip suara, transisi, dan efek. Transisi adalah efek visual yang dapat ditambahkan pada awal dan akhir video atau di antara klip video.

Anda juga dapat menggunakan Sutradara film untuk membuat klip video yang dikehendaki. Pilih klip video dan foto yang akan dibuat menjadi muvee lalu pilih Pilihan > Edit > Buat muvee. Lihat "Sutradara film", di halaman 71.

Dalam editor video, Anda dapat melihat dua baris waktu: baris waktu klip video dan baris waktu klip suara. Foto, teks, dan transisi yang ditambahkan ke klip video ditampilkan pada baris waktu video. Untuk beralih di antara baris waktu, gulir ke atas atau bawah.

# Mengedit video, suara, foto, teks, dan transisi

Untuk membuat klip video seperti yang dikehendaki, tandai dan pilih satu atau beberapa klip video, lalu pilih Pilihan > Edit > Editor video.

Untuk mengubah video, pilih dari pilihan berikut:

Edit klip video – Memotong, menambah efek warna, atau menggunakan gerak lambat, atau menonaktifkan atau mengaktifkan suara, memindahkan, menghapus, atau menggandakan klip video yang dipilih.

Edit teks (hanya ditampilkan jika Anda telah menambahkan teks) — Memindahkan, menghapus, atau menggandakan teks; mengubah warna dan jenis teks; menetapkan durasi tampilan di layar; dan menambahkan efek ke teks.

Edit foto (hanya ditampilkan jika Anda telah menambahkan foto) — Memindahkan, menghapus, atau menggandakan foto; menetapkan durasi tampilan di layar; serta mengatur latar belakang atau efek warna foto tersebut.

Edit klip suara (hanya ditampilkan jika Anda telah menambahkan klip suara) — Potong atau pindahkan klip suara, atur panjang atau volumenya, atau hapus atau gandakan klip.

Edit transisi – Tersedia 3 jenis transisi: di awal video, di akhir video dan transisi di antara klip video. Anda dapat memilih mulai transisi bila transisi pertama video tersebut aktif.

Sisipkan — Pilih Klip video, Foto, Teks, Klip suara, atau Klip suara baru.

Film — Untuk melihat pratinjau film layar penuh atau sebagai gambar kecil, menyimpan film, atau memotong

film ke ukuran yang sesuai agar dapat dikirim melalui pesan multimedia.

Untuk membidik gambar dari klip video, pilih Pilihan > Edit > Potong, kemudian Pilihan > Bidik gambar.

Untuk menyimpan video, pilih Pilihan > Film > Simpan. Untuk menetapkan Memori digunakan, pilih Pilihan > Pengaturan. Standarnya adalah memori perangkat.

Pada Pengaturan, Anda juga dapat menetapkan Nama video default, Nm. lyr. foto default, Resolusi, dan Memori digunakan.

### Mengedit klip video untuk dikirim

Untuk mengirim video, pilih Pilihan > Kirim > Via multimedia, Via e-mail (jika ditentukan), Via Bluetooth, Via inframerah atau Upload web. Hubungi operator selular Anda untuk informasi tentang ukuran maksimal pesan multimedia yang dapat dikirim.

Tip! Jika Anda ingin mengirim klip video yang melebihi ukuran maksimal pesan multimedia yang diperbolehkan oleh operator selular Anda, kirim klip tersebut menggunakan teknologi nirkabel Bluetooth. Lihat "Mengirim data", di halaman 87. Anda juga dapat mentransfer video Anda ke PC yang kompatibel menggunakan konektivitas Bluetooth, atau menggunakan perangkat tambahan pembaca kartu memori yang kompatibel.

# Mengedit foto

Untuk mengedit foto setelah diambil, atau foto yang tersimpan dalam Galeri, pilih Pilihan > Edit.

Pilih Terapkan efek untuk memotong dan memutar foto; mengubah kecerahan, warna, kontras, dan resolusi; dan menambahkan efek, teks, clip art, atau bingkai ke gambar tersebut.

### Memotong gambar

Untuk memotong foto, pilih Pilihan > Terapkan efek > Potong. Untuk memotong ukuran foto secara manual, pilih Manual atau pilih aspek rasio yang sudah ditetapkan dari daftar. Jika Anda memilih Manual, tanda silang ditampilkan di sudut kiri atas foto. Geser tombol gulir untuk memilih area yang akan dipotong, lalu pilih Tetapkan. Tanda silang lain muncul di sudut kanan bawah. Pilih kembali area tersebut untuk dipotong. Untuk mengatur area yang dipilih pertama, pilih Kembali. Area pilihan membentuk segi empat, yang menunjukkan bidang foto yang dipotong.

Jika Anda memilih aspek rasio yang sudah ditetapkan, pilih sudut kiri atas area tersebut untuk dipotong. Untuk mengubah ukuran area yang disorot, gunakan tombol gulir. Untuk membekukan area yang dipilih, tekan **()**. Untuk memindahkan area di dalam gambar, gunakan
tombol gulir. Untuk memilih area yang akan dipotong, tekan <a>[</a>.

# Mengurangi mata merah

Untuk mengurangi mata merah dalam foto, pilih Pilihan > Terapkan efek > Reduksi mata merah. Pindahkan tanda silang ke atas mata, lalu tekan . Sebuah lingkaran akan muncul pada tampilan. Untuk mengurangi ukuran lingkaran agar sesuai dengan ukuran mata, gunakan tombol gulir. Untuk mengurangi kemerahan, tekan .

# Cara pintas yang praktis

Cara pintas dalam editor foto:

- Untuk melihat gambar pada layar penuh, tekan \*.
   Untuk kembali ke tampilan normal, tekan kembali \*.
- Untuk memutar foto searah atau berlawanan jarum jam, tekan 3 atau 1.
- Untuk memperbesar atau memperkecil, tekan 5 atau 0.
- Untuk berpindah pada foto yang diperbesar, tekan 
   ○, ○, atau ○.

# Tampilan slide

Pilih Pilihan > Pertunjukan slide > Mulai untuk menampilkan foto dan klip video dalam modus layar penuh. Tampilan slide dimulai dari file yang dipilih. Pilih dari pilihan berikut:

Putar — untuk membuka aplikasi RealPlayer, dan memutar klip video yang dipilih

Jeda — untuk menghentikan sementara tampilan slide Lanjutkan — untuk melanjutkan kembali tampilan slide, jika dihentikan sementara

Selesai - untuk menutup tampilan slide.

Untuk mengakses foto, tekan 💿 (sebelumnya) atau 🕞 (berikutnya).

Untuk mengatur tempo tampilan slide, sebelum memulai tampilan slide, pilih Pilihan > Pertunjukan slide > Pengaturan > Jarak tunda antara slide.

Untuk menambahkan suara ke tampilan slide, pilih Pilihan > Pertunjukan slide > Pengaturan lalu dari pilihan berikut:

Musik – Pilih Aktif atau Nonaktif. Trek – Pilih file musik dari daftar.

Untuk mengecilkan atau mengeraskan volume saat tampilan slide, tekan 🗇 atau 💽.

# Modus TV out

Anda dapat menyaksikan video dan foto yang tersimpan dalam perangkat Anda pada layar TV yang kompatibel. Sambungkan kabel TV out Nokia yang kompatibel dari Galeri

konektor Pop-PortTM pada perangkat Anda ke input video TV yang kompatibel. ke video input TV yang kompatibel. Untuk semua aplikasi selain folder Foto & video dalam Galeri dan RealPlayer, layar TV akan menampilkan apa yang muncul di layar perangkat Anda.

Bila Anda membuka foto pada tampilan gambar kecil pada saat ditampilkan pada TV, pilihan Perbesar tidak tersedia. Bila foto tidak diperbesar, foto yang dibuka akan ditampilkan dalam ukuran layar penuh.

Anda dapat melihat foto sebagai tampilan slide. Semua item dalam album atau foto yang ditandai akan ditampilkan pada layar TV penuh sementara musik yang dipilih diputar.

Bila Anda membuka klip video yang disorot, RealPlayer mulai memutar klip video tersebut pada tampilan perangkat dan layar TV. Lihat "RealPlayer", di halaman 68.

Semua audio, termasuk suara klip video stereo, nada dering, dan nada tombol, akan diteruskan ke TV apabila kabel video out tersambung ke perangkat. Anda dapat menggunakan mikrofon perangkat seperti biasa.

Pengaturan TV out harus dikonfigurasi untuk sistem TV dan aspek rasio TV yang diperlukan. Lihat "Konfigurasi TV", di halaman 91.

# Album

Dengan album, Anda dapat mengatur foto dan klip video dengan mudah. Untuk melihat daftar album, dalam folder Foto & video, pilih Pilihan > Album > Lihat album.

Untuk menambahkan gambar atau klip video ke dalam galeri, gulir ke salah satu gambar atau klip video, lalu pilih Pilihan > Album > Tambah ke album. Daftar album akan terbuka. Pilih album yang akan ditambahkan gambar atau klip video, lalu tekan . Gambar dan klip video yang ditambahkan tidak dihapus dari folder Foto & video.

Untuk menghapus salah satu file dari album, tekan **C**. File tersebut tidak terhapus dari folder Foto & video dalam Galeri.

Untuk membuat album baru, ada tampilan daftar album, pilih Pilihan > Album baru.

# Cetak foto

Gunakan Cetak foto untuk mencetak foto Anda menggunakan kabel data yang kompatibel, LAN nirkabel (jika tersedia), konektivitas Bluetooth, atau kartu memori yang kompatibel (jika tersedia).

Anda hanya dapat mencetak foto dalam format .jpeg. Gambar yang diambil dengan kamera akan disimpan secara otomatis dalam format .jpeg. Untuk mencetak foto dengan Cetak foto, pilih foto yang akan Anda cetak, dan pilihan cetak dalam galeri, kamera, editor foto, atau penampil gambar.

Untuk mencetak ke printer yang kompatibel dengan Image print, sambungkan kabel data sebelum Anda menentukan pilihan cetak.

# Pemilihan printer

Bila Anda menggunakan Cetak foto untuk pertama kalinya, daftar printer yang tersedia akan muncul di layar setelah foto dipilih. Pilih salah satu printer. Printer tersebut ditetapkan sebagai printer standar.

Jika Anda telah menghubungkan printer yang kompatibel dengan Image print menggunakan Nokia Connectivity Cable CA-53, printer otomatis ditampilkan.

Jika printer standar tidak tersedia, daftar perangkat pencetakan yang tersedia akan muncul di layar.

Untuk mengubah printer standar, pilih Pilihan > P'aturan cetak > Printer default.

# Pratinjau cetak

Tampilan pratinjau cetak hanya akan terbuka apabila Anda mulai mencetak foto dalam galeri.

Foto yang dipilih akan ditampilkan menggunakan tata letak yang telah ditentukan. Untuk mengubah tata letak,

tekan 🖸 dan 🕞 dalam daftar tata letak yang tersedia untuk printer yang dipilih. Jika foto melebihi ukuran satu halaman, tekan 🙆 dan 💽 untuk menampilkan halaman tambahan.

# Pengaturan cetak

Pilihan yang tersedia akan bervariasi, tergantung kemampuan perangkat cetak yang Anda pilih.

Untuk menetapkan printer standar, pilih Pilihan > Pengaturan > Printer default.

# Membebaskan memori

Untuk mengurangi ukuran gambar yang telah disalin ke lokasi lain, misalnya ke PC yang kompatibel, pilih Pilihan > Transfer dan memori > Kecilkan. Kecilkan mengurangi resolusi gambar menjadi 640x480.

# File cadangan

Untuk mentransfer dan membuat salinan cadangan file media dari perangkat Anda ke perangkat yang kompatibel, seperti PC yang kompatibel dengan UPnP, melalui LAN nirkabel, pilih Pilihan > Transfer dan memori > Transfer otomatis. Lihat "LAN Nirkabel", di halaman 82. dan "Jaringan rumah", di halaman 91.

Perangkat Anda memulai pencarian perangkat. Pilih salah satu perangkat dan folder tujuan untuk mentransfer file media. Pilih Salin.

Untuk mengubah pengaturan Alat penyimpanan atau Folder penyimpanan, pilih Pilihan > Transfer dan memori > Pengaturan transfer.

# Presentasi

Dengan presentasi, Anda dapat melihat file svg (scalable vector graphics), seperti kartun dan peta. Gambar svg tetap tampak sama bila dicetak atau dilihat dengan ukuran dan resolusi yang berbeda. Untuk melihat file svg, pilih **Presentasi**, gulir ke salah satu foto, lalu pilih **Pilihan > Putar**.

Untuk memperbesar, tekan  ${\bf 5}.$  Untuk memperkecil, tekan  ${\bf 0}.$ 

Untuk beralih antara layar penuh dan layar normal, tekan ${\ensuremath{\,\ast}}$  .

# Cetak online

Dengan Cetak online Anda dapat memesan cetakan foto online untuk dikirim ke rumah Anda atau ke toko tertentu untuk diambil. Anda juga dapat memesan berbagai produk dengan gambar yang dipilih, misalnya untuk cangkir atau alas mouse. Ketersediaan produk tergantung penyedia layanan.

Untuk menggunakan Cetak online, Anda harus memiliki setidaknya satu file konfigurasi layanan pencetakan yang terpasang. File dapat diambil dari penyedia layanan pencetakan yang mendukung Cetak online.

Untuk informasi lebih lanjut tentang aplikasi ini, lihat brosur Aplikasi tambahan untuk perangkat Anda di www.nokia-asia.com/N93i/support atau situs web Nokia lokal Anda.

# Berbagi online

Anda dapat berbagi foto dan klip video dalam album online, weblog, atau layanan berbagi online lainnya di web. Anda dapat meng-upload konten, menyimpan konsep posting yang belum selesai dan melanjutkan di lain kali, dan melihat konten album tersebut. Jenis konten yang didukung bervariasi tergantung penyedia layanan.

Anda harus berlangganan layanan tersebut ke penyedia layanan berbagi foto online, dan membuat account baru. Anda biasanya dapat berlangganan layanan tersebut di halaman Web penyedia layanan. Hubungi penyedia layanan Anda untuk memperoleh informasi lebih lanjut mengenai cara berlangganan. Informasi lebih lanjut tentang penyedia layanan yang kompatibel ada di halaman dukungan produk di www.nokia-asia.com/N93i/support atau situs web Nokia lokal Anda.

Untuk informasi lebih lanjut tentang aplikasi ini, lihat brosur Aplikasi tambahan untuk perangkat Anda di www.nokia-asia.com/N93i/support atau situs web Nokia lokal Anda.

# Pemutar musik

Tekan & Ialu pilih P'mtr. musik. Dengan pemutar musik, Anda dapat memutar file musik serta membuat dan mendengarkan daftar putar.

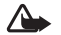

Peringatan: Dengarkan musik pada tingkat volume suara sedang. Mendengarkan musik dengan volume suara tinggi secara terus-menerus dapat merusak telinga Anda. Jangan pegang perangkat di dekat telinga Anda bila loudspeaker sedang digunakan, karena volume suara yang terdengar mungkin sangat keras.

# Menambahkan musik

Ketika Anda membuka pemutar musik untuk pertama kalinya, pemutar mencari file musik dalam memori perangkat untuk membuat perpustakaan musik.

Setelah Anda menambah atau menghapus file musik pada perangkat, perbarui perpustakaan musik Anda. Pilih Pilihan > Perpustakaan musik > Pilihan > P'barui Perp. musik.

Signal Tip! Anda dapat mengirim file musik dari perangkat Anda ke kartu memori yang kompatibel (jika

terpasang) dengan Nokia Music Manager yang tersedia di Nokia PC Suite.

# Memutar musik

Ketika Anda membuka pemutar musik, trek atau daftar putar yang diputar sebelumnya ditampilkan. Untuk melihat perpustakaan musik, pilih 🕑 atau Pilihan > Perpustakaan musik lalu daftar lagu yang diinginkan. Untuk mulai memutar lagu dalam tampilan ini, pilih Pilihan > Putar.

Ketika lagu diputar, untuk beralih antara putar dan jeda, tekan 🕟 atau 🕕.

Untuk menghentikan lagu, tekan (). Untuk mundur atau maju cepat, tekan terus () atau (). Untuk mulai memutar lagu berikutnya atau sebelumnya, tekan () atau ().

Untuk melihat daftar lagu yang sedang diputar, pilih atau Pilihan > Buka 'Putar sekrng.'. Untuk menyimpan daftar lagu sebagai daftar putar, pilih Pilihan > Tambah ke daft. trek, lalu buat daftar putar baru, atau pilih daftar putar yang tersimpan.

Untuk mengatur volume suara, tekan 💿 atau 💿. Untuk mengubah nada pemutaran musik, pilih Pilihan > Ekualiser

Untuk memilih antara modus putar acak dan modus putar normal, pilih Pilihan > Putar acak. Untuk memilih berhenti memutar di akhir daftar putar atau memulai kembali dari awal, pilih Pilihan > Ulangi.

Untuk membuka penanda web Anda untuk men-download musik, pilih Pilihan > Download trek.

Untuk kembali ke modus siaga dan membiarkan musik diputar di latar belakang, pilih Pilihan > Putar di latar belakang.

# Perpustakaan musik

Untuk melihat perpustakaan musik, pilih Pilihan > Perpustakaan musik. Semua trek memuat daftar semua musik. Untuk melihat lagu sesuai urutan, pilih Album, Artis, Genre, atau Penggubah. Informasi tentang album, artis, genre (aliran), dan penggubah dikumpulkan dari tag ID3 atau M4A pada file lagu, jika tersedia.

Untuk menambahkan lagu, album, artis, genre, atau penggubah ke daftar putar, pilih item tersebut lalu Pilihan > Tambah ke daft. trek. Anda dapat membuat daftar putar baru atau menambahkan ke yang sudah ada. Untuk melihat daftar putar, pilih Daftar trek. Untuk membuat daftar putar baru, pilih Pilihan > Daftar trek baru. Saat melihat daftar putar yang Anda buat sendiri, untuk menambahkan lagu lain, pilih Pilihan > Tambah trek.

Untuk menghapus daftar putar, tekan **C**. Menghapus daftar putar hanya akan menghapus daftar putar tersebut, bukan file musik.

# Mentransfer musik

Anda dapat mentransfer musik dari PC yang kompatibel atau perangkat lain yang kompatibel menggunakan kabel USB yang kompatibel atau konektivitas Bluetooth. Untuk informasi terperinci, lihat "Konektivitas Bluetooth", di halaman 85.

Untuk memperbarui perpustakan setelah Anda mengubah pilihan lagu pada perangkat Anda, dalam Perpustakaan musik, pilih Pilihan > P'barui Perp. musik.

Persyaratan PC untuk transfer musik:

- Sistem operasi Microsoft Windows XP (atau yang lebih baru)
- Versi aplikasi Windows Media Player yang kompatibel. Anda dapat memperoleh informasi yang lebih terperinci mengenai kompatibilitas Windows Media Player dari bagian Nokia N93i di situs web Nokia.

• Nokia PC Suite 6.7 atau yang lebih baru

# Mentransfer musik dari PC

Anda dapat menggunakan tiga metode yang berbeda untuk mentransfer musik:

- Untuk melihat perangkat Anda pada PC sebagai hard drive eksternal, di mana Anda dapat mentransfer file data apa saja, hubungkan dengan kabel USB yang kompatibel atau konektivitas Bluetooth. Jika Anda menggunakan kabel USB, pilih Penyimpanan massal sebagai modus sambungan. Kartu memori yang kompatibel harus terpasang pada perangkat.
- Untuk menyinkronkan musik dengan Windows Media Player, sambungkan kabel USB yang kompatibel lalu pilih Pemutar media sebagai modus sambungan. Kartu memori yang kompatibel harus terpasang pada perangkat.
- Untuk menggunakan [Nokia Music Manager] pada Nokia PC Suite, sambungkan kabel USB yang kompatibel lalu pilih PC Suite sebagai modus sambungan.

Untuk mengubah modus sambungan USB default, tekan  ${\cal G}$  , pilih Sambungn > Kabel data.

Baik Windows Media Player maupun Nokia Music Manager pada Nokia PC Suite telah dioptimalkan untuk mentransfer file musik. Untuk informasi mengenai transfer musik dengan Nokia Music Manager, lihat buku petunjuk Nokia PC Suite.

# Mentransfer musik dengan Windows Media Player

Fungsionalitas sinkronisasi musik mungkin berbeda-beda di antara berbagai versi aplikasi Windows Media Player. Untuk informasi lebih lanjut, lihat panduan dan petunjuk Windows Media Player yang terkait.

# Sinkronisasi manual

Setelah menghubungkan perangkat Anda dengan PC yang kompatibel, Windows Media Player akan memilih sinkronisasi manual jika tidak ada cukup memori pada perangkat Anda. Dengan sinkronisasi manual, Anda dapat memilih lagu dan playlist yang akan dipindahkan, disalin, atau dihapus.

Ketika menghubungkan perangkat untuk pertama kali Anda harus memasukkan nama yang akan digunakan sebagai nama perangkat Anda dalam Windows Media Player.

#### Untuk mentransfer pilihan manual:

- Setelah perangkat Anda terhubung dengan Windows Media Player, pilih perangkat Anda dalam panel navigasi jika ada lebih dari satu perangkat yang terhubung.
- 2 Geser lagu atau album ke panel daftar untuk sinkronisasi. Untuk menghapus lagu atau album, pilih item dari daftar, lalu klik **Hapus dari daftar**.
- 3 Periksa apakah panel daftar telah berisi file yang akan disinkronkan dan ada cukup memori pada perangkat. Klik Mulai Sinkron. untuk memulai sinkronisasi.

# Sinkronisasi otomatis

Untuk mengubah pilihan transfer file default pada Windows Media Player, klik tanda panah di bawah Sinkron, pilih perangkat Anda, lalu klik Setup sinkron. Kosongkan atau pilih kotak penanda Sinkronkan perangkat ini secara otomatis.

Jika kotak penanda Sinkronkan perangkat ini secara otomatis dipilih dan perangkat Anda terhubung, perpustakaan musik pada perangkat Anda akan diperbarui secara otomatis berdasarkan playlist yang telah Anda pilih pada Windows Media Player. Jika tidak ada playlist yang dipilih, seluruh perpustakaan musik PC akan dipilih untuk sinkronisasi. Perhatikan bahwa perpustakaan PC Anda mungkin berisi lebih banyak file dari yang dapat ditampung oleh perangkat. Lihat petunjuk Windows Media Player untuk informasi lebih lanjut.

Playlist pada perangkat Anda tidak disinkronkan dengan playlist Windows Media Player.

# Olahpesan

Tekan  $\mathcal{G}$ , lalu pilih **Olahpesan**. Dalam **Olahpesan**, Anda dapat membuat, mengirim, menerima, melihat, mengedit, dan mengatur pesan teks, pesan multimedia, pesan e-mail, dan pesan teks khusus yang berisi data. Anda juga dapat menerima pesan dan data menggunakan konektivitas Bluetooth atau inframerah, menerima pesan layanan web, pesan area, dan mengirim perintah layanan.

Untuk membuat pesan baru, pilih Pesan baru.

Pesan multimedia hanya dapat diterima dan ditampilkan pada perangkat dengan fitur yang kompatibel. Tampilan pesan mungkin berbeda, tergantung perangkat penerima.

Olahpesan berisi folder berikut:

Kotak masuk – Pesan yang diterima, kecuali e-mail dan pesan area, disimpan di sini. Pesan e-mail disimpan dalam Kotak surat.

Folder saya – Mengatur pesan Anda ke dalam beberapa folder.

- Tip! Agar tidak perlu menulis ulang pesan yang sering Anda kirim, gunakan teks dalam folder template.
- Source State State Hubungkan ke kotak surat jarak jauh Anda untuk mengambil pesan e-mail baru atau melihat

secara offline pesan e-mail yang sudah diambil sebelumnya. Lihat "E-mail", di halaman 45.

Stonsep – Konsep pesan yang belum terkirim disimpan di sini.

Terkirim — 20 pesan terakhir yang telah terkirim, kecuali pesan yang dikirim menggunakan konektivitas Bluetooth atau inframerah, disimpan di sini. Untuk mengubah jumlah pesan yang akan disimpan, lihat "Pengaturan Yang lain", di halaman 47.

Kotak keluar – Pesan yang menunggu untuk dikirim disimpan sementara di sini.

Contoh: Pesan akan disimpan dalam kotak keluar, misalnya, bila perangkat Anda berada di luar jangkauan jaringan. Anda juga dapat menjadwalkan pengiriman pesan e-mail pada saat kembali membuat sambungan ke kotak surat jarak jauh.

Laporan – Anda dapat meminta jaringan agar menyampaikan laporan pengiriman pesan teks dan pesan multimedia yang sudah terkirim (layanan jaringan). Anda mungkin tidak dapat menerima laporan pengiriman pesan multimedia yang telah dikirim ke alamat e-mail. ⇒ Tip! Bila folder standar sudah dibuka, Anda dapat beralih di antara folder-folder tersebut dengan menekan ☐ atau ☐.

Untuk memasukkan dan mengirim permintaan layanan (juga dikenal sebagai perintah USSD), seperti perintah pengaktifan untuk layanan jaringan, ke operator selular Anda, pilih Pilihan > Perintah layanan pada tampilan utama Olahpesan.

Pesan area (layanan jaringan) memungkinkan Anda untuk menerima pesan tentang berbagai topik, seperti laporan cuaca atau kondisi lalu lintas dari operator selular Anda. Untuk ketersediaan dan nomor-nomor topik terkait, hubungi operator selular Anda. Pada tampilan utama Olahpesan, pilih Pilihan > Pesan area. Pada tampilan utama, Anda dapat melihat status topik, nomor topik, nama topik, dan apakah topik sudah ditandai (►) untuk tindakan selanjutnya.

Pesan area tidak dapat diterima dalam jaringan UMTS. Sambungan data paket mungkin akan menghalangi penerimaan pesan area.

# Menulis teks

ABC, abc, dan Abc menunjukkan modus karakter yang dipilih. 123 menunjukkan modus angka.

# Input teks biasa

muncul di layar bila Anda menulis teks menggunakan input teks biasa.

- Tekan tombol angka (1 9) berulang kali sampai karakter yang dikehendaki muncul. Pada tombol angka tersedia karakter selain yang tercetak di tombol tersebut.
- Untuk menyisipkan spasi, tekan (). Untuk memindahkan kursor ke baris berikutnya, tekan () tiga kali.

# Input teks prediktif

Anda dapat memasukkan huruf apa saja dengan menekan tombol sekali. Input teks prediktif dibuat berdasarkan kamus terpadu yang dapat Anda tambah dengan kata baru. \_\_\_\_\_ ditampilkan apabila Anda menulis teks menggunakan input teks prediktif.

1 Untuk mengaktifkan input teks prediktif, tekan ⊗, , lalu pilih Teks prediktif aktif. Ini mengaktifkan input teks prediktif untuk semua editor pada perangkat. 2 Tulis kata yang dikehendaki, lalu tekan tombol 2 – 9. Tekan setiap tombol hanya sekali untuk satu huruf. Misalnva, untuk menulis "Nokia" hila kamus bahasa Inggris dipilih. tekan 6 untuk N. 6 untuk o, 5 untuk k, 4 untuk i. dan 2 untuk a.

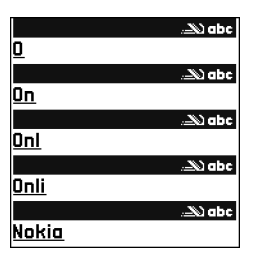

Usulan kata akan berubah setiap kali tombol ditekan.

Setelah Anda menulis kata tersebut dengan benar, tekan 🕞 untuk konfirmasi, atau tekan በ untuk menambahkan spasi.

Jika kata tersebut belum benar, tekan \* berulang kali untuk melihat kata-kata yang cocok yang ditemukan satu per satu oleh kamus, atau tekan 🗞 , lalu pilih

#### Teks prediktif > Cocokkan.

Jika karakter ? muncul setelah kata, maka kata yang Anda inginkan belum ada di kamus. Untuk menambahkan kata ke dalam kamus, pilih Eja, masukkan kata menggunakan input teks biasa. lalu pilih OK. Kata tersebut akan ditambahkan ke dalam kamus. Bila kamus penuh, kata baru akan menggantikan kata yang ditambahkan paling lama.

4 Mulailah menulis kata berikutnya.

#### Menulis kata majemuk

Tuliskan bagian pertama kata; untuk mengkonfirmasinya, tekan O. Tulis bagian terakhir kata majemuk. Untuk menyelesaikan kata majemuk, tekan **n** untuk menambahkan spasi.

#### Menonaktifkan input teks prediktif

Untuk menonaktifkan input teks prediktif untuk semua editor pada perangkat, tekan 🗞 , lalu pilih Teks prediktif > Tidak aktif.

影

Tip! Untuk mengaktifkan atau menonaktifkan input teks prediktif, tekan # dengan cepat dua kali.

# Tips untuk menggunakan input teks

Untuk memasukkan angka dalam modus huruf, tekan terus tombol angka yang diinginkan.

Untuk beralih antara modus huruf dan angka, tekan terus #.

Untuk beralih antara modus karakter yang berbeda, tekan #.

Untuk menghapus sebuah karakter, tekan [. Untuk menghapus lebih dari satu karakter, tekan terus [.

Untuk menggunakan tanda baca yang paling umum, tekan 1.

Untuk membuka daftar karakter khusus, tekan terus \*.

Sight Tip! Untuk memasukkan beberapa karakter khusus sekaligus, tekan 5 saat Anda memilih masing-masing karakter.

# Menulis dan mengirim pesan

Tampilan pesan multimedia mungkin bervariasi, tergantung perangkat penerimanya.

Sebelum dapat membuat pesan multimedia atau menulis e-mail, Anda harus memiliki pengaturan sambungan yang benar. Lihat "Menerima pengaturan MMS dan e-mail", di halaman 38 dan "E-mail", di halaman 45.

Jaringan nirkabel mungkin membatasi ukuran pesan MMS. Jika gambar yang dimasukkan melebihi batas ini, perangkat mungkin akan menyesuaikannya sehingga dapat dikirim melalui pesan MMS.

 Pilih Pesan baru lalu salah satu pilihan berikut: Pesan singkat – untuk mengirim pesan teks Pesan multimedia – Untuk mengirim pesan multimedia (MMS)

E-mail - Untuk mengirim e-mail

Jika account e-mail belum ada, Anda akan diminta untuk membuatnya. Untuk mulai membuat pengaturan e-mail dengan panduan kotak surat, pilih Mulai. 2 Pada kolom Ke, tekan untuk memilih penerima atau grup dari kontak, atau masukkan nomor telepon atau alamat e-mail penerima. Untuk menambahkan titik koma (;) yang memisahkan setiap penerima, tekan \*. Anda juga dapat menyalin dan menyisipkan nomor atau alamat dari clipboard.

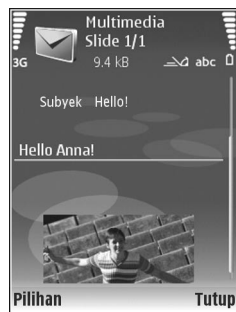

- **3** Pada kolom **Subyek**, masukkan subyek pesan multimedia atau e-mail. Untuk mengubah kolom yang tampak, pilih **Pilihan** > **Kolom alamat**.
- 4 Pada kolom pesan, tulis pesan Anda. Untuk memasukkan template, pilih Pilihan > Sisipkan atau Sisipkan objek > Template.
- 5 Untuk menambahkan objek media ke pesan multimedia, pilih Pilihan > Sisipkan objek > Foto, Klip suara, atau Klip video. Bila Anda menambahkan suara, atau Klip video. Bila Anda menambahkan suara, untuk mengubah format penyimpanan video yang

direkam, lihat "Pengaturan video", di halaman 15.

6 Untuk mengambil foto baru atau merekam suara atau video untuk pesan multimedia, pilih Sisipkan baru > Foto, Klip suara, atau Klip video. Untuk menyisipkan slide baru ke dalam pesan, pilih Slide.

Untuk melihat seperti apa tampilan pesan multimedia, pilih Pilihan > Pratinjau.

- 7 Untuk menambahkan lampiran ke e-mail, pilih Pilihan > Sisipkan > Foto, Klip suara, Klip video, atau Catatan. Lampiran e-mail ditunjukkan dengan **(J**).
  - Tip! Untuk mengirim jenis file lain sebagai lampiran, buka aplikasi yang sesuai, lalu pilih Pilihan > Kirim > Via e-mail, jika tersedia.
- 8 Untuk mengirim pesan, pilih Pilihan > Kirim, atau tekan \_\_\_\_.
- Catatan: Perangkat Anda mungkin menunjukkan bahwa pesan Anda telah dikirim ke pusat pesan yang diprogram pada perangkat. Perangkat Anda mungkin tidak menunjukkan apakah pesan telah diterima di tempat tujuan. Untuk informasi lebih terperinci tentang layanan olahpesan, hubungi operator selular Anda.

Perangkat Anda mendukung pengiriman pesan teks yang melebihi batas karakter pesan tunggal. Pesan yang lebih panjang akan dikirim sebagai rangkaian dua atau lebih pesan. Operator selular Anda mungkin akan mengenakan biaya yang sesuai. Karakter yang menggunakan aksen atau tanda lain, dan karakter berbagai pilihan bahasa, akan menggunakan lebih banyak tempat sehingga jumlah karakter yang dapat dikirim dalam pesan tunggal akan terbatas.

Pesan e-mail secara otomatis akan disimpan dalam Kotak keluar sebelum pengiriman. Jika pengiriman tidak berhasil, e-mail akan tetap berada dalam Kotak keluar dengan status Gagal.

Tip! Anda dapat menggabungkan foto, video, suara dan teks ke presentasi lalu kirim dalam pesan multimedia. Mulailah membuat pesan multimedia, lalu pilih Pilihan > Buat presentasi. Pilihan ini hanya ditampilkan jika Mds. pembuatan MMS diatur ke Dipandu atau Bebas. Lihat "Pesan multimedia", di halaman 44.

# Menerima pengaturan MMS dan e-mail

Anda mungkin menerima pengaturan tersebut dalam pesan teks dari operator selular. Lihat "Data dan pengaturan", di halaman 40.

Untuk ketersediaan dan berlangganan layanan data, hubungi operator selular Anda. Ikuti petunjuk yang Anda terima dari operator selular.

#### Memasukkan pengaturan MMS secara manual

- Tekan *G*, lalu pilih Peralatan > P'aturan > Sambungan > Jalur akses, lalu tetapkan pengaturan untuk jalur akses olahpesan multimedia. Lihat "Sambungan", di halaman 113.
- 2 Tekan Ig, lalu pilih Olahpesan > Pilihan > Pengaturan > Pesan multimedia > Jalur akses diguna dan jalur akses yang Anda buat sebagai sambungan pilihan. Lihat juga "Pesan multimedia", di halaman 44.

Sebelum e-mail dapat dikirim, diterima, dibuka, dijawab dan diteruskan, Anda harus melakukan berikut:

- Mengkonfigurasi IAP dengan benar. Lihat "Sambungan", di halaman 113.
- Menetapkan pengaturan e-mail dengan benar. Jika Anda memilih Kotak surat pada tampilan utama Olahpesan namun belum membuat account e-mail, Anda akan diminta untuk membuatnya. Untuk mulai membuat pengaturan e-mail dengan panduan kotak surat, pilih Olahpesan. Lihat juga "E-mail", di halaman 45.

Anda harus memiliki account e-mail khusus. Ikuti petunjuk yang Anda terima dari kotak surat jarak jauh dan penyedia layanan internet (ISP).

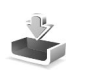

# Kotak masuk — menerima pesan

Dalam Kotak masuk, 🔁 menunjukkan pesan teks yang belum dibaca, 🏣 pesan multimedia yang belum dibaca, Juo data yang diterima melalui inframerah, dan 🎲 data yang diterima melalui konektivitas Bluetooth.

Bila Anda menerima pesan, Mana dan 1 pesan baru muncul di layar dalam modus siaga. Untuk membuka pesan, pilih Tampilkan. Untuk membuka pesan dalam Kotak masuk, gulir ke pesan tersebut, lalu tekan ().

Untuk membalas pesan yang diterima, pilih Pilihan > Balas.

Untuk mencetak teks atau pesan multimedia pada printer yang kompatibel dengan profil cetak dasar (BPP) dengan konektivitas Bluetooth (misalnya Printer Portabel HP Deskjet 450 atau HP Photosmart 8150), pilih **Pilihan** > Cetak.

#### Pesan multimedia

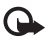

**Penting:** Hati-hati saat membuka pesan. Objek pesan multimedia mungkin berisi perangkat lunak berbahaya atau yang dapat merusak perangkat atau PC Anda. Anda mungkin menerima pemberitahuan bahwa ada pesan multimedia yang menunggu di pusat pesan multimedia. Untuk mengaktifkan sambungan data paket untuk mengambil pesan ke perangkat Anda, pilih Pilihan > Buka.

Untuk melihat objek media yang telah dimasukkan dalam pesan multimedia, pilih Pilihan > Objek.

Jika pesan berisi presentasi multimedia, 🔿 ditampilkan. Untuk memutar presentasi, pilih indikatornya.

# Data dan pengaturan

Perangkat Anda mungkin menerima berbagai jenis pesan yang berisi data (🙀 ):

Pesan konfigurasi — Anda mungkin menerima pengaturan dari, operator selular, atau departemen manajemen informasi perusahaan Anda dalam pesan konfigurasi. Untuk menyimpan pengaturan tersebut, pilih Pilihan > Simpan semua. Kartu nama – Untuk menyimpan informasi ke Kontak, pilih Pilihan > Simpan kartu nama. File sertifikat atau suara yang terlampir pada kartu nama tidak disimpan.

Nada dering — Untuk menyimpan nada dering, pilih Pilihan > Simpan.

Logo operator — Untuk menampilkan logo dalam modus siaga sebagai pengganti tanda pengenal operator jaringan, pilih Pilihan > Simpan.

Catatan kalender – Untuk menyimpan undangan, pilih Pilihan > Simpan ke Kalender.

Pesan web – Untuk menyimpan penanda ke daftar penanda di web, pilih Pilihan > Tambah ke penanda. Jika pesan berisi pengaturan jalur akses dan penanda, maka untuk menyimpan data tersebut, pilih Pilihan > Simpan semua.

Pemberitahuan e-mail — Memberitahukan jumlah e-mail baru yang Anda terima di kotak surat jarak jauh. Pemberitahuan selanjutnya mungkin berisi informasi yang lebih terperinci.

# Pesan layanan web

Pesan layanan Web (\*) adalah pemberitahuan (misalnya, judul berita utama) dan mungkin berisi pesan teks atau link. Untuk ketersediaan dan berlangganan, hubungi operator selular Anda.

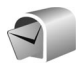

# Kotak surat

Jika memilih Kotak surat namun belum membuat account e-mail, Anda akan diminta untuk membuatnya. Untuk mulai membuat pengaturan e-mail dengan panduan kotak surat, pilih Mulai. Lihat juga "E-mail", di halaman 45.

Bila membuat kotak surat baru, nama yang Anda berikan ke kotak surat tersebut menggantikan Kotak surat pada tampilan utama Olahpesan. Anda dapat memiliki hingga 6 kotak surat.

#### Membuka kotak surat

Bila Anda membuka kotak surat, perangkat akan bertanya apakah Anda ingin menghubungkan ke kotak surat (Sambung ke kotak surat?).

Untuk menyambung ke kotak surat Anda dan mengambil judul e-mail atau pesan, pilih Ya. Bila melihat pesan secara online, maka Anda akan terus menerus tersambung ke kotak surat jauh melalui sambungan data. Lihat juga "Sambungan", di halaman 113.

Untuk melihat secara offline pesan e-mail yang sudah diambil sebelumnya, pilih Tidak. Bila Anda melihat pesan e-mail secara offline, perangkat ini tidak tersambung ke kotak surat jauh.

# Mengambil pesan e-mail

Jika Anda sedang offline, pilih Pilihan > Sambung untuk membuat sambungan ke kotak surat jauh.

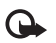

**Penting:** Hati-hati saat membuka pesan. Pesan e-mail mungkin berisi perangkat lunak berbahaya yang dapat merusak perangkat atau PC Anda.

 Bila sedang tersambung ke kotak surat jauh, pilih Pilihan > Buka e-mail lalu salah satu dari berikut ini: Baru — untuk mengambil semua pesan e-mail baru Dipilih — untuk mengambil hanya pesan-pesan e-mail yang sudah ditandai

Semua – untuk mengambil semua pesan dari kotak surat Untuk menghentikan pengambilan pesan, pilih Batalkan.

2 Setelah pesan e-mail diambil, Anda dapat terus melihatnya secara online, atau pilih Pilihan > Putus untuk mengakhiri sambungan dan melihat pesan e-mail secara offline.

Indikator status e-mail adalah sebagai berikut: E-mail baru (modus offline atau online) belum

diambil ke perangkat Anda.

🐻 E-mail baru telah diambil ke perangkat Anda.

Pesan e-mail telah dibaca, dan belum diambil ke perangkat Anda.

🝙 Pesan e-mail sudah dibaca.

Judul e-mail telah dibaca dan isi pesan telah dihapus dari perangkat.

- Olahpesan
- 3 Untuk membuka pesan e-mail, tekan . Jika pesan e-mail belum diambil dan Anda sedang dalam modus offline, maka Anda akan ditanya apakah ingin mengambil pesan tersebut dari kotak surat.

Untuk melihat lampiran e-mail, buka pesan yang memiliki indikator lampiran 🕡 , lalu pilih Pilihan > Lampiran. Jika indikator lampiran redup, berarti lampiran tersebut belum diambil ke perangkat, pilih Pilihan > Buka.

Anda juga dapat menerima permintaan rapat dalam kotak surat. Lihat "Permintaan rapat", di halaman 65, dan "Membuat catatan kalender", di halaman 64.

Untuk mencetak pesan e-mail pada printer yang kompatibel dengan profil cetak dasar (BPP) dengan konektivitas Bluetooth (misalnya Printer Portabel HP Deskjet 450 atau HP Photosmart 8150), pilih **Pilihan** > **Cetak**.

#### Mengambil pesan e-mail secara otomatis

Untuk mengambil pesan secara otomatis, pilih Pilihan > Pengaturan e-mail > Buka otomatis > Buka judul > Selalu aktif atau Hy. di jaring lokal, dan tentukan kapan dan seberapa sering pesan diambil.

Mengatur perangkat agar mengambil e-mail secara otomatis mungkin memerlukan transmisi data dalam jumlah banyak melalui jaringan operator selular Anda. Hubungi operator selular Anda untuk memperoleh informasi mengenai biaya pengiriman data.

# Menghapus pesan e-mail

Untuk menghapus isi pesan e-mail dari perangkat ini, namun tetap menyimpannya dalam kotak surat jauh, pilih Pilihan > Hapus. Dalam Hapus pesan dari:, pilih Hanya telepon.

Perangkat akan menyalin semua judul e-mail dalam kotak surat jauh. Walaupun isi pesan sudah dihapus, judul e-mail akan tetap berada dalam perangkat Anda. Jika judul tersebut juga akan dihapus, pesan e-mail harus dihapus dari kotak surat jauh, kemudian buat kembali sambungan dari perangkat Anda ke kotak surat jauh untuk memperbarui statusnya.

Untuk menghapus e-mail dari perangkat Anda dan kotak surat jauh, pilih **Pilihan** > **Hapus**. Dalam **Hapus pesan dari:**, pilih **Telepon dan server**.

Jika Anda dalam modus offline, e-mail akan terlebih dahulu dihapus dari perangkat Anda. Saat menyambung lagi ke kotak surat jauh, e-mail akan dihapus secara otomatis dari kotak surat jauh. Jika Anda menggunakan protokol POP3, pesan yang ditandai untuk dihapus hanya akan dihapus setelah Anda menutup sambungan ke kotak surat jauh. Untuk membatalkan penghapusan e-mail dari perangkat ini dan server, gulir ke e-mail yang sudah ditandai untuk dihapus pada sambungan berikutnya (
), lalu pilih Pilihan > Batal dihapus.

# Memutuskan sambungan dari kotak surat

Saat online, untuk mengakhiri sambungan data paket ke kotak surat jauh, pilih **Pilihan** > **Putus**.

# Melihat pesan pada kartu SIM

Sebelum pesan SIM dapat dilihat, Anda harus menyalinnya ke folder dalam perangkat.

- 1 Pada tampilan utama Olahpesan, pilih Pilihan > Pesan SIM.
- 2 Pilih Pilihan > Tandai/Hapus tanda > Tandai atau Tandai semua untuk menandai pesan.
- 3 Pilih Pilihan > Salin. Daftar folder akan terbuka.
- 4 Untuk mulai menyalin, pilih salah satu folder lalu OK. Untuk melihat pesan, buka folder.

# Pengaturan pesan

lsi semua kolom bertanda Harus ditentukan atau tanda bintang merah. Ikuti petunjuk yang Anda terima dari

operator selular. Anda mungkin juga menerima pengaturan dari operator selular dalam pesan konfigurasi.

Beberapa atau semua pusat pesan atau jalur akses mungkin telah diatur untuk perangkat Anda oleh operator selular, dan Anda mungkin tidak dapat mengubah, membuat, mengedit, atau menghapusnya.

### Pesan teks

Tekan 49, lalu pilih Olahpesan > Pilihan > Pengaturan > Pesan singkat lalu dari pilihan berikut:

Pusat pesan – Mengedit pengaturan pusat pesan.

Pusat pesan – Pilih pusat pesan mana yang digunakan untuk menyampaikan pesan teks.

Encoding karakter – Untuk menggunakan konversi karakter ke sistem encoding lain bila tersedia, pilih Dukungan dikurangi.

Terima laporan – Untuk meminta jaringan agar mengirim laporan pengiriman pesan-pesan Anda (layanan jaringan).

Validitas pesan — Pilih berapa lama pusat pesan akan mengirim ulang pesan Anda jika usaha pertama gagal (layanan jaringan). Jika penerima tidak dapat dijangkau dalam jangka waktu validitas pesan, pesan akan dihapus dari pusat pesan. Pesan dikirim sbg. – Ubah pilihan ini hanya jika Anda merasa yakin bahwa pusat pesan dapat mengkonversi pesan teks ke dalam format lain. Hubungi operator selular Anda.

Sambungan pilihan — Pilih sambungan yang digunakan untuk mengirim pesan teks: Jaringan GSM atau data paket, jika didukung oleh jaringan. Lihat "Sambungan", di halaman 113.

Balas via pusat sama — Pilih apakah Anda ingin agar pesan balasan dikirim menggunakan nomor pusat pesan teks yang sama (layanan jaringan).

#### Pesan multimedia

Tekan *§*, lalu pilih Olahpesan > Pilihan > Pengaturan > Pesan multimedia lalu dari pilihan berikut:

Ukuran foto — Tetapkan ukuran foto dalam pesan multimedia: Orisinal(hanya ditampilkan bila Mds. pembuatan MMS diatur ke Dipandu atau Bebas), Kecil atau Besar.

Mds. pembuatan MMS — Jika Anda memilih Dipandu, perangkat akan memberitahu Anda saat Anda mencoba mengirim pesan yang mungkin tidak didukung oleh penerima. Pilih Dibatasi; perangkat akan menghalangi Anda untuk mengirim pesan yang mungkin tidak didukung.

Jalur akses diguna – Pilih jalur akses yang digunakan sebagai sambungan pilihan untuk pusat pesan multimedia.

Pembukaan m. media — Pilih bagaimana Anda ingin menerima pesan multimedia. Untuk menerima pesan multimedia secara otomatis di jaringan asal Anda, pilih Otomatis di jar. asal. Di luar jaringan asal, Anda akan menerima pemberitahuan bahwa ada pesan multimedia yang dapat Anda ambil di pusat pesan multimedia.

Saat di luar jaringan asal, Anda mungkin dikenakan biaya lebih banyak untuk mengirim dan menerima pesan multimedia.

Jika memilih Pembukaan m. media > Selalu otomatis, perangkat Anda akan secara otomatis membuat sambungan data paket untuk mengambil pesan dari dalam dan luar jaringan asal.

Boleh pesan anonim – Pilih apakah Anda ingin menolak pesan dari pengirim tanpa nama.

Terima iklan — Tentukan apakah Anda ingin menerima iklan pesan multimedia atau tidak.

Terima laporan — Pilih apakah Anda ingin agar status pesan terkirim ditampilkan dalam log (layanan jaringan). Anda mungkin tidak dapat menerima laporan pengiriman pesan multimedia yang telah dikirim ke alamat e-mail.

Tolak lap. pengiriman – Pilih apakah Anda ingin mencegah pengiriman laporan pesan multimedia yang diterima dari perangkat Anda. Validitas pesan — Pilih berapa lama pusat pesan akan mengirim ulang pesan Anda jika usaha pertama gagal (layanan jaringan). Jika penerima tidak dapat dijangkau dalam jangka waktu validitas pesan, pesan akan dihapus dari pusat pesan.

### E-mail

Tekan {;, lalu pilih Olahpesan > Pilihan > Pengaturan > E-mail lalu dari pilihan berikut:

Kotak surat — Pilih salah satu kotak surat untuk mengubah pengaturan berikut: Pengaturan sambungan, P'aturan pengguna, P'aturan p'gambilan,dan Buka otomatis.

Ktk. surat digunakan — Pilih salah satu kotak surat yang akan digunakan untuk mengirim e-mail.

Untuk membuat kotak surat baru, pilih Pilihan > Kotak surat baru dalam tampilan utama kotak surat.

#### Pengaturan sambungan

Untuk mengedit pengaturan untuk e-mail yang Anda terima, pilih E-mail masuk lalu dari berikut ini:

Nama pengguna – Masukkan nama pengguna yang diberikan operator selular Anda.

Sandi — Masukkan sandi Anda. Jika kolom ini dibiarkan kosong, Anda akan diminta untuk mengisi sandi setiap kali mencoba menyambung ke kotak surat jauh.

Server surat masuk – Masukkan alamat IP atau nama host dari server surat yang akan menerima e-mail Anda.

JIr. akses digunakan – Pilih salah satu IAP. Lihat "Sambungan", di halaman 113.

Nama kotak surat - Masukkan nama untuk kotak surat.

Jenis kotak surat — Tetapkan protokol e-mail yang direkomendasikan oleh operator selular kotak surat jauh Anda. Pilihannya adalah POP3 dan IMAP4. Pengaturan ini hanya dapat dipilih sekali dan tidak dapat diubah jika Anda sudah menyimpan atau keluar dari pengaturan kotak surat. Jika Anda menggunakan protokol POP3, maka pesan-pesan e-mail dalam modus online tidak diperbarui secara otomatis. Untuk melihat pesan e-mail terbaru, Anda harus mengakhiri sambungan kemudian membuat sambungan baru ke kotak surat Anda.

Pengaman (port) – Tentukan pilihan pengaman untuk mengamankan sambungan ke kotak surat jauh.

Port – Tentukan port untuk sambungan tersebut.

Login aman APOP (hanya untuk POP3) – Gunakan dengan protokol POP3 untuk menyandikan pengiriman sandi ke server e-mail saat menyambung ke kotak surat.

Untuk mengedit pengaturan untuk e-mail yang Anda kirim, pilih E-mail keluar lalu dari berikut ini:

Alamat e-mail saya — Tulis alamat e-mail yang diberikan operator selular kepada Anda. Balasan untuk pesan Anda akan dikirim ke alamat ini.

Server surat keluar — Masukkan alamat IP atau nama host dari server surat yang akan mengirim e-mail Anda. Anda mungkin hanya dapat menggunakan server keluar pada operator selular Anda. Untuk informasi lebih lanjut, hubungi operator selular Anda.

JIr. akses digunakan – Pilih salah satu jalur akses Internet (IAP). Lihat "Sambungan", di halaman 113.

Pengaturan untuk Nama pengguna, Sandi, Pengaman (port), dan Port serupa dengan pada E-mail masuk.

#### P'aturan pengguna

Nama saya — Masukkan nama Anda. Nama Anda akan menggantikan alamat e-mail Anda dalam perangkat penerima, bila perangkat penerima mendukung fungsi ini.

Kirim pesan – Tentukan bagaimana e-mail akan dikirim dari perangkat Anda. Pilih Segera agar perangkat tersambung ke kotak surat jika Anda memilih Kirim pesan. Jika Anda memilih Selama samb., e-mail akan dikirim saat sambungan ke kotak surat remote tersedia.

Kirim sln. ke pribadi – Pilih apakah Anda ingin menyimpan salinan e-mail ke kotak surat jauh Anda dan

ke alamat yang sudah ditetapkan dalam Alamat e-mail saya.

Masukkan tanda tgn. – Pilih apakah Anda ingin melampirkan tanda tangan pada pesan e-mail Anda.

Tanda e-mail baru — Pilih apakah Anda ingin menerima pemberitahuan e-mail baru, nada atau catatan, bila e-mail baru diterima di kotak surat.

**Enkoding default** – Pilih encoding lain sesuai dengan bahasanya.

#### P'aturan p'gambilan

E-mail akan dibuka — Tetapkan bagian e-mail yang akan diambil: Hanya judul, Batas ukuran atau Pesan & lampiran.

Jumlah pembukaan — Menetapkan berapa pesan e-mail yang akan diambil ke kotak surat.

Lintasn. folder IMAP4 (hanya untuk IMAP4) – Menetapkan lintasan folder untuk berlangganan.

Langganan folder (hanya untuk IMAP4) – Berlangganan ke folder lain dalam kotak surat jauh dan mengambil isi dari folder tersebut.

#### Buka otomatis

Buka judul — Pilih apakah Anda ingin perangkat mengambil e-mail baru secara otomatis. Anda dapat menetapkan waktu dan frekuensi pengambilan pesan. Mengatur perangkat agar mengambil e-mail secara otomatis mungkin memerlukan transmisi data dalam jumlah banyak melalui jaringan operator selular Anda. Hubungi operator selular Anda untuk memperoleh informasi mengenai biaya pengiriman data.

### Pesan layanan Web

Tekan {?, Ialu pilih Olahpesan > Pilihan > Pengaturan > Pesan layanan. Pilih apakah Anda ingin menerima pesan layanan. Jika Anda ingin mengatur perangkat agar secara otomatis mengaktifkan browser dan memulai sambungan jaringan untuk mengambil isi pesan saat Anda menerima pesan layanan, pilih Download pesan > Otomatis.

#### Pesan area

Tanyakan topik yang tersedia dan nomor topik yang terkait pada operator selular Anda. Tekan 🍕 , lalu pilih Olahpesan > Pilihan > Pengaturan > Pesan area lalu dari berikut ini:

Penerimaan – Pilih apakah Anda ingin menerima pesan area atau tidak.

Bahasa – Pilih bahasa untuk menerima pesan Anda: Semua, Pilih, atau Lainnya.

Deteksi topik – Pilih apakah perangkat akan secara otomatis mencari nomor topik baru, dan menyimpan nomor tersebut tanpa nama ke daftar topik.

# Pengaturan Yang lain

Tekan \$3, lalu pilih Olahpesan > Pilihan > Pengaturan > Yang lain lalu dari berikut ini:

Simpan psn. terkirim – Pilih apakah Anda ingin menyimpan salinan pesan teks, pesan multimedia, atau e-mail yang Anda kirim ke folder Terkirim.

Jml. pesan tersimpan — Tetapkan jumlah pesan terkirim yang dapat disimpan ke folder Terkirim. Batas standar adalah 20 pesan. Bila batas tersebut tercapai, maka pesan paling lama akan dihapus.

Memori digunakan – Jika kartu memori yang kompatibel terpasang pada perangkat, pilih Memori telepon atau Kartu memori untuk menyimpan pesan Anda.

# Kontak (buku telepon)

# Menyimpan nama dan nomor

- 1 Pilih Pilihan > Kontak baru.
- 2 Isi kolom yang dikehendaki, lalu pilih Selesai.

Untuk mengedit kartu kontak dalam Kontak, gulir ke kartu kontak yang akan diedit, lalu pilih Pilihan > Edit.

Tip! Untuk mencetak kartu kontak pada printer yang kompatibel dengan profil cetak dasar (BPP) dengan sambungan Bluetooth (misalnya Printer Portabel HP Deskjet 450 atau HP Photosmart 8150), pilih Pilihan > Cetak. Untuk menghapus salah satu kartu kontak dalam Kontak, pilih kartu tersebut, lalu tekan  $\Box$ . Untuk menghapus beberapa kartu kontak sekaligus, tekan  $\bigotimes$  dan  $\bigcirc$  untuk menandai semua kontak tersebut, lalu tekan  $\Box$  untuk menghapus.

Tip! Untuk menambah dan mengedit kartu kontak, gunakan Nokia Contacts Editor yang tersedia pada Nokia PC Suite.

Untuk melampirkan gambar kecil ke kartu kontak, buka kartu kontak, lalu pilih Pilihan > Edit > Pilihan > Tambah gbr kecil. Gambar kecil ditampilkan pada layar utama bila kontak tersebut memanggil.

- Tip! Panggilan cepat adalah cara cepat untuk memanggil nomor-nomor telepon yang sering digunakan. Anda dapat menetapkan tombol Panggilan cepat untuk 8 nomor telepon. Lihat "Memanggil cepat nomor telepon", di halaman 53.
- Tip! Untuk mengirim informasi kontak, pilih kartu yang akan dikirim. Pilih Pilihan > Kirim > Via pesan singkat, Via multimedia, Via Bluetooth, atau Via inframerah. Lihat "Olahpesan", di halaman 34 dan "Mengirim data", di halaman 87.

Untuk menambahkan kontak ke salah satu grup, pilih Pilihan > Tambahkan ke grup: (hanya ditampilkan jika Anda telah membuat grup). Lihat "Membuat grup kontak", di halaman 50.

Untuk melihat jumlah kontak, grup, dan memori yang tersisa dalam Kontak, pilih Pilihan > Info kontak.

#### Nomor dan alamat standar

Anda dapat menetapkan nomor atau alamat standar ke kartu kontak. Dengan cara ini jika kontak memiliki beberapa nomor atau alamat, Anda akan dengan mudah dapat memanggil atau mengirim pesan ke nomor atau alamat tertentu kontak tersebut. Nomor standar juga digunakan pada panggilan melalui suara.

- 1 Dalam daftar kontak, pilih salah satu kontak, lalu tekan 
  .
- 2 Pilih Pilihan > Default.
- **3** Pilih standar yang akan ditambahkan nomor atau alamat, lalu pilih **Tetapkan**.
- 4 Pilih nomor atau alamat yang akan ditetapkan sebagai standar.

Nomor atau alamat standar tampil digarisbawahi dalam kartu kontak.

# Menyalin kontak

Untuk menyalin nama dan nomor dari kartu SIM ke perangkat Anda, tekan *G*, lalu pilih Kontak > Pilihan > Kontak SIM > Direktori SIM. Pilih nama yang akan disalin lalu Pilihan > Salin ke Kontak.

Untuk menyalin kontak ke kartu SIM, tekan  $\mathfrak{G}$ , lalu pilih Kontak. Pilih nama yang akan disalin, kemudian Pilihan > Salin ke dir. SIM, atau Pilihan > Salin > Ke direktori SIM. Hanya kolom kartu kontak yang didukung kartu SIM yang dapat disalin.

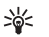

**Tip!** Anda dapat menyinkronkan kontak Anda ke PC yang kompatibel dengan Nokia PC Suite.

# Direktori SIM dan layanan SIM

Untuk ketersediaan dan informasi tentang penggunaan layanan kartu SIM, hubungi vendor kartu SIM Anda, misalnya operator selular, atau vendor lainnya.

Tekan {}, lalu pilih Kontak > Pilihan > Kontak SIM > Direktori SIM untuk melihat nama dan nomor yang tersimpan pada kartu SIM. Dalam direktori SIM Anda dapat menambah, mengedit, atau menyalin nomor ke kontak, dan Anda dapat membuat panggilan.

Untuk melihat daftar nomor panggilan tetap, pilih Pilihan > Kontak SIM > Kontk panggilan tetap. Pengaturan ini hanya ditampilkan jika didukung oleh kartu SIM Anda.

Untuk membatasi panggilan dari perangkat Anda ke beberapa nomor tertentu, pilih Pilihan > Aktif p'gilan tetap. Untuk menambahkan nomor baru ke daftar panggilan tetap, pilih Pilihan > Kontak SIM baru. Untuk fungsi ini Anda memerlukan kode PIN2.

Bila Anda menggunakan Panggilan tetap, sambungan data paket tidak dapat dibuat, kecuali bila mengirim pesan teks melalui sambungan data paket. Dalam hal ini, nomor pusat pesan dan nomor telepon penerima harus disertakan pada daftar panggilan tetap tersebut.

Bila fitur panggilan tetap diaktifkan, panggilan masih dapat dibuat ke beberapa nomor darurat resmi yang sudah diprogram dalam perangkat Anda.

# Menambahkan nada dering kontak

Bila kontak atau anggota grup memanggil Anda, maka perangkat akan memutar nada dering yang dipilih (jika nomor telepon pemanggil dikirim melalui panggilan tersebut dan perangkat Anda mengenalinya).

- 1 Tekan 💿 untuk membuka salah satu kartu kontak atau ke daftar grup, lalu pilih salah satu grup kontak.
- 2 Pilih Pilihan > Nada dering. Daftar nada dering akan terbuka.
- **3** Pilih nada dering yang akan digunakan untuk kontak perorangan atau grup yang dipilih.

Untuk menghapus nada dering, pilih Nada default dari daftar nada dering.

# Membuat grup kontak

- 1 Pada Kontak, tekan 🕞 untuk membuka daftar grup.
- 2 Pilih Pilihan > Grup baru.
- **3** Tulis nama untuk grup atau gunakan nama standar, lalu pilih OK.
- 4 Buka grup tersebut, lalu pilih Pilihan > Tambah anggota.
- 5 Gulir ke salah satu kontak, lalu tekan 
  untuk menandainya. Untuk menambahkan beberapa anggota sekaligus, ulangi cara ini pada semua kontak yang akan ditambahkan.
- 6 Pilih OK untuk menambahkan kontak ke dalam grup.

Untuk mengubah nama grup, pilih Pilihan > Ubah nama, masukkan nama baru, lalu pilih OK.

# Menghapus anggota dari grup

- 1 Dalam daftar grup, buka grup yang akan Anda ubah.
- 2 Gulir ke kontak, lalu pilih Pilihan > Hapus dari grup.
- 3 Pilih Ya untuk menghapus kontak dari grup tersebut.
- Section Tip! Untuk memeriksa digrup mana kontak berada, gulir ke kontak, lalu pilih Pilihan > Milik grup.

# Membuat panggilan

# Panggilan suara

Sight States and States and S

Anda dapat membuat panggilan suara dalam modus Flip terbuka dan modus Tampilan. Lihat "Modus", di halaman 1.

 Untuk memulai panggilan suara, dengan Flip terbuka, masukkan nomor telepon dalam modus siaga, termasuk kode area. Untuk menghapus nomor, tekan C.

Untuk panggilan internasional, tekan \* dua kali untuk karakter + (menggantikan kode akses internasional), lalu masukkan kode negara, kode area (tanpa awalan 0 jika perlu), lalu nomor telepon.

- 2 Tekan 🕒 untuk memanggil nomor tersebut.
- 3 Tekan \_\_\_\_ atau tutup flip untuk mengakhiri panggilan (atau untuk membatalkan upaya panggilan).

Menekan 🗩 selalu mengakhiri panggilan, meskipun aplikasi lain sedang aktif.

Untuk membuat panggilan dari Kontak, tekan *\$*3, lalu pilih Kontak. Gulir ke nama yang diinginkan; atau masukkan huruf pertama dari nama tersebut pada kolom pencarian. Kontak yang cocok akan ditampilkan. Untuk memanggil, tekan \_\_\_\_. Pilih jenis panggilan Panggilan suara.

Anda harus menyalin kontak dari kartu SIM Anda ke Kontak sebelum dapat membuat panggilan dengan cara ini. Lihat "Menyalin kontak", di halaman 49.

Untuk memanggil kotak suara Anda (layanan jaringan), tekan terus **1** dalam modus siaga. Lihat juga "Alih panggilan", di halaman 120.

Tip! Untuk mengubah nomor telepon kotak suara Anda, tekan 3, lalu pilih Peralatan > Ktk. suara > Pilihan > Ganti nomor. Masukkan nomor tersebut (diperoleh dari operator selular Anda), lalu pilih OK.

Untuk memanggil nomor yang belum lama dipanggil dalam modus siaga, tekan \_\_\_\_. Gulir ke nomor diinginkan, lalu tekan \_\_\_ untuk memanggil nomor tersebut.

# Membuat panggilan konferensi

- 1 Buat panggilan ke peserta pertama.
- 2 Untuk membuat panggilan ke peserta lain, pilih Pilihan > Panggilan baru. Panggilan pertama akan ditahan secara otomatis.
- 3 Bila panggilan baru sudah dijawab, untuk menggabungkan peserta pertama ke dalam panggilan konferensi, pilih Pilihan > Konferensi. Untuk menambah peserta baru ke panggilan tersebut, ulangi langkah 2, lalu pilih Pilihan > Konferensi > Tbh. ke konferensi. Perangkat mendukung panggilan

konferensi hingga 6 maksimal peserta, termasuk Anda.

Untuk melakukan percakapan pribadi dengan salah satu peserta, pilih Pilihan > Konferensi > Menu > Pribadi. Pilih salah satu peserta, lalu pilih Menu > Pribadi. Panggilan konferensi ditahan pada perangkat Anda. Peserta lain masih dapat melanjutkan panggilan konferensi. Setelah percakapan pribadi selesai, pilih Pilihan > Tbh. ke konferensi untuk kembali ke panggilan konferensi. Untuk menggugurkan salah satu peserta, pilih

Pilihan > Konferensi > Gugurkan peserta, gulir ke peserta tersebut, lalu pilih Gugurkan.

Untuk mengakhiri panggilan konferensi, tekan

# Memanggil cepat nomor telepon

Untuk mengaktifkan panggilan cepat, tekan  ${\bf fg}$ , lalu pilih Peralatan > P'aturan > Panggilan > Panggilan cepat > Aktif.

Untuk menetapkan nomor telepon ke salah satu tombol panggilan cepat (2 - 9), tekan 3, lalu pilih Peralatan > Pgl. cepat. Gulir ke tombol yang akan ditetapkan untuk nomor telepon, lalu pilih Pilihan > Pilih. 1 digunakan untuk kotak suara.

Untuk memanggil dalam modus siaga, tekan tombol panggilan cepat, lalu **L**.

# Panggilan melalui suara

Perangkat Anda mendukung panggilan melalui perintah suara yang disempurnakan. Perintah suara yang disempurnakan tidak tergantung pada suara pembicara, Anda tidak perlu merekam tag suara terlebih dahulu. Namun, perangkat ini akan membuat tag suara untuk entri dalam kontak, kemudian membandingkannya dengan tag suara yang diucapkan. Pengenalan suara dalam perangkat menyesuaikan dengan suara pengguna utama agar mengenal perintah suara dengan lebih baik.

Tag suara untuk kontak adalah nama atau nama paggilan yang disimpan dalam kartu kontak. Untuk mendengarkan tag suara yang dibuat, buka salah satu kartu kontak, lalu pilih **Pilihan > Putar tag suara**.

#### Membuat panggilan dengan tag suara

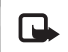

**Catatan:** Menggunakan tag suara mungkin sulit dilakukan di lingkungan yang bising atau dalam keadaan darurat. Sebaiknya dalam segala situasi, Anda jangan tergantung hanya pada panggilan melalui suara.

Jika Anda menggunakan panggilan melalui suara, perangkat ini akan menggunakan loudspeaker. Pegang perangkat pada jarak yang cukup dekat saat Anda mengucapkan tag suara.

- Untuk memulai panggilan melalui suara, dalam modus siaga, tekan terus tombol pilihan kanan. Jika Anda menggunakan headset yang kompatibel dengan tombol headset, tekan terus tombol headset untuk memulai panggilan suara.
- 2 Terdengar nada singkat, dan Harap bicara sekarang muncul di layar. Ucapkan nama atau nama panggilan yang tersimpan dalam kartu kontak dengan jelas.
- **3** Perangkat akan memutar tag suara yang diolah untuk kontak yang dikenal dalam bahasa perangkat yang dipilih, kemudian menampilkan nama dan nomor.

Setelah batas waktu 2,5 detik, perangkat akan memanggil nomor tersebut. Jika kontak yang dikenali tersebut salah, pilih Berikut untuk melihat daftar cocok lainnya, atau Keluar untuk membatalkan panggilan suara.

Jika beberapa nomor tersimpan dalam nama tersebut, maka perangkat ini akan memilih nomor standar, jika sudah ditetapkan. Atau, perangkat akan memilih nomor pertama yang tersedia sebagai berikut: Ponsel, Ponsel (rumah), Ponsel (kantor), Telepon, Telepon (rumah), dan Telepon (kantor).

# Panggilan video

Anda dapat membuat panggilan video dalam modus flip terbuka dan modus tampilan. Lihat "Modus", di halaman 1.

Untuk panggilan video hands-free, gunakan modus Tampilan.

Bila membuat panggilan video, Anda dapat melihat video dua-arah langsung (real-time), antara Anda dengan penerima panggilan. Gambar video langsung, atau gambar video yang diambil dengan kamera perangkat ditampilkan pada penerima panggilan video.

Agar dapat membuat panggilan video, Anda harus memiliki kartu USIM dan berada dalam jangkauan jaringan UMTS. Untuk ketersediaan dan berlangganan layanan

panggilan video, hubungi operator selular Anda. Panggilan video hanya dapat dibuat antara dua pihak. Panggilan video dapat dibuat ke telepon selular yang kompatibel atau klien ISDN. Panggilan video tidak dapat dibuat saat panggilan suara, video atau data lain sedang aktif.

#### lkon:

Anda tidak menerima video (penerima tidak mengirim video atau jaringan tidak mengirimnya).
 Anda menolak pengiriman video dari perangkat ini.
 Untuk mengirim gambar diam, lihat "Panggilan" di halaman 112.

- 1 Untuk memulai panggilan video, dengan flip terbuka, masukkan nomor telepon dalam modus siaga, atau pilih Kontak, lalu salah satu kontak.
- 2 Pilih Pilihan > Panggilan video.

Jika Anda ingin membuat panggilan video hands-free, aktifkan modus tampilan setelah penerima menjawab panggilan tersebut.

Memulai panggilan video mungkin membutuhkan waktu cukup lama. Menunggu foto video muncul di layar. Jika panggilan tidak berhasil (misalnya, panggilan video tidak didukung oleh jaringan, atau perangkat penerima tidak kompatibel) maka Anda akan ditanya apakah akan mencoba panggilan biasa atau mengirim pesan. → **Tip!** Untuk mengeraskan atau mengecilkan volume saat panggilan berlangsung, tekan ⊙ atau ⊙.

Untuk beralih antara menampilkan video atau hanya mendengarkan suara, pilih Aktifkan atau Nonaktifkan > Mengirim video, Mengirim audio atau Kirim audio & video.

Untuk memperbesar foto Anda, pilih Perbesar atau Perkecil. Indikator pembesaran ditampilkan di bagian atas layar.

Untuk mengubah tempat gambar video yang telah dikirim dan diterima pada tampilan, pilih Ubah urutan foto.

Meskipun Anda telah menolak pengiriman video saat panggilan video berlangsung, panggilan tersebut akan tetap dikenakan biaya sebagai panggilan video. Tanyakan tarifnya pada operator selular Anda.

Untuk mengakhiri panggilan video, tekan 🔳.

# Berbagi video

Gunakan Video sharing untuk mengirim video langsung atau klip video dari perangkat selular Anda ke perangkat selular lain yang kompatibel saat panggilan suara berlangsung. Cukup undang penerima untuk melihat video langsung, atau klip video yang hendak Anda bagi. Berbagi akan dimulai secara otomatis setelah penerima menerima undangan, dan Anda mengaktifkan modus yang benar. Lihat "Berbagi video", di halaman 57.

# Persyaratan untuk berbagi video

Karena Video sharing memerlukan sambungan 3G UMTS, kemampuan Anda untuk menggunakan Video sharing tergantung kesediaan jaringan 3G. Hubungi operator selular Anda untuk mengetahui ketersediaan layanan dan tarif yang terkait dengan penggunaan aplikasi ini. Untuk menggunakan Video sharing Anda harus melakukan berikut ini:

- Pastikan bahwa Video sharing sudah diinstal pada Nokia N93 Anda.
- Pastikan bahwa perangkat Anda sudah diatur untuk sambungan orang-ke-orang. Lihat "Pengaturan", di halaman 56.
- Pastikan Anda memiliki sambungan UMTS aktif dan dalam jangkauan jaringan UMTS. Lihat "Pengaturan", di halaman 56. Jika Anda memulai sesi berbagi video

selama berada dalam jangkauan jaringan UMTS namun terjadi peralihan ke GSM, maka sesi berbagi tersebut akan terhenti, tetapi panggilan suara tetap dilanjutkan.

 Pastikan pengirim dan penerima sudah terdaftar dalam jaringan UMTS. Jika Anda mengundang orang lain ke sesi berbagi dan telepon mereka dinonaktifkan, atau tidak berada dalam jangkauan jaringan UMTS, mereka tidak akan tahu bahwa Anda mengirim undangan. Meskipun demikian, Anda akan menerima pesan kesalahan bahwa penerima tidak dapat menerima undangan.

# Pengaturan

#### Pengaturan sambungan orang-ke-orang

Sambungan orang-ke-orang disebut juga sebagai sambungan protokol inisiasi sesi (SIP). Pengaturan profil SIP harus dikonfigurasikan pada perangkat sebelum Anda dapat menggunakan Video sharing. Pengaturan profil SIP memungkinkan Anda untuk membuat sambungan langsung orang-ke-orang ke telepon lain yang kompatibel. Profil SIP juga harus dibuat agar dapat menerima sesi berbagi.

Tanyakan pengaturan profil SIP pada operator selular Anda, dan simpan pengaturan tersebut pada perangkat Anda. Operator selular mungkin mengirimkan pengaturan ini kepada Anda melalui udara. Jika alamat SIP penerima diketahui, Anda dapat memasukkannya ke dalam kartu kontak untuk orang tersebut. Buka Kontak dari menu utama perangkat Anda, lalu buka kartu kontak (atau buat kartu baru untuk penerima tersebut). Pilih Pilihan > Tambah rincian > Alamat Web. Masukkan alamat SIP dalam format sip:namapengguna@namadomain (selain nama domain Anda dapat menggunakan alamat IP).

#### Pengaturan sambungan UMTS

Untuk membuat pengaturan awal sambungan UMTS, lakukan berikut ini:

- Hubungi operator selular Anda untuk membuat perjanjian penggunaan jaringan UMTS oleh Anda.
- Pastikan pengaturan sambungan jalur akses UMTS pada perangkat Anda sudah dikonfigurasikan dengan benar. Untuk petunjuknya, lihat "Sambungan", di halaman 113.

# Berbagi video

Untuk menerima sesi berbagi, penerima harus menginstal Video sharing kemudian mengkonfigurasi pengaturan yang diperlukan pada perangkat selular mereka. Anda dan penerima harus terdaftar pada layanan sebelum dapat mulai berbagi. Untuk menerima undangan berbagi, Anda harus terdaftar ke layanan tersebut, memiliki sambungan UMTS yang aktif, dan berada dalam jangkauan jaringan UMTS.

#### Video langsung

1 Jika panggilan suara aktif, pilih Pilihan > Berbagi video > Live.

- 2 Perangkat akan mengirim undangan ke alamat SIP yang telah ditambahkan ke kartu kontak penerima. Jika penerima memiliki beberapa alamat SIP pada kartu kontak, pilih alamat SIP tujuan untuk mengirim undangan Anda, lalu Pilih untuk mengirim undangan. Jika alamat SIP penerima tidak tersedia, masukkan salah satu alamat SIP. Pilih OK untuk mengirim undangan tersebut.
- 3 Berbagi dimulai secara otomatis saat penerima menerima undangan tersebut. Loudspeaker akan diaktifkan. Anda juga dapat menggunakan headset untuk melanjutkan panggilan suara selama berbagi video langsung.
- 4 Pilih Tunda untuk menunda sesi berbagi. Pilih Lanjutkan untuk melanjutkan berbagi.
- 5 Untuk mengakhiri sesi berbagi, pilih Berhenti. Untuk mengakhiri panggilan suara, tekan 🗾.

#### Klip video

1 Jika panggilan suara aktif, pilih Pilihan > Berbagi video > Klip.

Daftar klip video akan terbuka.

- 2 Pilih klip video yang akan dibagi. Tampilan pratinjau akan terbuka. Untuk melihat pratinjau klip, pilih Pilihan > Putar.
- 3 Pilih Pilihan > Undang.

Anda mungkin perlu mengkonversi klip video ke format yang sesuai untuk dapat berbagi. Klip harus dikonversi untuk pemakaian bersama. Lanjutkan? muncul di layar. Pilih OK.

Perangkat akan mengirim undangan ke alamat SIP yang telah ditambahkan ke kartu kontak penerima. Jika penerima memiliki beberapa alamat SIP pada kartu kontak, pilih alamat SIP tujuan untuk mengirim undangan Anda, lalu Pilih untuk mengirim undangan. Jika alamat SIP penerima tidak tersedia, masukkan salah satu alamat SIP. Pilih OK untuk mengirim undangan tersebut.

- **4** Berbagi dimulai secara otomatis saat penerima menerima undangan tersebut.
- 5 Pilih Tunda untuk menunda sesi berbagi. Pilih Pilihan > Lanjutkan untuk melanjutkan berbagi.
- 6 Untuk mengakhiri sesi berbagi, pilih Berhenti. Untuk mengakhiri panggilan suara, tekan 🔳.

# Menerima undangan

Jika seseorang mengirim undangan untuk Anda, pesan undangan akan ditampilkan dan menunjukkan nama atau alamat SIP pengirim. Jika perangkat Anda tidak diatur ke Diam, maka perangkat akan berdering bila menerima undangan.

Jika seseorang mengirim undangan untuk berbagi, namun Anda tidak berada dalam jangkauan UMTS, maka Anda tidak akan mengetahui tentang undangan tersebut.

Bila menerima undangan, Anda dapat memilih:

Terima – untuk memulai sesi berbagi. Jika pengirim ingin berbagi video langsung, aktifkan modus tampilan.

Tolak — untuk menolak undangan. Pengirim menerima pesan bahwa undangannya telah ditolak. Anda juga dapat menekan \_\_\_\_\_ untuk menolak sesi berbagi dan memutuskan panggilan suara.

Untuk mengakhiri sesi berbagi, pilih Berhenti. Jika Anda berbagi klip video, pilih Keluar. Penggunaan video sharing sama telah selesai ditampilkan.

# Menjawab atau menolak panggilan

Untuk menjawab panggilan dalam modus flip terbuka, tekan \_\_\_\_. Jika Jwb. jika lipatan dibuka diatur ke Ya, untuk menjawab panggilan dalam modus flip tertutup, buka flip, dan panggilan akan dimulai secara otomatis. Atau dapat juga, buka flip, lalu tekan \_\_\_.

Untuk menghilangkan suara nada dering bila ada panggilan masuk, pilih Diam. Untuk mematikan nada dering dalam modus flip tertutup, tekan tombol gulir samping..

Tip! Jika headset yang kompatibel tersambung ke perangkat, untuk menjawab dan mengakhiri panggilan tekan tombol headset.

Jika Anda tidak ingin menjawab panggilan, dalam modus flip terbuka, tekan \_\_\_\_ untuk menolaknya. Pemanggil akan mendengar nada saluran sibuk. Jika Anda telah mengaktifkan fungsi P'aturan p'a¦lihan p'gilan > Bila sibuk untuk mengalihkan panggilan, maka menolak panggilan masuk juga akan mengalihkan panggilan tersebut. Lihat "Alih panggilan", di halaman 120.

Bila menolak panggilan masuk dengan Flip terbuka, Anda juga dapat mengirim pesan teks ke pemanggil tersebut untuk memberitahukan alasan Anda tidak dapat menjawab panggilannya. Pilih Pilihan > Kirim pesan. Anda dapat mengedit teks sebelum mengirimnya. Untuk membuat pilihan ini dan menulis pesan teks standar, lihat "Panggilan", di halaman 112.

Jika Anda menjawab panggilan suara saat panggilan video berlangsung, panggilan video akan diputuskan. Panggilan tunggu tidak tersedia selama panggilan video.

# Menjawab atau menolak panggilan video

Bila ada panggilan video, 🚜 akan muncul di layar.

Tip! Anda dapat menetapkan nada dering untuk panggilan video. Tekan & lalu pilih Peralatan > Profil, salah satu profil, lalu Pilihan > Personalisasi > Nada panggil video.

Dalam modus flip terbuka, tekan **L** untuk menjawab panggilan video.

Untuk memulai pengiriman video, aktifkan modus tampilan, dan gambar video langsung, rekaman klip video, atau gambar yang sedang diambil oleh kamera pada perangkat Anda akan ditampilkan pada pemanggil. Jika Anda ingin mengirim gambar video langsung, arahkan unit kamera ke arah pengambilan gambar yang akan dikirim sebagai gambar video. Jika Anda tidak mengaktifkan modus tampilan, pengiriman video tidak dapat dilakukan, tetapi Anda masih dapat mendengar

suara lawan bicara Anda. Tampilan abu-abu muncul menggantikan video. Untuk mengganti layar abu-abu dengan gambar diam, lihat "Panggilan", Foto di p'gilan video, di halaman 112.

Meskipun Anda telah menolak pengiriman video saat panggilan video berlangsung, panggilan tersebut akan tetap dikenakan biaya sebagai panggilan video. Tanyakan tarifnya pada operator selular Anda.

Untuk mengakhiri panggilan video, dalam modus tampilan atau dengan flip terbuka, tekan **\_\_**.

# Panggilan tunggu (layanan jaringan)

Anda dapat menjawab panggilan saat panggilan lain sedang berlangsung jika **Panggilan tunggu** telah diaktifkan pada **Peralatan** > **Pengaturan** > **Panggilan** > **Panggilan tunggu**.

Untuk menjawab panggilan tunggu, tekan 👝 . Panggilan pertama akan ditahan.

Untuk beralih antara 2 panggilan, pilih Pindah. Pilih Pilihan > Transfer untuk menghubungkan panggilan masuk atau panggilan yang ditahan dengan panggilan aktif dan untuk memutuskan Anda dari panggilan tersebut. Untuk mengakhiri panggilan aktif, tekan \_\_\_\_. Untuk mengakhiri kedua panggilan, pilih Pilihan > Akhiri semua pglan..

# Pilihan saat panggilan suara berlangsung

Berbagai pilihan yang dapat Anda gunakan selama panggilan suara berlangsung merupakan layanan jaringan. Pilih **Pilihan** saat panggilan berlangsung untuk beberapa pilihan yang tersedia pada perangkat Anda, termasuk berikut ini:

Ganti – Untuk mengakhiri panggilan aktif dan menggantinya dengan menjawab panggilan tunggu.

Kirim MMS (hanya dalam jaringan UMTS) — Untuk mengirim foto atau video dalam pesan multimedia ke peserta lainnya dalam panggilan tersebut. Anda dapat mengedit pesan dan mengganti penerima sebelum mengirimnya. Tekan \_\_\_\_ untuk mengirim file ke perangkat yang kompatibel.

Kirim DTMF — Untuk mengirim string nada DTMF, misalnya sandi. Masukkan string DTMF atau cari dari Kontak. Untuk memasukkan karakter tunggu (w) atau karakter jeda (p), tekan \* berulang kali. Pilih OK untuk mengirim nada tersebut.

Tip! Anda dapat menambahkan nada DTMF ke kolom Nomor telepon atau DTMF dalam kartu kontak.
### Pilihan saat panggilan video berlangsung

Pilih Pilihan saat panggilan video berlangsung untuk menampilkan pilihan berikut: Aktifkan atau Nonaktifkan (audio dalam modus flip terbuka; video, audio, atau keduanya dalam modus tampilan); Aktifkan handset

(jika headset dengan konektivitas Bluetooth terpasang); atau Aktifkan handsfree (hanya modus flip terbuka, dan jika headset dengan konektivitas Bluetooth terpasang); Akhiri pglan. aktif; Ubah urutan foto; Perbesar atau Perkecil (hanya modus tampilan).

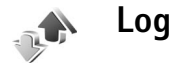

#### Pgl. terakhir

Untuk memeriksa nomor telepon panggilan tidak dijawab, masuk, dan keluar, tekan *G*<sup>3</sup>, lalu pilih **Aplikasi** > **Log** > **Pgl. terakhir**. Panggilan tidak terjawab dan panggilan diterima akan dicatat oleh perangkat hanya jika jaringan mendukung berbagai fungsi tersebut, perangkat diaktifkan dan dalam jangkauan layanan jaringan. Tip! Bila Anda melihat catatan dalam modus siaga tentang panggilan tidak dijawab, pilih Tampilkan untuk mengakses daftar panggilan tidak dijawab. Untuk memanggil balik, gulir ke nama atau nomor tersebut, lalu tekan \_\_\_.

Untuk menghapus semua daftar panggilan terakhir, pilih Pilihan > Hapus pgl. terakhir pada tampilan utama panggilan terakhir. Untuk menghapus salah satu register panggilan, buka register yang akan dihapus, lalu pilih Pilihan > Hapus daftar. Untuk menghapus aktivitas tertentu, buka salah satu register, gulir ke aktivitas tersebut, lalu tekan **C**.

## Durasi pgln.

Untuk memeriksa perkiraan lama panggilan telepon masuk dan keluar, tekan  $\mathfrak{G}$  lalu pilih Aplikasi > Log > Durasi pgln..

Untuk mengatur tampilan lama panggilan saat panggilan sedang berlangsung, pilih Aplikasi > Log > Pilihan > Pengaturan > Lihat durasi panggilan > Ya atau Tidak.

**Catatan:** Tagihan biaya waktu panggilan sebenarnya dari operator selular Anda dapat berbeda, tergantung fitur jaringan, pembulatan tagihan, dan sebagainya. Untuk menghapus penghitung waktu panggilan, pilih Pilihan > Hps. p'hitung waktu. Untuk ini, Anda harus memasukkan kode kunci; lihat "Pengamanan", "Telepon dan SIM", di halaman 117.

## Data paket

Untuk memeriksa jumlah data yang terkirim dan diterima saat sambungan data paket berlangsung, tekan  ${}^{g}$  lalu pilih **Aplikasi** > **Log** > **Data paket**. Misalnya, Anda mungkin akan dikenakan biaya untuk sambungan data paket sesuai dengan jumlah data yang terkirim dan diterima.

#### Memeriksa semua aktivitas komunikasi

Ikon dalam Log:

- Masuk
- Keluar
- 📱 Aktivitas komunikasi tidak terjawab

Untuk memeriksa semua panggilan suara, pesan teks, atau sambungan data dan LAN nirkabel yang dicatat oleh perangkat, tekan  $\{ \!\!\!\ p \ \!\!\!\ )$ , pilih **Aplikasi > Log**, lalu tekan  $\bigcirc$ untuk membuka log umum. Untuk setiap aktivitas komunikasi, Anda dapat melihat nama pengirim atau penerima, nomor telepon, nama operator selular, atau

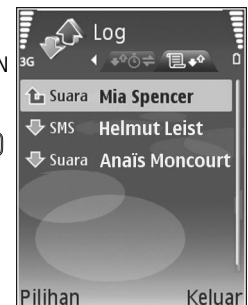

jalur akses. Anda dapat menyaring log umum untuk menampilkan hanya satu jenis aktivitas, dan membuat kartu kontak baru berdasarkan informasi log.

- Tip! Untuk melihat lama panggilan suara pada tampilan utama saat panggilan tersebut aktif, pilih Pilihan > Pengaturan > Lihat durasi panggilan > Ya.
- Section 1: Section 2: Section 2:

Sub-aktivitas, seperti pesan teks yang dikirim dalam beberapa bagian dan sambungan data paket, akan dicatat sebagai satu aktivitas komunikasi. Sambungan ke kotak surat, pusat pesan multimedia Anda, atau halaman web akan ditampilkan sebagai sambungan data paket. Untuk menyaring log, pilih Pilihan > Saringan dan salah satu saringan.

Untuk menghapus isi log, register panggilan terakhir, dan laporan pengiriman pesan secara permanen, pilih **Pilihan > Hapus log.** Pilih **Y**a untuk konfirmasi. Untuk menghapus satu aktivitas dari log, tekan **C**.

Untuk mengatur Durasi log, pilih Pilihan > Pengaturan > Durasi log. Log aktivitas akan tetap tersimpan dalam memori perangkat selama beberapa hari yang ditetapkan, setelah itu log akan dihapus dari memori secara otomatis. Jika Anda memilih Tidak ada log, maka semua isi log, register panggilan terakhir, dan laporan pengiriman olahpesan akan dihapus secara permanen.

Untuk melihat rincian aktivitas komunikasi, pada tampilan log umum, gulir ke salah satu aktivitas, lalu tekan **()**.

Tip! Pada tampilan rincian, untuk menyalin nomor telepon ke clipboard, pilih Pilihan > Salin Nomor.

#### Penghitung data paket dan penghitung waktu

sambungan: Untuk melihat jumlah data, dalam satuan kilobyte, yang sudah ditransfer dan lama sambungan data paket tertentu, gulir ke aktivitas masuk atau keluar yang ditandai dengan Paket, lalu pilih Pilihan > Lihat rincian.

# 👸 Kalender

Gunakan Kalender untuk mengingatkan Anda tentang rapat, hari peringatan, serta untuk melacak tugas dan catatan lain Anda.

## Membuat catatan kalender

- Cara pintas: Pada tampilan hari, minggu, atau bulan, tekan tombol apa saja (1 – 0). Catatan rapat akan terbuka, dan karakter yang Anda masukkan ditambahkan ke kolom Subyek. Pada tampilan catatan agenda, catatan agenda akan terbuka.
- Tekan & Ialu pilih Kalender > Pilihan > Catatan baru dan dari berikut ini: Rapat – untuk mengingatkan Anda jadwal pertemuan pada tanggal dan waktu tertentu Memo – Untuk menulis catatan umum untuk hari tertentu

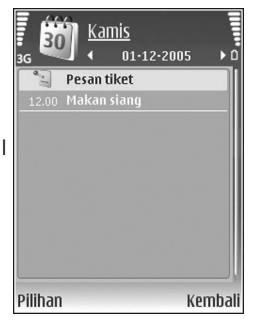

Hari peringatan — untuk mengingatkan Anda tentang ulang tahun atau tanggal khusus (catatan yang berulang setiap tahun)

Agenda — untuk mengingatkan Anda tentang tugas yang harus dilakukan sebelum tanggal tertentu

2 Isi kolom yang tersedia. Untuk mengatur alarm, pilih Alarm > Aktif, lalu masukkan Waktu alarm dan Tanggal alarm.

Untuk menambahkan keterangan untuk janji temu atau rapat, pilih Pilihan > Tambahkan deskripsi.

3 Untuk menyimpan catatan tersebut, pilih Selesai.

Apabila kalender membunyikan alarm untuk suatu catatan, pilih Diam untuk menonaktifkan nada alarm. Teks pengingat akan tetap ditampilkan di layar. Untuk mengakhiri kalender alarm, pilih Berhenti. Untuk menunda alarm, pilih Tunda alrm.

Sinkronisasi yang diinginkan.

## Permintaan rapat

Jika Anda menerima permintaan rapat dalam kotak surat pada perangkat Anda, permintaan tersebut akan disimpan ke kalender saat Anda membuka e-mail.

Anda dapat melihat permintaan rapat yang diterima dalam kotak surat atau dalam kalender. Untuk membalas permintaan rapat menggunakan e-mail, pilih Pilihan > Respons:.

## Tampilan kalender

Signal Tip! Pilih Pilihan > Pengaturan untuk mengubah hari pertama dalam minggu atau tampilan yang muncul saat Anda membuka kalender.

Dalam tampilan bulan, tanggal yang memiliki catatan kalender ditandai dengan segi tiga kecil di sudut kanan bawah. Dalam tampilan minggu, memo dan hari peringatan dipasang sebelum jam 8 pagi. Untuk beralih antara tampilan bulan, minggu, hari dan agenda, tekan **\***.

Untuk ke tanggal tertentu, pilih Pilihan > Ke tanggal. Untuk langsung ke hari ini, tekan **#**.

Untuk mengirim catatan kalender ke perangkat yang kompatibel, pilih Pilihan > Kirim.

Untuk mencetak catatan kalender pada printer yang kompatibel dengan profil cetak dasar (BPP) dengan sambungan Bluetooth (misalnya Printer Portabel HP Deskjet 450 atau HP Photosmart 8150), pilih Pilihan > Cetak.

## Mengelola catatan kalender Anda

Menghapus catatan yang sudah berlalu dalam Kalender menghemat ruang memori perangkat Anda.

Untuk menghapus lebih dari satu aktivitas sekaligus, ke tampilan bulan, lalu pilih Pilihan > Hapus catatan > Sebelum tanggal atau Semua catatan.

Untuk menandai salah satu tugas sebagai sudah selesai, gulir ke tugas tersebut dalam tampilan daftar Agenda, lalu pilih **Pilihan > Tandai selesai**.

## Pengaturan kalender

Untuk mengubah Nada alarm kalender, Tampilan default, Minggu mulai, Tampilan minggu, pilih Pilihan > Pengaturan.

# Aplikasi

# Visual Radio

Anda dapat menggunakan aplikasi Visual Radio (layanan jaringan) seperti radio FM biasa dengan pencarian gelombang otomatis dan stasiun tersimpan. Jika Anda menyetel ke stasiun yang memberikan layanan Visual Radio, Anda dapat melihat informasi yang terkait dengan program radio pada tampilan. Layanan Visual Radio menggunakan data paket (layanan jaringan). Anda dapat menggunakan aplikasi lain sambil mendengarkan radio FM.

Untuk mengunakan layanan Visual Radio, diperlukan kondisi berikut:

- Perangkat harus diaktifkan.
- Perangkat harus memiliki kartu SIM yang valid terpasang.
- Stasiun yang didengarkan dan operator selular yang digunakan harus mendukung layanan ini.
- Anda harus menetapkan IAP untuk dapat mengakses server Visual Radio operator selular. Lihat "Jalur akses", di halaman 113.
- Stasiun radio harus memiliki ID layanan Visual Radio yang ditetapkan dengan benar dan layanan Visual Radio diaktifkan. Lihat "Stasiun tersimpan", di halaman 68.

Jika Anda tidak memiliki akses ke layanan Visual Radio, operator dan stasiun radio di area Anda tidak dapat mendukung Visual Radio.

Radio FM akan tergantung pada antena selain antena perangkat nirkabel. Headset atau perangkat tambahan yang kompatibel harus terpasang ke perangkat agar radio FM berfungsi dengan baik.

Anda dapat mendengarkan radio dengan loudspeaker terpasang atau headset yang kompatibel. Bila menggunakan loudspeaker, biarkan headset terpasang pada perangkat. Kabel headset berfungsi sebagai antena radio, maka biarkan tergantung bebas.

Peringatan: Dengarkan musik pada tingkat volume suara sedang. Mendengarkan musik dengan volume suara tinggi secara terus-menerus dapat merusak telinga Anda. Jangan pegang perangkat di dekat telinga Anda bila loudspeaker sedang digunakan, karena volume suara yang terdengar mungkin sangat keras.

Anda dapat membuat atau menjawab panggilan saat mendengarkan radio. Radio akan dimatikan bila ada panggilan yang aktif. Setelah panggilan selesai, radio akan dihidupkan kembali. Radio akan memilih rentang frekuensi yang digunakan berdasarkan informasi tentang negara yang diterima dari jaringan.

Visual Radio dapat digunakan untuk mendengarkan dengan penutup perangkat tertutup. Informasi saluran mungkin ditampilkan pada tampilan penutup. Untuk mematikan atau mengaktifkan suara radio, tekan tombol gulir samping.

#### Mendengarkan radio

Perhatikan bahwa kualitas siaran radio tergantung jangkauan stasiun radio di wilayah tersebut.

Menyambungkan headset yang kompatibel ke perangkat. Kabel headset berfungsi sebagai antena radio, maka biarkan tergantung bebas. Tekan g, lalu pilih Aplikasi > Radio.

Untuk memulai pencarian stasiun radio, pilih | 🖬 atau | 🛫 . Pencarian akan berhenti bila stasiun sudah ditemukan. Untuk mengubah frekuensi secara manual, pilih **Pilihan > Cari gelomb. manual**.

Jika Anda telah menyimpan stasiun radio, pilih | Matau I untuk beralih ke stasiun tersimpan berikutnya atau sebelumnya. Untuk memilih lokasi memori stasiun tekan tombol angka yang sesuai.

Untuk mengatur volume suara, tekan 🖸 atau 🕞. Untuk mendengarkan radio menggunakan loudpeaker, pilih

#### Pilihan > Aktifkan loudspeaker.

Untuk melihat stasiun radio yang tersedia sesuai lokasi, pilih Pilihan > Direktori stasiun (layanan jaringan).

Untuk menyimpan stasiun yang sedang disetel ke daftar stasiun, pilih Pilihan > Simpan stasiun. Untuk membuka daftar stasiun tersimpan, pilih Pilihan > Stasiun. Lihat "Stasiun tersimpan", di halaman 68.

Untuk kembali ke modus siaga dan membiarkan radio FM diputar di latar belakang, pilih **Pilihan > Putar di latar** belakang, atau tekan \_\_\_\_.

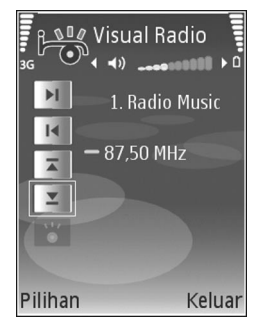

#### Melihat konten visual

Untuk memastikan ketersediaan dan biaya, dan untuk berlangganan ke layanan ini, hubungi operator selular Anda.

Untuk melihat konten visual yang tersedia untuk stasiun yang sedang disetel, pilih [ ], atau pada tampilan stasiun, pilih Pilihan > Stasiun > Aktifkan layar visual. Jika ID layanan visual belum disimpan untuk stasiun

tersebut, masukkan ID, atau pilih Ambil untuk mencarinya dalam direktori stasiun (layanan jaringan).

Setelah sambungan ke layanan visual didapatkan, layar menampilkan konten visual yang aktif yang dirangang oleh penyedia lavanan.

Untuk mengubah pengaturan tampilan konten visual. pilih Pilihan > Pengaturan tampilan > Lampu atau P'hemat daya hbs. wkt..

#### Stasiun tersimpan

Anda dapat menyimpan hingga 20 stasiun radio dalam Visual Radio. Untuk membuka daftar stasiun, pilih Pilihan > Stasiun

Untuk mendengarkan salah satu stasiun tersimpan, pilih Pilihan > Stasiun > Dengarkan. Untuk menampilkan konten visual salah satu stasiun dengan lavanan Visual Radio, pilih Pilihan > Stasiun > Aktifkan layar visual.

Untuk mengubah rincian stasiun, pilih Pilihan > Stasiun > Edit.

### Pengaturan

Pilih Pilihan > Pengaturan dan dari berikut ini:

Nada pengaktifan – untuk memilih nada yang akan diputar saat aplikasi diaktifkan.

Lavar mulai otomatis - Agar lavanan Visual Radio diaktifkan secara otomatis bila Anda memilih salah satu stasiun tersimpan yang menawarkan layanan yisual, pilih Ya.

Jalur akses - Untuk memilih jalur akses yang digunakan untuk sambungan data. Anda tidak memerlukan ialur akses untuk menggunakan aplikasi sebagai radio FM biasa.

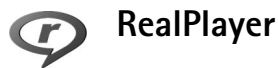

Tekan 🚱 lalu pilih Aplikasi > RealPlayer. Dengan RealPlayer, Anda dapat memutar klip video atau file media stream melalui udara. Link streaming dapat diaktifkan bila Anda mengakses halaman web, atau menyimpannya dalam memori perangkat atau kartu memori yang kompatibel (iika terpasang).

**Tip!** Anda juga dapat melihat klip video atau link 影 streaming pada perangkat Anda dengan perangkat UPnP lain yang kompatibel, misalnya TV atau PC, melalui LAN nirkabel. Lihat "Melihat file media", di halaman 94.

**RealPlayer** mendukung file dengan ekstensi misalnya .3qp, .mp4, atau .rm. Namun, RealPlayer mungkin tidak mendukung semua format file atau semua variasi format file. Misalnya, RealPlayer akan mencoba untuk membuka semua file .mp4, namun beberapa file .mp4 mungkin berisi konten yang tidak sesuai dengan standar 3GPP, dan karena itu tidak didukung oleh perangkat ini.

### Memutar klip video

 Untuk memutar file media yang tersimpan dalam memori perangkat atau pada kartu memori (jika terpasang), pilih Pilihan > Buka lalu dari pilihan berikut:

Klip terakhir – untuk memutar salah satu dari 6 file terakhir yang diputar dalam RealPlayer.

Klip disimpan — untuk memutar file yang disimpan dalam Galeri

Lihat "Galeri", di halaman 21.

- 2 Gulir ke salah satu file, lalu tekan <a>o</a> untuk memutar file tersebut.
- Tip! Untuk melihat klip video dalam modus layar penuh, tekan 0. Tekan sekali lagi untuk kembali ke modus layar normal.

Cara pintas saat pemutaran adalah sebagai berikut:

- Untuk maju cepat, tekan terus ().
- Untuk mundur dalam file media, tekan terus 💽.
- Untuk membuat suara tidak terdengar, tekan terus 
   hingga indikator X muncul di layar. Untuk mengaktifkan suara, tekan terus 
   hingga Anda melihat

## Streaming konten melalui udara

Banyak operator selular meminta Anda untuk menggunakan IAP sebagai jalur akses standar Anda. Operator selular lainnya memperbolehkan Anda menggunakan jalur akses WAP.

Jalur akses dapat dikonfigurasi saat Anda menggunakan perangkat ini untuk pertama kali.

Untuk informasi lebih lanjut, hubungi operator selular Anda.

Pada RealPlayer, Anda hanya dapat membuka alamat URL rtsp://. Namun, RealPlayer akan mengenali link http ke file .ram.

Untuk melakukan streaming konten melalui udara, pilih link streaming yang tersimpan dalam Galeri, pada halaman web, atau yang diterima dalam pesan teks atau pesan multimedia. Sebelum streaming konten langsung dimulai, perangkat Anda akan menghubungi situs tersebut dan mulai memuat konten. Konten tersebut tidak disimpan dalam perangkat Anda.

#### Menerima pengaturan RealPlayer

Anda mungkin menerima pengaturan RealPlayer dalam pesan teks khusus dari operator selular. Lihat "Data dan pengaturan", di halaman 40. Untuk informasi lebih lanjut, hubungi operator selular Anda.

#### Mengubah pengaturan RealPlayer

Pilih Pilihan > Pengaturan dan dari berikut ini:

Video – agar RealPlayer mengulang secara otomatis klip video setelah selesai diputar.

Sambungan — Untuk memilih apakah akan menggunakan server proxy, mengubah jalur akses standar, dan menetapkan jangkauan port yang digunakan saat menghubungkan. Hubungi operator selular Anda untuk memperoleh pengaturan yang benar.

#### Proxy -

Gunakan proxy – Untuk menggunakan server proxy, pilih Ya.

Alamat server proxy – Untuk memasukkan alamat IP dari server proxy.

Nomor port proxy – Masukkan nomor port dari proxy server.

Site is is the server proxy adalah server penengah antara server media dan penggunanya. Beberapa operator selular menggunakan server proxy untuk menyediakan pengamanan tambahan atau mempercepat akses ke browser halaman yang berisi klip suara atau video.

#### Jaringan -

Jalur akses default – Gulir ke jalur akses yang akan Anda gunakan untuk menghubungkan ke Internet, lalu tekan **()**.

Waktu online — Tetapkan waktu untuk RealPlayer untuk memutuskan sambungan ke jaringan bila Anda menghentikan sementara pemutaran klip media melalui link jaringan. Pilih Ditentu pengguna, lalu tekan (). Masukkan waktu, lalu pilih OK.

Port UDP terendah – Masukkan nomor port terendah dari kisaran port server. Nilai minimalnya adalah 1024.

Port UDP tertinggi – Masukkan nomor port tertinggi dari kisaran port server. Nilai maksimalnya adalah 65535.

Pilih Pilihan > P'aturan lanjutan untuk mengedit nilai bandwidth untuk berbagai jaringan.

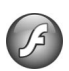

# Adobe Flash Player

Untuk melihat, memutar, dan berinteraksi dengan file flash yang kompatibel yang dibuat untuk perangkat selular, tekan  $\{g\}$ , lalu pilih **Aplikasi** > **Pemutar flash**. Gulir ke salah satu file flash, lalu tekan **.**.

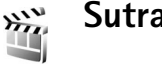

# Sutradara film

Tekan  ${\cal G}$ , lalu pilih **Aplikasi** > **Sutradara**, atau luncurkan dari galeri. Muvee adalah klip video bergaya, yang dapat berisi video, foto, musik, dan teks. Gaya menentukan transisi, efek visual, grafik, musik dan teks yang digunakan di muvee.

## Membuat muvee

- Pada tampilan utama Sutradara film, pilihlah video dan foto yang akan dijadikan muvee, lalu pilih Pilihan > Buat muvee, atau bukalah Foto & video di Galeri. Pilihlah klip video dan foto yang akan dijadikan muvee, lalu pilih Pilihan > Edit > Buat muvee.
- 2 Pilih salah satu gaya untuk muvee dari daftar gaya. Sutradara film menggunakan musik dan teks yang sesuai dengan gaya yang dipilih.
- 3 Pilih Pilihan > Buat muvee.

Muvee dibuat secara otomatis dan tampilan **Pratinj. muvee** ditampilkan. Anda dapat memilih **Simpan** untuk menyimpan muvee tersebut ke dalam Galeri, **Buat kembali** untuk mengocok file media dan membuat quick muvee baru, atau tekan **Kembali** untuk memilih gaya yang berbeda untuk muvee Anda. Anda juga dapat memilih **Serasikan** untuk mengubah pengaturan muvee dan membuat muvee baru yang dikehendaki, yang dapat Anda tambahkan foto, musik dan teks.

### Membuat muvee yang dikehendaki

- Pada tampilan utama Sutradara film, pilih video dan foto yang akan dibuat muvee, lalu pilih Pilihan > Buat muvee; atau buka Foto & video dalam Galeri. Pilihlah klip video dan foto yang akan dijadikan muvee, lalu pilih Pilihan > Edit > Buat muvee.
- 2 Pilih salah satu gaya untuk muvee dari daftar gaya. Pada tampilan gaya, pilih Pilihan > Serasikan. lalu pilih dari pilihan berikut:

Video dan foto – pilih Pilihan lalu pilih dari pilihan berikut ini:

- Pindahkan untuk menyusun ulang posisi klip video dan foto dalam muvee yang dikehendaki.
- Pilih konten untuk memilih segmen video yang akan dimasukkan/dikeluarkan dari muvee.
- Tambah/Hapus untuk menambah atau menghapus klip video dan foto, atau Tambah/Hapus > Ambil untuk membuka aplikasi kamera untuk menangkap klip video dan foto baru.

Musik - untuk memilih klip musik dari daftar.

Pesan — untuk mengedit Pesan pembuka dan Pesan penutup.

Panjang — untuk Ditentukan p'guna durasi muvee, pilih Ditentukan pengguna. Pilih Pesan multimedia, Sama dengan musik, atau Pilih otomatis. Jika durasi muvee lebih pendek dari durasi musik, muvee akan diulang untuk menyamakan dengan durasi musik. Jika durasi muvee lebih panjang dari durasi musik, musik akan diulang untuk menyamakan dengan durasi muvee. Pengaturan — untuk mengubah pengaturan untuk membuat muvee. Pilih dari pilihan berikut:

- Memori digunakan pilih ke mana muvee akan disimpan.
- Resolusi pilih resolusi muvee Anda.
- Nama muvee default tentukan nama standar untuk muvee.
- 3 Pilih Buat muvee.

Muvee dibuat secara otomatis dan tampilan Pratinj. muvee ditampilkan. Anda dapat memilih Simpan untuk menyimpan muvee tersebut ke dalam galeri, Buat kembali untuk mengocok file media dan membuat muvee baru, atau Serasikan untuk kembali ke pengaturan muvee.

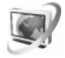

## **Pusat video**

Dengan Pusat video (layanan jaringan), Anda dapat men-download dan stream klip video melalui udara dari penyedia layanan video internet yang kompatibel menggunakan data paket atau LAN nirkabel (WLAN). Anda juga dapat mentransfer klip video dari PC yang kompatibel ke perangkat Anda, dan melihatnya dalam Pusat video. Pusat video mendukung format file yang sama dengan RealPlayer. Lihat "RealPlayer", di halaman 68.

Perangkat Anda mungkin dilengkapi layanan yang telah ditetapkan. Untuk menyambung ke internet untuk menelusuri layanan yang tersedia yang dapat ditambahkan ke **Pusat video**, pilih **Tambah layanan baru**.

Penyedia layanan mungkin memberikan layanan gratis atau mengenakan biaya. Periksa harga pada layanan tersebut atau tanyakan pada penyedia layanan.

#### Menemukan dan melihat video

- 1 Tekan 🚱 , lalu pilih Pusat video.
- 2 Untuk menyambung ke salah satu layanan, pilih layanan video yang diinginkan.
- 3 Perangkat akan memperbarui dan menampilkan konten yang tersedia pada layanan tersebut. Untuk melihat video berdasarkan kategorinya (jika tersedia), tekan ⊙ dan ⊙ untuk menggulir ke tab lain.
- 4 Untuk melihat informasi tentang video, pilih Pilihan > Rincian video.

Beberapa klip dapat dikirim dan ditampilkan langsung (stream) melalui udara, tetapi yang lain harus di-download terlebih dahulu ke perangkat Anda. Untuk men-download, pilih **Pilihan > Download**. Untuk menampilkan langsung (stream) klip atau melihat klip yang di-download, pilih **Pilihan > Putar**. 5 Ketika klip sedang diputar, untuk mengatur volume, tekan ⊙ atau ⊙. Untuk melihat video di layar penuh, pilih Pilihan > Lanjutk. di layar penuh atau Putar di layar penuh.

Download dilanjutkan di latar belakang jika Anda keluar dari aplikasi. Video yang di-download disimpan ke Pusat video > Video saya.

Untuk menyambung ke internet untuk menelusuri layanan yang tersedia yang dapat ditambahkan ke tampilan utama, pilih Tambah layanan baru.

#### Video internet

Video internet adalah klip video yang didistribusikan di internet menggunakan feed berbasis RSS. Anda dapat menambahkan feed baru ke Video internet dalam pengaturan tersebut. Lihat "Pengaturan", di halaman 74.

- Dalam Pusat video, pilih folder Video internet. Feed Anda akan ditampilkan. Untuk menambah atau menghapus feed, pilih Pilihan > Langganan feed.
- 2 Untuk melihat video yang tersedia dalam feed, gulir ke video tersebut, lalu tekan . Untuk melihat informasi tentang video, pilih Pilihan > Rincian video.
- 3 Untuk men-download video, gulir ke video tersebut, lalu pilih Pilihan > Download. Untuk memutar video yang di-download, pilih Putar.

#### Memutar video yang di-download

Video yang sudah dan sedang di-download disimpan ke **Pusat video > Video saya**. Untuk memutar video yang di-download, pilih video tersebut, lalu tekan **•**.

Anda juga dapat mentransfer klip video dari PC yang kompatibel ke perangkat Anda, dan melihatnya dalam Pusat video > Video saya. Agar klip video tersedia dalam Pusat video, Anda harus menyimpannya di lokasi C:\Data\My Videos dalam memori perangkat (C:\) atau E:\My Videos pada kartu memori yang kompatibel (E:\) Gunakan, misalnya, Manajer file dalam Nokia PC Suite untuk mentransfer file ke lokasi yang benar.

Ketika klip sedang diputar, untuk mengatur volume, tekan atau O. Untuk melihat video di layar penuh, pilih Pilihan > Lanjutk. di layar penuh atau Putar di layar penuh.

Jika memori kosong pada memori perangkat dan kartu memori yang kompatibel tidak cukup, aplikasi akan menghapus secara otomatis beberapa video paling lama jika video baru di-download. Imenandai video yang mungkin akan segera dihapus. Untuk mencegah video dihapus secara otomatis ()), pilih Pilihan > Proteksi. Untuk menghapus video, pilih Pilihan > Hapus. Untuk membatalkan download yang sedang berlangsung, pilih Pilihan > Batalkan download. Untuk mengubah lokasi folder atau memori dari video, pilih Pilihan > Atur lalu pilihan yang diinginkan.

## Pengaturan

#### Menentukan layanan

- 1 Dalam Pusat video, pilih Pilihan > Pengaturan > Pemilihan layanan video.
- 2 Untuk memilih layanan video, pilih Video sesuai permintaan. Untuk menambah atau menghapus feed video internet, pilih Video internet.
- **3** Pilih layanan yang diinginkan untuk ditampilkan pada aplikasi.

Untuk menambahkan feed baru yang tidak ditampilkan dalam daftar, pilih Pilihan > Tambah feed.

Masukkan nama dan alamat dari layanan yang diterima dari penyedia layanan.

Beberapa layanan memerlukan nama pengguna dan sandi yang Anda dapatkan dari penyedia layanan.

Untuk menentukan pengaturan lain, pilih Pilihan > Pengaturan lalu pilih dari pilihan berikut ini:

Jalur akses default — Pilih jalur akses yang digunakan untuk koneksi data. Menggunakan jalur akses data paket untuk men-download file mungkin memerlukan pengiriman data dalam jumlah besar melalui jaringan operator selular Anda. Hubungi operator selular Anda untuk memperoleh informasi mengenai biaya pengiriman data.

Memori yang disukai — Pilih apakah video yang didownload akan disimpan dalam memori perangkat atau kartu memori yang kompatibel. Jika memori yang dipilih penuh, perangkat akan menyimpan konten ke dalam memori lain, jika tersedia. Jika tidak cukup ruang pada memori lain, aplikasi akan menghapus secara otomatis beberapa video paling lama disaksikan.

Gambar kecil — Pilih apakah akan melihat gambar kecil dalam daftar video dari layanan video.

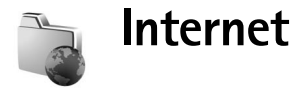

## Jalur akses web

Untuk mengakses halaman web, Anda memerlukan pengaturan layanan web untuk halaman yang hendak Anda gunakan. Anda mungkin menerima pengaturan ini dalam pesan teks khusus dari operator jaringan atau operator selular yang menawarkan layanan web. Lihat "Data dan pengaturan", di halaman 40. Untuk informasi lebih lanjut, hubungi operator selular Anda.

Sector Tip! Situs web milik operator selular Anda mungkin menyediakan beberapa pengaturan.

#### Memasukkan pengaturan secara manual

- 1 Tekan (j), pilih Peralatan > P'aturan > Sambungan > Jalur akses, lalu tentukan pengaturan untuk jalur akses tersebut. Ikuti petunjuk yang diberikan oleh operator selular Anda. Lihat "Sambungan", di halaman 113.
- 2 Tekan Ig, lalu pilih Internet > Web atau Layanan > Pilihan > Manajer penanda > Tambah penanda. Tulis nama untuk penanda dan alamat halaman yang ditetapkan untuk jalur akses yang aktif.
- 3 Untuk mengatur jalur akses yang dibuat sebagai jalur akses standar, pilih Pilihan > Pengaturan > Jalur akses.

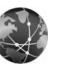

# Web

#### Tekan 🚯 , lalu pilih Internet > Web (layanan jaringan).

Dengan Web, Anda dapat melihat halaman web hypertext markup language (HTML) di internet seperti rancangan aslinya. Anda juga dapat menelusuri halaman web yang khusus dirancang untuk perangkat selular, dan menggunakan wireless markup language (WML), atau extensible hypertext markup language (XHTML).

Untuk ketersediaan layanan, biaya, dan tarif yang dikenakan, hubungi operator selular Anda. Operator selular juga akan memberikan petunjuk tentang cara menggunakan layanannya.

Dengan browser ini, Anda dapat menampilkan halaman web normal, memperbesar dan memperkecil halaman (Peta mini), menampilkan halaman web yang hanya berisi teks dalam format sempit sehingga teks menggulung, dan untuk membaca feed dan blog.

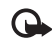

**Penting:** Gunakan hanya layanan yang Anda percaya dan yang menawarkan perlindungan memadai terhadap perangkat lunak berbahaya.

#### Umpan (feed) dan blog Web

Feed Web adalah file xml dalam halaman web yang secara luas digunakan oleh komunitas weblog untuk berbagi kepala berita atau teks selengkapnya, misalnya, berita terbaru. Umpan (feed) web banyak digunakan pada halaman web, blog dan wiki. Untuk berlangganan feed web di halaman web, pilih **Pilihan > Langganan**. Untuk menampilkan feed web langganan Anda, pada tampilan penanda web, pilih **Feed web**.

Blog atau weblog adalah buku harian web. Untuk mendownload feed web atau blog pada halaman web, gulir ke feed atau blog tersebut, lalu tekan **•**.

## Mengakses web

Untuk men-download halaman, pilih salah satu penanda, lalu tekan <a>[<br/>
</a>. Anda juga dapat memasukkan alamatnya di kolom (<a>(</a>).

#### Cara pintas keyboard

- Tekan **(** untuk menutup jendela layar yang aktif jika ada dua atau lebih jendela yang terbuka.
- Tekan 1 untuk membuka penanda Anda.
- Tekan 2 untuk mencari teks di halaman yang aktif.
- Tekan **3** untuk kembali ke halaman sebelumnya.
- Tekan 5 untuk mendaftar semua jendela layar yang terbuka.

- Tekan 8 untuk menunjukkan tinjauan halaman. Tekan 8 lagi untuk membesarkan dan menampilkan informasi yang dikehendaki.
- Tekan 9 untuk ke halaman web lain.
- Tekan **()** untuk membuka homepage (jika ditentukan).

Untuk memperbesar atau memperkecil halaman, tekan # atau \* .

Untuk membolehkan atau mencegah pembukaan beberapa jendela secara otomatis, pilih Pilihan > Pengaturan > Blok pop-up > Ya.

Untuk menampilkan halaman web yang sudah Anda kunjungi selama sesi browsing yang aktif, pilih Pilihan > Pilihan navigasi > Riwayat. Untuk menunjukkan daftar halaman sebelumnya secara otomatis sewaktu Anda kembali ke halaman sebelumnya, pilih Pilihan > Pengaturan > Daftar riwayat > Aktif.

#### Peta Mini

Gunakan Peta mini untuk menampilkan dan mencari informasi pada halaman web yang berisi banyak informasi. Apabila Peta mini aktif, web secara otomatis membesarkan dan menunjukkan tinjauan umum halaman web yang Anda akses. Setelah Anda menemukan informasi yang dikehendaki, Peta mini otomatis diperbesar. Untuk mengaktifkan Peta mini, pilih Pilihan > Pengaturan > Peta mini > Aktif.

## Pengaturan web

Pilih Pilihan > Pengaturan lalu pilih dari pilihan berikut ini:

Jalur akses – Mengubah jalur akses standar. Lihat "Sambungan", di halaman 113. Beberapa atau semua jalur akses mungkin telah diatur untuk perangkat Anda oleh operator selular, dan Anda mungkin tidak dapat mengubah, membuat, mengedit, atau menghapusnya,

Homepage – Menetapkan halaman awal.

Tamp. foto dan objek – pilih apakah Anda ingin memuat foto dan obiek lain saat browsing. Jika Anda memilih Tidak, untuk memuat foto atau objek di lain waktu saat browsing, pilih Pilihan > Tampilkan foto.

Encoding default – Jika karakter teks tidak ditampilkan dengan benar, Anda dapat memilih penyandian lain sesuai dengan bahasa untuk halaman yang aktif.

Penanda otomatis – Mengaktifkan atau menonaktifkan pengumpulan penanda secara otomatis. Jika Anda ingin terus menyimpan alamat halaman web yang telah dikunjungi ke dalam folder Penanda auto., namun menvembunvikan folder tersebut dari tampilan penanda. pilih Sembunyi folder.

Ukuran layar – Pilih antara Layar penuh dan tampilan normal dengan daftar pilihan.

Peta mini – Mengaktifkan atau menonaktifkan Peta mini on or off. Lihat "Peta Mini", di halaman 76.

**Daftar riwayat** – Ketika mengakses web, agar dapat menggunakan tombol pilihan Kembali untuk melihat daftar halaman yang telah dikunjungi selama sesi browsing yang aktif, aktifkan Daftar riwayat.

Volume – Pilih tingkat volume untuk musik atau suara lain di halaman web

Cookie – Untuk mengaktifkan atau menonaktifkan penerimaan dan pengiriman cookie.

Skrip Java/ECMA - Untuk mengaktifkan atau menonaktifkan penggunaan skrip.

P'ringatan keamanan - Untuk menyembunyikan atau menampilkan pemberitahuan pengamanan.

Blok pop-up - Memperbolehkan atau memblokir pembukaan berbagai jendela pop-up saat menjelajah.

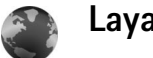

## Layanan

Beberapa operator selular memiliki situs yang khusus dirancang untuk perangkat selular. Halaman web tersebut menggunakan wireless markup language (WML). extensible hypertext markup language (XHTML), atau hypertext markup language (HTML).

Untuk ketersediaan layanan, biaya, dan tarif yang dikenakan, hubungi operator selular Anda. Operator selular juga akan memberikan petunjuk tentang cara menggunakan layanannya.

Tekan (;), lalu pilih Internet > Layanan.

Sight Cara pintas: Untuk memulai sambungan, tekan terus () dalam modus siaga.

#### Mengakses web

Penting: Gunakan hanya layanan yang Anda percaya dan yang menawarkan perlindungan memadai terhadap perangkat lunak berbahaya.

Untuk men-download halaman, pilih salah satu penanda, atau masukkan alamat ke dalam kolom (28).

Pada halaman browser, link baru ditampilkan berwarna biru bergaris bawah dan link yang telah dikunjungi berwarna ungu. Gambar yang berfungsi sebagai link memiliki garis tepi biru di sekelilingnya.

Untuk membuka link dan membuat pilihan, tekan 💽.

Sig Cara pintas: Gunakan # untuk melompat ke akhir halaman dan ★ untuk ke awal halaman.

Untuk kembali ke halaman sebelumnya saat browsing, pilih Kembali. Jika Kembali tidak tersedia, pilih Pilihan > Pilihan navigasi > Riwayat untuk menampilkan daftar kronologis halaman yang telah Anda kunjungi selama sesi browsing.

Untuk mengambil isi terbaru dari server, pilih Pilihan > Pilihan navigasi > Reload.

Untuk menyimpan penanda, pilih Pilihan > S'pan. sbg. penanda.

Tip! Untuk mengakses tampilan penanda saat browsing, tekan terus ①. Untuk kembali ke tampilan browser, pilih Pilihan > Kembali ke halaman.

Untuk memasukkan alamat URL baru, pilih Pilihan > Pilihan navigasi > Ke alamat web.

Untuk membuka subdaftar perintah atau tindakan untuk halaman yang sedang terbuka, pilih Pilihan > Pilihan layanan.

Anda dapat men-download file yang tidak dapat ditampilkan pada halaman browser, seperti nada dering,

gambar, logo operator, tema, dan klip video. Untuk men-download suatu item, gulir ke linknya, lalu tekan 💽.

Saat Anda mulai men-download, daftar download yang berlangsung, dihentikan sementara, dan yang selesai di-download dalam sesi browsing yang aktif ditampilkan. Untuk melihat daftar tersebut, pilih Pilihan > Peralatan > Download. Di dalam daftar, gulir ke salah satu item, lalu pilih Pilihan untuk jeda, melanjutkan, atau membatalkan download yang sedang berlangsung, atau membuka, menyimpan, atau menghapus download yang sudah selesai.

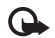

**Penting:** Hanya instal dan gunakan aplikasi dan perangkat lunak lain dari sumber yang terpercaya, seperti aplikasi Bertanda Tangan Symbian atau yang lulus uji Java Verified<sup>™</sup>.

#### Pengaturan layanan

Pilih Pilihan > Pengaturan dan dari berikut ini:

Homepage - Menetapkan halaman awal.

Jalur akses — Mengubah jalur akses standar. Lihat "Sambungan", di halaman 113. Beberapa atau semua jalur akses mungkin telah diatur untuk perangkat Anda oleh operator selular, dan Anda mungkin tidak dapat mengubah, membuat, mengedit, atau menghapusnya. Tamp. foto dan objek — Pilih apakah Anda ingin memuat gambar saat browsing. Jika Anda memilih Tidak, untuk memuat gambar di lain waktu saat browsing, pilih Pilihan > Tampilkan foto.

Ukuran huruf - Untuk memilih ukuran teks.

Encoding default – Jika karakter teks tidak ditampilkan dengan benar, Anda dapat memilih pengkodean lainnya sesuai bahasa.

Penanda otomatis – Mengaktifkan atau menonaktifkan pengumpulan penanda secara otomatis. Jika Anda ingin melanjutkan pengumpulan penanda otomatis namun menyembunyikan folder tersebut dari tampilan penanda, pilih Sembunyi folder.

Ukuran layar – Untuk memilih ukuran tampilan saat browsing: Normal atau Layar penuh.

Cari halaman — Untuk menetapkan halaman web yang akan di-download bila Anda memilih Pilihan navigasi > Buka halaman cari dalam tampilan penanda, atau saat browsing.

Volume – Jika Anda ingin agar browser memutar suara yang terdapat pada halaman web, pilih tingkat volume suara.

Pengolahan — Jika Anda ingin tata letak halaman ditampilkan seakurat mungkin saat dalam modus Layar kecil, pilih Dengan kualitas. Jika Anda tidak

menginginkan tampilan lembar kerja secara menumpuk (cascading) di-download, pilih Dgn. kecepatan.

**Cookie** – Untuk mengaktifkan atau menonaktifkan penerimaan dan pengiriman cookie.

**Skrip Java/ECMA** – Untuk mengaktifkan atau menonaktifkan penggunaan skrip.

P'ringatan keamanan — Untuk menyembunyikan atau menampilkan pemberitahuan pengamanan.

Konf. DTMF dikirim — Pilih apakah selama panggilan suara berlangsung Anda ingin mengkonfirmasi sebelum perangkat mengirim nada DTMF. Lihat juga "Pilihan saat panggilan suara berlangsung", di halaman 60.

# Tampilan penanda (bookmark)

Tampilan penanda terbuka bila Anda membuka Web atau Layanan.

Perangkat Anda mungkin dilengkapi beberapa penanda atau hubungan yang sudah diinstal sebelumnya untuk mengakses atau memungkinkan akses ke situs yang disediakan oleh pihak ketiga yang tidak terkait dengan Nokia. Nokia tidak merekomendasikan atau bertanggung jawab atas situs tersebut. Jika Anda memilih untuk mengaksesnya, lakukan tindakan yang sama untuk pengamanan atau isi situs, seperti yang akan Anda lakukan saat mengakses situs internet manapun.  ${\it I} {\ensuremath{\mathbb{R}}}_{\rm A}$  menunjukkan halaman awal yang ditetapkan untuk jalur akses standar.

# Men-download dan membeli item

Anda dapat men-download item seperti nada dering, gambar, logo operator, tema dan klip video. Item tersebut mungkin tersedia gratis, atau Anda dapat membalinya. Item yang di-download akan ditangani oleh aplikasi yang sesuai pada perangkat Anda, misalnya, foto yang di-download dapat disimpan ke dalam Galeri.

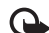

- Penting: Hanya instal dan gunakan aplikasi dan perangkat lunak lain dari sumber yang terpercaya, seperti aplikasi Bertanda tangan Symbian atau yang lulus uji Java Verified<sup>™</sup>.
- 1 Untuk men-download item, gulir ke linknya, lalu tekan •.
- 2 Tentukan pilihan yang sesuai untuk membeli item, misalnya "Beli".
- 3 Bacalah dengan cermat semua informasi yang tersedia. Untuk melanjutkan download, pilih Terima. Untuk membatalkan download, pilih Batalkan.

# Mengakhiri koneksi

Untuk mengakhiri sambungan ke web, pilih Pilihan > Pilihan lanjutan > Putus.

Untuk menghapus informasi yang dikumpulkan server jaringan tentang kunjungan Anda ke berbagai halaman web, pilih Pilihan > Pilihan lanjutan > Hapus cookie.

#### Mengosongkan cache

Informasi atau layanan yang sudah Anda akses akan disimpan di dalam memori cache perangkat.

Cache adalah lokasi memori yang digunakan untuk menyimpan data sementara. Jika Anda mencoba atau telah mengakses informasi rahasia yang memerlukan sandi, kosongkan cache setelah setiap kali digunakan. Informasi atau layanan yang Anda akses akan disimpan ke dalam cache. Untuk menghapus cache, pilih Pilihan > Pilihan lanjutan > Hapus cache.

## Pengamanan sambungan

Jika indikator pengaman 📦 ditampilkan saat sambungan berlangsung, berarti pengiriman data antara perangkat ini dan gateway internet atau server dienkripsi.

Ikon pengaman tidak menunjukkan bahwa pengiriman data antara gateway dengan server isi (atau tempat penyimpanan sumber daya yang diminta) sudah aman. Operator selular akan mengamankan pengiriman data antara gateway dengan server isi. Pilih **Pilihan** > **Rincian** > **Pengamanan** untuk melihat rincian tentang sambungan, status enkripsi, serta informasi tentang server dan otentikasi pengguna.

Sertifikat pengamanan mungkin diperlukan untuk beberapa layanan, seperti layanan perbankan. Untuk informasi lebih lanjut, hubungi operator selular Anda. Lihat juga "Manajemen sertifikat", di halaman 118.

# 👞 Konektivitas

## LAN Nirkabel

Perangkat Anda mendukung jaringan area lokal nirkabel (LAN nirkabel). Dengan LAN nirkabel, Anda dapat menghubungkan perangkat Anda ke internet dan perangkat yang kompatibel yang dilengkapi LAN nirkabel. Untuk informasi tentang penggunaan perangkat Anda di jaringan rumah, lihat "Jaringan rumah", di halaman 91.

Untuk menggunakan LAN nirkabel, sebuah LAN nirkabel harus tersedia di lokasi dan perangkat Anda harus tersambung ke LAN nirkabel.

Di beberapa negara, misalnya Perancis, berlaku pembatasan penggunaan LAN nirkabel (WLAN). Untuk informasi lebih lanjut hubungi pihak yang berwenang setempat.

Fitur yang menggunakan LAN nirkabel, atau membuat fitur tersebut aktif di latar belakang saat fitur lain sedang digunakan, meningkatkan kebutuhan daya baterai dan mengurangi masa pakai baterai.

Perangkat Anda mendukung fitur LAN nirkabel berikut ini:

- Standar IEEE 802.11b/g
- Beroperasi pada frekuensi 2,4 GHz

 Metode enkripsi wired equivalent privacy (WEP) dengan kunci hingga 128 bits, akses Wi-Fi terproteksi (WPA), dan 802.1x. Fungsi ini hanya dapat digunakan jika didukung oleh jaringan.

## Sambungan LAN Nirkabel

Untuk menggunakan LAN nirkabel, Anda harus membuat jalur akses internet (IAP) pada LAN nirkabel. Gunakanlah jalur akses untuk aplikasi yang memerlukan sambungan ke internet. Lihat "Manajer koneksi", di halaman 90 dan "Wizard WLAN", di halaman 83.

Catatan: Selalu aktifkan salah satu metode enkripsi yang tersedia untuk meningkatkan pengamanan sambungan LAN nirkabel Anda. Penggunaan enkripsi mengurangi risiko terjadinya akses tak sah pada data Anda.

Sambungan LAN nirkabel akan dihubungkan bila Anda membuat sambungan data menggunakan IAP LAN nirkabel. Sambungan LAN nirkabel yang aktif terputus apabila Anda mengakhiri sambungan data. Untuk mengakhiri sambungan, lihat "Manajer koneksi", di halaman 90. Anda dapat menggunakan LAN nirkabel saat panggilan suara berlangsung atau data paket aktif. Anda hanya dapat tersambung ke satu perangkat jalur akses LAN nirkabel pada suatu waktu, tetapi beberapa aplikasi dapat menggunakan IAP yang sama.

Bila Anda mengaktifkan profil offline, Anda masih dapat menggunakan LAN nirkabel (jika tersedia). Ingatlah untuk mematuhi semua persyaratan keselamatan yang berlaku saat membuat dan menggunakan koneksi LAN nirkabel.

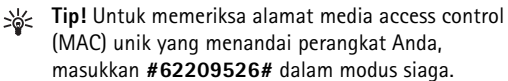

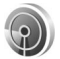

## Wizard WLAN

Wizard WLAN membantu Anda menyambung ke LAN nirkabel dan mengatur koneksi LAN nirkabel Anda.

Wizard WLAN menampilkan status koneksi LAN nirkabel Anda dalam modus siaga aktif. Untuk melihat pilihan yang tersedia, gulir ke baris yang menunjukkan statusnya, lalu tekan **a**.

Jika pencarian menemukan LAN nirkabel, dan misalnya, Jar. WLAN ditemukan ditampilkan, untuk membuat IAP dan memulai browser web menggunakan IAP ini, pilih status, pilihan Mulai browsing web, lalu jaringan. Jika Anda memilih jaringan LAN nirkabel aman, Anda akan diminta untuk memasukkan kode pas yang terkait. Untuk menyambung ke jaringan tersembunyi, Anda harus memasukkan nama jaringan dengan benar (tanda pengenal set layanan, SSID). Untuk membuat jalur akses baru untuk WLAN tersembunyi, pilih WLAN baru.

Jika Anda terhubung ke LAN nirkabel, nama IAP akan ditampilkan. Untuk memulai browser web menggunakan IAP ini, pilih status dan pilihan Lanjutkan browsing web. Untuk mengakhiri koneksi dalam LAN nirkabel, pilih status dan pilihan Putus WLAN.

Jika pemindaian LAN nirkabel tidak aktif dan Anda tidak terhubung ke LAN nirkabel manapun, **Pmindai. WLAN dimati.** ditampilkan. Untuk mengaktifkan pemindaian dan mencari LAN nirkabel yang tersedia, pilih status **Pmindai. WLAN dimati.** 

Untuk mulai mencari LAN nirkabel yang tersedia, pilih status dan pilihan Mencari WLAN. Untuk menonaktifkan pemindaian LAN Nirkabel, pilih status dan pilihan Pmindai. WLAN dimati.

Untuk mengakses wizard WLAN dalam menu, tekan  ${\bf G}$ , lalu pilih Sambungn > Wiz. WLAN.

## Jalur akses LAN Nirkabel

Untuk mencari LAN nirkabel yang tersedia dalam jangkauan, tekan , lalu pilih  $\mathfrak{L}$  , lalu pilih Sambungn > Wiz. WLAN.

Pilih Pilihan lalu dari berikut ini:

Filter jaringan WLAN – untuk menyaring LAN nirkabel dalam daftar jaringan yang ditemukan. Jaringan yang dipilih akan disaring di lain waktu aplikasi mencari LAN nirkabel.

**Rincian** – Untuk melihat rincian salah satu jaringan dalam daftar. Jika Anda memilih koneksi yang aktif, rincian koneksi akan ditampilkan.

Tentukan jalur akses — Untuk membuat IAP dalam LAN nirkabel

Edit jalur akses - untuk mengedit rincian IAP yang ada

Anda juga dapat menggunakan **Mjr. Samb.** untuk membuat IAP. Lihat "Manajer koneksi", di halaman 90.

### Modus pengoperasian

Ada dua modus pengoperasian LAN nirkabel: infrastruktur dan ad hoc.

Modus pengoperasian infrastruktur memungkinkan dua jenis komunikasi: perangkat nirkabel saling terhubung satu sama lain melalui perangkat jalur akses LAN nirkabel, atau perangkat nirkabel tersambung ke LAN dengan kabel melalui perangkat jalur akses LAN nirkabel.

Dalam modus pengoperasian ad hoc, kedua perangkat dapat mengirim dan menerima langsung satu sama lain. Untuk membuat IAP untuk jaringan ad hoc, lihat "Jalur akses", di halaman 113.

# Sambungan PC

Anda perlu menyambungkan perangkat Anda ke PC yang kompatibel untuk melakukan hal berikut ini:

- Mentransfer informasi antara aplikasi Nokia PC Suite dengan perangkat Anda. misalnya untuk mensinkronisasikan janji pertemuan di kalender atau untuk mentransfer foto.
- Menggunakan perangkat Anda sebagai modem untuk tersambung ke layanan jaringan seperti internet.

Anda dapat menyambungkan perangkat Anda dengan PC yang kompatibel melalui kabel USB atau serial yang kompatibel, inframerah, atau teknologi nirkabel Bluetooth.

Petunjuk pemasangan terperinci dapat diperoleh pada buku petunjuk untuk Nokia PC Suite.

Tip! Bila Nokia PC Suite digunakan untuk pertama kalinya, maka untuk menghubungkan perangkat Anda ke PC yang kompatibel dan menggunakan Nokia PC Suite, gunakan wizard Hubungkan yang tersedia pada Nokia PC Suite.

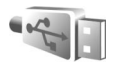

# Kabel data

Tekanlah () , dan pilih Sambungn > Kabel data > Modus kabel data > Pemutar media, PC Suite, Penyimpanan massal, or Cetak foto. Untuk membuat perangkat menanyakan tujuan sambungan setiap kali kabel tersambung, pilih Tanya saat ada samb..

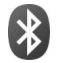

# Konektivitas Bluetooth

Anda dapat menyambung ke perangkat lain yang kompatibel tanpa kabel menggunakan teknologi Bluetooth. Perangkat yang kompatibel mungkin termasuk ponsel, komputer, dan perangkat tambahan seperti headset dan car kit. Anda dapat menggunakan konektivitas Bluetooth untuk mengirim foto, klip video, musik dan klip suara, dan catatan; menghubungkan tanpa kabel ke PC yang kompatibel (misalnya, mentransfer file); dan menghubungkan ke printer yang kompatibel untuk mencetak foto dengan Cetak foto. Lihat "Cetak foto", di halaman 26.

Perangkat dengan teknologi Bluetooth berkomunikasi melalui gelombang radio, karena itu perangkat Anda dan perangkat lain tidak perlu berhadapan langsung. Kedua perangkat hanya harus berada dalam jangkauan 10 meter (33 kaki), tetapi sambungan ini dapat terganggu karena hambatan seperti dinding atau perangkat elektronik lainnya.

Perangkat ini kompatibel dengan Spesifikasi Bluetooth 2,0 yang mendukung profil berikut: Profil Pencetakan Dasar, Profil Akses Generik, Profil Port Serial, Profil Jaringan Dialup, Profil Headset, Profil Hands-free, Profil Pertukaran Objek Generik, Profil Objek Push, Profil Transfer File, Profil Olahgambar Dasar, dan Profil Perangkat Antarmuka Manusia. Untuk memastikan antar-operasional antara perangkat lain yang mendukung teknologi Bluetooth, gunakan perangkat tambahan yang telah disetujui oleh Nokia untuk model ini. Tanyakan pada produsen perangkat lain tersebut untuk memastikan kompatibilitasnya dengan perangkat ini.

Istilah: Profil berkaitan dengan suatu layanan atau fungsi, dan menetapkan cara penyambungan ke perangkat lain. Misalnya, Profil Hands-free digunakan antara perangkat handsfree dan ponsel. Agar kompatibel, kedua perangkat harus mendukung profil yang sama.

Di beberapa tempat mungkin terdapat peraturan yang membatasi penggunaan teknologi Bluetooth. Tanyakan hal ini kepada pihak yang berwenang setempat atau operator selular Anda.

Fitur yang menggunakan teknologi Bluetooth, atau membuat fitur tersebut aktif di latar belakang saat fitur lain sedang digunakan, meningkatkan kebutuhan daya baterai dan mengurangi masa pakai baterai.

Jika perangkat terkunci, Anda tidak dapat menggunakan konektivitas Bluetooth. Lihat "Pengamanan", di halaman 117 untuk informasi lebih lanjut tentang penguncian perangkat.

#### Pengaturan

Tekan 49, lalu pilih Sambungn > Bluetooth. Jika Anda membuka aplikasi ini untuk pertama kalinya, Anda akan diminta untuk menetapkan nama perangkat Anda. Setelah konektivitas Bluetooth ditetapkan dan Tampilan telepon diubah ke Tampil ke semua, perangkat Anda dan nama ini dapat dilihat oleh pengguna perangkat lain yang menggunakan teknologi Bluetooth.

Pilih dari pilihan berikut:

Bluetooth – Pilih Aktif atau Tidak aktif. Untuk menghubungkan tanpa kabel ke perangkat lain yang kompatibel, atur konektivitas Bluetooth terlebih dahulu ke Aktif, kemudian buat sambungan. Tampilan telepon — Agar perangkat Anda dapat dicari oleh perangkat lain dengan teknologi Bluetooth, pilih Tampil ke semua. Untuk menyembunyikannya dari perangkat lain, pilih Tersembunyi.

 $\label{eq:lambda} \begin{array}{l} \textbf{Nama telepon saya} - \textbf{Untuk mengedit nama perangkat} \\ \textbf{Anda.} \end{array}$ 

Modus SIM jauh — Untuk mengaktifkan perangkat lain, misalnya perangkat tambahan car kit yang kompatibel, untuk menggunakan kartu SIM di perangkat Anda untuk menghubungkan ke jaringan, pilih Aktif.

#### Modus SIM jauh

Untuk menggunakan modus SIM jauh dengan perangkat tambahan yang kompatibel, aktifkan konektivitas Bluetooth, dan aktifkan penggunaan modus SIM jauh dengan perangkat Anda. Sebelum modus ini dapat diaktifkan, kedua perangkat harus dipasangkan dan pemasangan diawali dari perangkat yang lain. Ketika memasangkan, gunakan kode sandi 16 angka, dan atur perangkat lain sesuai petunjuk. Lihat "Perangkat pasangan", di halaman 88. Aktifkan modus SIM jauh dari perangkat lain.

Apabila modus SIM jauh pada perangkat Nokia Anda aktif, SIM jauh ditampilkan dalam modus siaga. Sambungan ke jaringan nirkabel dinonaktifkan, seperti ditunjukkan oleh pada area indikator kekuatan sinyal, dan Anda tidak dapat menggunakan layanan kartu SIM atau fitur yang memerlukan cakupan jaringan selular. Meskipun demikian, sambungan LAN nirkabel tetap aktif selama modus SIM jauh.

Apabila perangkat nirkabel berada dalam modus SIM jauh, Anda hanya dapat menggunakan perangkat tambahan terpasang yang kompatibel, misalnya car kit, untuk membuat atau menerima panggilan. Dalam modus ini perangkat nirkabel Anda tidak dapat membuat panggilan apa pun, kecuali ke nomor darurat yang sudah diprogram dalam perangkat. Untuk membuat panggilan dari perangkat, tinggalkan modus SIM jauh terlebih dahulu. Jika perangkat terkunci, masukkan kode terlebih dahulu untuk membuka kunci.

Untuk keluar dari modus SIM jauh, tekan (i), lalu pilih KIr. modus SIM jauh.

#### Saran untuk pengamanan

Jika Anda sedang tidak menggunakan Bluetooth, pilih Bluetooth > Tidak aktif atau Tampilan telepon > Tersembunyi. Dengan cara ini, Anda dapat mengontrol lebih baik siapa yang dapat menemukan dan menyambung ke perangkat Anda dengan teknologi nirkabel Bluetooth.

Jangan pasangkan atau terima permintaan sambungan dari perangkat yang tidak dikenal. Dengan cara ini perangkat Anda akan lebih terlindung dari konten yang merugikan.

### Mengirim data

Beberapa sambungan Bluetooth dapat diaktifkan sekaligus. Misalnya, jika Anda terhubung ke headset, pada saat yang sama Anda juga dapat mengirim file ke perangkat lain yang kompatibel.

#### Indikator konektivitas Bluetooth

- Bila smuncul di layar dalam modus siaga, konektivitas Bluetooth aktif.
- Bila (\$) berkedip, berarti perangkat Anda sedang mencoba menghubungkan ke perangkat lain.
- Bila (\*) ditampilkan terus-menerus, data sedang dikirim menggunakan konektivitas Bluetooth.
- 1 Buka aplikasi tempat penyimpanan item yang akan Anda kirim. Misalnya, untuk mengirim foto ke perangkat lain yang kompatibel, buka Galeri.
- 2 Pilih item tersebut lalu Pilihan > Kirim > Via
   Bluetooth. Perangkat dengan teknologi Bluetooth di dalam jangkauan mulai muncul di tampilan.
   Ikon perangkat: ▲ komputer, ▲ telepon, ▲<sup>1</sup>
   perangkat audio atau video, dan ※ perangkat lain.
   Untuk menghentikan pencarian, pilih Berhenti.
- 3 Pilih perangkat yang akan Anda sambungkan.
- 4 Jika perangkat lain meminta dipasangkan sebelum data dapat dikirim, maka akan terdengar sebuah nada, dan Anda diminta untuk memasukkan kode sandi. Lihat "Perangkat pasangan", di halaman 88.

5 Bila sambungan sudah didapatkan, Mengirim data muncul di layar

Terkirim dalam Olahpesan tidak menyimpan pesan yang dikirim menggunakan konektivitas Bluetooth.

Tip! Saat mencari perangkat, beberapa perangkat mungkin hanya menampilkan alamat khusus (alamat perangkat). Untuk mencari alamat khusus perangkat Anda, masukkan kode \*#2820# dalam modus siaga.

#### Perangkat pasangan

Untuk membuka tampilan perangkat pasangan (\$?,\*), dalam tampilan utama aplikasi **Bluetooth**, tekan .

Sebelum memasangkan, buat kode sandi Anda endiri (1-16 angka), dan sepakati dengan pemilik perangkat lainnya untuk menggunakan kode yang sama. Perangkat yang tidak dilengkapi antarmuka pengguna memiliki kode akses yang diatur pabrik. Kode sandi ini hanya digunakan sekali.

Untuk memasangkan dengan suatu perangkat, pilih Pilihan > Perangkat baru. Perangkat dengan teknologi nirkabel Bluetooth di dalam jangkauan mulai muncul di tampilan. Pilih perangkat, lalu masukkan kode sandi. Kode sandi yang sama juga harus dimasukkan pada perangkat yang lain. Setelah pemasangan, perangkat akan disimpan ke tampilan perangkat yang dipasangkan. Perangkat pasangan ditandai dengan  $\boldsymbol{\ast}_{\boldsymbol{\vartheta}}$  dalam pencarian perangkat.

Untuk mengatur perangkat agar diotorisasi atau tidak, gulir ke perangkat, lalu pilih dari pilihan berikut:

Beri otoritas — Sambungan antara perangkat Anda dan perangkat ini dapat dibuat tanpa sepengetahuan Anda. Tidak perlu ada persetujuan atau kesepakatan yang terpisah. Gunakan status ini untuk perangkat Anda sendiri, seperti headset atau PC yang kompatibel, atau perangkat milik seseorang yang Anda percaya. <sup>™</sup> menandai perangkat yang diotorisasi pada tampilan perangkat yang dipasangkan.

Tanpa otoritas – Permintaan sambungan dari perangkat ini harus diterima secara terpisah setiap waktu.

Untuk membatalkan pasangan, gulir ke perangkat tersebut, lalu pilih Pilihan > Hapus. Jika Anda ingin membatalkan semua pasangan, pilih Pilihan > Hapus semua.

Tip! Jika perangkat Anda sedang tersambung ke perangkat lain dan Anda menghapus pasangan ke perangkat tersebut, maka pasangan akan segera terhapus dan sambungan dinonaktifkan.

## Menerima data

Bila Anda menerima data melalui konektivitas Bluetooth, akan terdengar nada, kemudian Anda ditanya apakah ingin menerima pesan tersebut. Jika Anda menerima, muncul di layar, dan item tersebut dimasukkan ke dalam Kotak masuk pada Olahpesan. Pesan yang diterima melalui konektivitas Bluetooth ditunjukkan dengan \* . Lihat "Kotak masuk – menerima pesan", di halaman 39.

#### Menonaktifkan

Untuk menonaktifkan konektivitas Bluetooth, pilih Bluetooth > Tidak aktif.

# Sambungan inframerah

Dengan inframerah, Anda dapat mentransfer data seperti kartu nama, catatan kalender, dan file media dengan perangkat yang kompatibel.

Jangan arahkan sorotan inframerah (IR) ke mata siapapun atau membiarkannya mengganggu perangkat IR lainnya. Perangkat ini adalah produk laser Kelas 1.

# Mengirim dan menerima data menggunakan inframerah

 Pastikan bahwa port inframerah perangkat pengirim dan penerima saling berhadapan dan tidak ada penghalang di antara kedua perangkat. Jarak yang dianjurkan antara kedua perangkat adalah hingga 1 meter (3 kaki). **2** Pengguna perangkat penerima mengaktifkan port inframerah.

Untuk mengaktifkan port inframerah perangkat Anda untuk menerima data melalui inframerah, tekan *s*, lalu pilih **Sambungn** > **Inframrh.** 

3 Pengguna perangkat pengirim memilih fungsi inframerah yang dikehendaki untuk memulai transfer data. Untuk mengirim data melalui inframerah, temukan file yang diinginkan di dalam aplikasi atau manajer file, lalu pilih Pilihan > Kirim > Via inframerah.

Jika transfer data tidak dimulai dalam waktu 1 menit setelah pengaktifan port inframerah, maka sambungan tersebut dibatalkan dan harus diulang kembali.

Semua item yang diterima melalui inframerah ditempatkan dalam Kotak masuk pada Olahpesan. Pesan inframerah baru ditunjukkan dengan <sup>4</sup>III...

Bila **III** berkedip, maka perangkat Anda sedang mencoba menghubungkan ke perangkat lain atau sambungan terputus.

Bila **muncul** terus menerus, maka sambungan inframerah aktif, dan perangkat Anda siap untuk mengirim dan menerima data melalui port inframerah.

# ) Sinkronisasi

Tekan G, lalu pilih Sambungn > Sinkron. Sinkron memungkinkan Anda untuk menyinkronkan catatan, kalender, kontak, atau e-mail Anda dengan berbagai aplikasi kalender dan buku alamat pada komputer yang kompatibel atau di internet. Anda juga dapat membuat atau mengedit pengaturan sinkronisasi.

Aplikasi sinkronisasi menggunakan teknologi SyncML untuk sinkronisasi. Untuk informasi tentang kompatibilitas SyncML, hubungi pemasok aplikasi yang hendak Anda gunakan untuk menyinkronkan data perangkat Anda.

Anda mungkin menerima pengaturan sinkronisasi dalam pesan teks khusus. Lihat "Data dan pengaturan", di halaman 40.

### Sinkronisasi data

Dalam tampilan utama Sinkron, Anda dapat melihat beberapa profil sinkronisasi.

 Pilih salah satu profil sinkronisasi, lalu Pilihan > Sinkronisasi. Status sinkronisasi ditampilkan pada layar tampilan. Untuk membatalkan sinkronisasi sebelum selesai, pilih Batalkan.

2 Anda akan diberitahu bila sinkronisasi sudah selesai. Pilih Ya untuk melihat file log yang menunjukkan status sinkronisasi dan berapa entri yang telah ditambahkan, diperbarui, dihapus, atau dibuang (tidak disinkronkan) dalam perangkat Anda atau pada server.

# 👔 Manajer koneksi

Tekan  $\{g\}$ , lalu pilih Sambungn > Mjr. samb.. Untuk melihat status koneksi data atau mengakhiri sambungan dalam jaringan GMS dan UMTS dan LAN nirkabel, pilih Sambungan data aktif. Untuk mencari LAN nirkabel yang tersedia dalam jangkauan, pilih Tersedia jaringan WLAN.

## Sambungan data

Pada tampilan sambungan yang aktif, Anda dapat melihat sambungan data yang terbuka: panggilan data (D), sambungan data paket ( ), dan sambungan LAN nirkabel (()).

**Catatan:** Tagihan biaya waktu panggilan sebenarnya dari operator selular Anda dapat berbeda, tergantung fitur jaringan, pembulatan tagihan, dan sebagainya. Untuk mengakhiri sambungan, pilih Pilihan > Putus. Untuk menutup semua sambungan yang terbuka, pilih Pilihan > Putus semua.

Untuk melihat rincian sambungan, pilih Pilihan > Rincian. Rincian yang ditampilkan tergantung jenis sambungan.

#### LAN Nirkabel

Tampilan LAN nirkabel yang tersedia akan menampilkan daftar LAN nirkabel di dalam jangkauan, modus jaringannya (Infrastruktur atau Ad-hoc) dan indikator kekuatan sinyal. T ditampilkan untuk jaringan dengan enkripsi, dan i jika perangkat Anda memiliki sambungan aktif di dalam jaringan.

Untuk melihat rincian jaringan, pilih Pilihan > Rincian.

#### Membuat IAP

- Tekan (j), dan pilih Sambungn > Mjr. samb. > Tersedia jaringan WLAN.
- 2 Perangkat mencari LAN nirkabel di dalam jangkauan. Gulir ke jaringan di mana Anda ingin membuat IAP, lalu pilih Pilihan > Definisi. jalur akses.
- **3** Perangkat membuat IAP dengan pengaturan standar. Untuk melihat atau mengubah pengaturan ini lihat "Jalur akses", di halaman 113.

# Konfigurasi TV

Tekan  ${\boldsymbol{\xi}}_{\boldsymbol{j}}$  , lalu pilih Sambungn > TV out. Pilih dari berikut ini:

Sistem TV – Pilih PAL untuk format sistem TV PAL dan SECAM atau NTSC untuk format sistem TV NTSC.

Rasio – Pilih 4:3 atau 16:9.

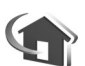

## Jaringan rumah

Perangkat Anda kompatibel dengan arsitektur UPnP. Menggunakan perangkat jalur akses LAN nirkabel atau router LAN nirkabel, Anda dapat membuat jaringan rumah dan menghubungkan perangkat UPnP yang kompatibel yang mendukung LAN nirkabel ke jaringan, misalnya Perangkat Nokia Anda, PC yang kompatibel, printer yang kompatibel, dan sistem suara yang kompatibel atau TV, sistem suara atau TV yang dilengkapi dengan penerima multimedia nirkabel yang kompatibel.

Menggunakan fungsi LAN nirkabel (WLAN) perangkat Nokia di jaringan rumah memerlukan setup koneksi rumah LAN nirkabel yang berfungsi serta perangkat rumah lain yang menjadi tujuan untuk diaktifkan dengan UPnP dan terhubung ke jaringan rumah yang sama.

Anda dapat berbagi file media yang tersimpan di Galeri dengan perangkat UPnP lain yang kompatibel menggunakan jaringan rumah. Untuk mengelola pengaturan Jar. asal Anda, tekan g, lalu pilih Sambungn > Jar. asal. Anda juga dapat menggunakan jaringan rumah untuk melihat, memutar, menyalin, atau mencetak file media yang kompatibel dari Galeri. Lihat "Melihat file media", di halaman 94.

Jaringan rumah menggunakan pengaturan pengamanan sambungan LAN nirkabel. Gunakan fitur jaringan rumah pada jaringan infrastruktur LAN nirkabel dengan jalur akses LAN nirkabel dan mampukan enkripsi.

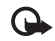

**Penting:** Selalu aktifkan salah satu metode enkripsi yang tersedia untuk meningkatkan pengamanan sambungan LAN nirkabel Anda. Penggunaan enkripsi akan mengurangi risiko akses yang tidak sah ke data Anda.

Perangkat Anda tersambung ke jaringan asal hanya jika Anda menerima permintaan sambungan dari perangkat lain, atau pada Galeri, pilih pilihan untuk melihat, memutar, mencetak atau menyalin file media pada Perangkat Nokia Anda atau cari perangkat lain pada Jar. asal.

#### Informasi pengamanan yang penting

Saat Anda mengkonfigurasikan jaringan rumah LAN nirkabel Anda, mampukan metode enkripsi, pertama pada

jalur akses perangkat Anda, kemudian pada perangkat lain yang ingin Anda sambungkan ke jaringan rumah. Mengaculah pada dokumentasi perangkat. Simpanlah kode pas sebagai rahasia dan di tempat yang aman, terpisah dari perangkat.

Untuk melihat atau mengubah pengaturan IAP LAN nirkabel pada Perangkat Nokia Anda, lihat "Jalur akses", di halaman 113.

Jika Anda menggunakan modus operasi ad hoc untuk membuat jaringan rumah dengan perangkat yang kompatibel, aktifkan salah satu metode enkripsi pada **Modus keam. WLAN** ketika Anda mengkonfigurasi IAP. Langkah ini mengurangi risiko pihak yang tak diinginkan bergabung ke jaringan ad hoc.

Perangkat Anda akan memberitahukan Anda bila perangkat lain berusaha tersambung ke perangkat dan ke jaringan rumah. Jangan menerima permintaan sambungan dari perangkat yang tak dikenal.

Jika Anda menggunakan LAN nirkabel pada jaringan yang tak memiliki enkripsi, nonaktifkan berbagi file perangkat N93i dengan perangkat lain, atau jangan berbagi file media pribadi apa pun. Untuk mengubah pengaturan berbagi, lihat "Pengaturan jaringan rumah", di halaman 93.

### UPnP wizard

Bila Anda mengakses aplikasi jaringan rumah untuk pertama kalinya, pengaturan wizard akan terbuka dan membantu Anda menentukan pengaturan jaringan rumah untuk perangkat Anda. Untuk menggunakan pengaturan wizard nantinya, pada tampilan utama jaringan rumah, pilih **Pilihan** > Jalankan wizard, dan ikuti instruksi pada tampilan.

Untuk menyambungkan PC yang kompatibel ke jaringan rumah, pada PC, Anda harus menginstal perangkat lunak Home Media Server dari DVD-ROM yang disediakan dengan perangkat Anda.

#### Pengaturan jaringan rumah

Untuk berbagi file media yang tersimpan dalam Galeri dengan perangkat UPnP lain yang kompatibel melalui LAN nirkabel, Anda harus membuat dan mengkonfigurasi IAP rumah LAN nirkabel Anda, lalu mengkonfigurasi aplikasi Jar. asal. Lihat "LAN Nirkabel", di halaman 82.

Pilihan yang terkait dengan Jar. asal tidak tersedia dalam Galeri sebelum pengaturan untuk Jar. asal dikonfigurasikan.

#### Mengkonfigurasi pengaturan

Untuk mengkonfigurasi Jar. asal, pilih Sambungn > Jar. asal > Pengaturan, lalu dari berikut:

Jalur akses asal — Pilih Selalu tanya jika Anda ingin merangkat menanyakan jalur akses asal setiap kali menyambung ke jaringan rumah, Buat baru untuk membuat jalur akses asal baru, atau (Tidak ada). Jika jaringan rumah Anda tidak memiliki pengaturan pengamanan LAN nirkabel yang diaktifkan, Anda akan menerima peringatan keamanan. Anda dapat melanjutkan, dan mengaktifkan pengamanan LAN nirkabel kemudian, atau membatalkan penetapan jalur akses, dan terlebih dahulu mengaktifkan pengamanan LAN nirkabel. Lihat LAN Nirkabel pada "Jalur akses", di halaman 113.

Nama alat – Masukkan nama perangkat Anda yang ditampilkan pada perangkat lain yang kompatibel di jaringan rumah.

#### Mengaktifkan berbagi dan menetapkan konten

Pilih Sambungn > Jar. asal > Berbagi konten.

**P'gun. konten bersama** – Memperbolehkan atau menolak berbagi file media dengan perangkat yang kompatibel.

Jangan aktifkan **P'gun. konten bersama** sebelum Anda mengkonfigurasi pengaturan lain. Jika Anda mengaktifkan **P'gun. konten bersama**, perangkat UPnP lain yang kompatibel di jaringan rumah dapat melihat dan menyalin file yang telah Anda pilih untuk berbagi dalam Foto & video dan Musik.

Untuk memilih file media yang akan dibagi dengan perangkat lain dari folder Foto & video dan Musik folder, atau untuk melihat status berbagi, pilih Berbagi konten.

### Melihat file media

Untuk menghubungkan PC yang kompatibel ke jaringan rumah, Anda harus menginstal perangkat lunak Home Media Server dari DVD-ROM yang disertakan dengan perangkat Nokia Anda.

Jika **P'gun. konten bersama** aktif pada perangkat Anda, perangkat UPnP lain yang kompatibel di jaringan rumah dapat melihat dan menyalin file media yang telah Anda pilih untuk berbagi dalam **Berbagi konten**. Jika Anda tidak ingin perangkat lain mengakses file Anda, nonaktifkan **P'gun. konten bersama**. Meskipun **P'gun. konten bersama** nonaktif pada perangkat Anda, Anda masih dapat melihat dan menyalin file media yang tersimpan di perangkat lain di jaringan rumah jika diperbolehkan oleh perangkat lain tersebut.

# File media yang tersimpan pada perangkat Anda

Untuk memilih foto, video, dan klip suara yang tersimpan pada perangkat Anda dan menampilkannya pada perangkat lain di jaringan rumah, misalnya TV yang kompatibel, lakukan berikut ini:

- 1 Dalam Galeri, pilih salah satu foto, klip video, atau klip suara.
- 2 Pilih Pilihan > Tampilkan lwt. jar. asal.
- **3** Pilih perangkat yang kompatibel untuk menampilkan file media. Foto akan ditampilkan pada perangkat lain di jaringan rumah dan perangkat Anda, dan klip video dan klip suara diputar hanya pada perangkat lain.

#### File media yang tersimpan pada perangkat lain

Untuk memilih file media yang tersimpan pada perangkat lain di jaringan rumah, dan menampilkannya pada perangkat Anda (atau pada TV yang kompatibel), lakukan berikut ini:

- 1 Dalam Galeri, pilih Jar. asal. Perangkat Anda mulai mencari perangkat lain yang kompatibel. Nama-nama perangkat mulai muncul di tampilan.
- 2 Pilih salah satu perangkat dari daftar.
- **3** Pilih jenis media yang hendak Anda lihat dari perangkat lain. Jenis file yang tersedia tergantung fitur dari perangkat lain tersebut.
- 4 Pilih foto, klip video, atau klip musik yang akan dilihat, lalu pilih Pilihan > Tampilkan lwt. jar. asal (foto dan video) atau Putar lewat jar. asal (musik).
- **5** Pilih perangkat di mana file akan ditampilkan.

Untuk berhenti berbagi file media, pilih Pilihan > Berhenti tampilkan.

Untuk mencetak foto yang tersimpan dalam Galeri melaluiJar. asal dengan printer UPnP yang kompatibel, tentukan pilihan cetak dalam Galeri. Lihat "Cetak foto", di halaman 26. P'gun. konten bersama tidak harus diaktifkan.

Untuk mencari file dengan kriteria lain, pilih Pilihan > Cari. Untuk mengurutkan file yang ditemukan, pilih Pilihan > Urutkan berdasar.

#### Menyalin file media

Untuk menyalin atau mentransfer file media dari perangkat Anda ke perangkat lain yang kompatibel, misalnya PC UPnP yang kompatibel, pilih salah satu file dalam Galeri, lalu Pilihan > Atur > Salin ke jaringan asal atau Pindahkan ke jar. asal. P'gun. konten bersama tidak harus diaktifkan.

Untuk menyalin atau mentransfer file dari perangkat lain ke perangkat Anda, pilih salah satu perangkat lain, lalu Pilihan > Salin ke mem. telepon atau Salin ke kartu memori (nama kartu memori jika kartu memori yang kompatibel tersedia). P'gun. konten bersama tidak harus diaktifkan.

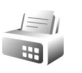

# Modem

Tekan  $rac{1}{3}$ , dan pilih Sambungn > Modem. Untuk menyambungkan perangkat Anda ke PC sebagai modem melalui inframerah, tekan . Untuk mengetahui bagaimana menyambungkan perangkat, lihat "Sambungan inframerah", di halaman 89.

## Posisi

#### Tekan 🕼 , lalu pilih Sambungn > Navigator atau Tengara.

Sistem Penentuan Posisi Global (GPS) dioperasikan oleh pemerintah Amerika Serikat, yang bertanggung jawab sepenuhnya atas ketepatan dan perawatan sistem tersebut. Ketepatan data lokasi dapat dipengaruhi oleh pengaturan satelit GPS oleh pemerintah Amerika Serikat dan tunduk pada kebijakan GPS sipil Departemen Pertahanan Amerika Serikat dan Peraturan Navigasi Radio Federal. Ketepatan juga dapat dipengaruhi oleh geometri satelit yang buruk. Ketersediaan dan kualitas sinyal GPS mungkin dipengaruhi oleh lokasi Anda, bangunan, hambatan alamiah, serta kondisi cuaca. Agar dapat menerima sinyal GPS, penerima GPS harus digunakan hanya di luar ruang. GPS hanya dapat digunakan sebagai alat bantu navigasi. GPS tidak boleh digunakan untuk mengukur lokasi secara tepat dan Anda tidak boleh hanya mengandalkan data lokasi dari penerima GPS untuk penentuan posisi atau navigasi.

Trip meter memiliki ketepatan yang terbatas dan kesalahan dalam pembulatan dapat terjadi. Ketepatannya juga dapat dipengaruhi oleh ketersediaan dan kualitas sinyal GPS.

Dengan Tengara, Anda dapat menyimpan informasi posisi tentang lokasi tertentu pada perangkat Anda. Dengan Navigator, Anda dapat mengakses informasi petunjuk rute ke tujuan yang dipilih, informasi posisi lokasi Anda saat ini dan informasi perjalanan, seperti perkiraan jarak ke tempat tujuan dan perkiraan durasi perjalanan.

Anda mungkin memerlukan penerima GPS untuk menggunakan beberapa fitur pada Tengara dan Navigator.

Untuk informasi lebih lanjut tentang Tengara dan Navigator, lihat leaftlet Aplikasi tambahan untuk perangkat Anda di www.nokia-asia.com/N93i/support atau situs web lokal Nokia Anda.

### Pengaturan posisi

Tekan 🚯 , lalu pilih Sambungn > Posisi.

Untuk menggunakan penerima GPS eksternal yang kompatibel dengan konektivitas Bluetooth, aktifkan GPS Bluetooth. Informasi lokasi tersebut dapat digunakan oleh aplikasi yang kompatibel pada perangkat Anda.
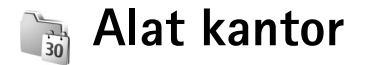

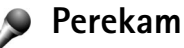

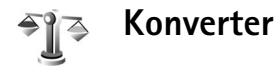

Untuk mengkonversi pengukuran dari satu unit ke unit lain, pilih  $\mathfrak{G}$ , lalu pilih **Alatkantor** > Konverter.

Konverter memiliki ketepatan yang terbatas, dan kesalahan pembulatan mungkin terjadi.

- 1 Pada kolom Jenis, pilih pengukuran yang hendak Anda gunakan.
- 2 Pada kolom Unit pertama, pilih unit yang akan dikonversi. Pada kolom Unit berikutnya, pilih unit ke mana Anda akan mengkonversi.

3 Pada kolom Jumlah pertama, masukkan nilai yang akan dikonversi. Kolom Jumlah yang lainnya akan berubah secara otomatis untuk menampilkan nilai yang dikonversi.

### uang dasar dan nilai tukar

Pilih Jenis > Mata uang > Pilihan > Nilai tukar. Sebelum mata uang dapat dikonversi, Anda harus memilih mata uang dasar dan memasukkan nilai tukar. Nilai dari mata uang dasar selalu 1.

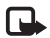

**Catatan:** Jika mata uang dasar diganti, Anda harus memasukkan nilai yang baru karena semua nilai tukar yang telah ditetapkan sebelumnya akan dihapus.

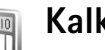

## Kalkulator

Tekan Galu pilih Alatkantor > Kalkulator.

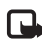

**Catatan:** Kalkulator ini memiliki keterbatasan dan dirancang untuk perhitungan sederhana.

# Catatan

Untuk menulis catatan dalam format .txt, tekan  ${f g}$ , lalu pilih Alatkantor > Catatan.

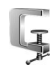

# Zip manager

Gunakanlah aplikasi Zip manager untuk mengkompresi file. File yang dikompresi menggunakan memori lebih kecil dan lebih mudah untuk dikirim ke perangkat yang kompatibel.

Untuk membuka aplikasi ini, tekan G, dan pilih Alatkantor > Zip.

Untuk membuat atau mengatur arsip atau mengubah pengaturan, pilih Pilihan lalu pilihan yang dikehendaki.

Anda dapat menyimpan file arsip di perangkat Anda atau pada kartu memori yang kompatibel.

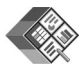

## Quickoffice

Dengan Quickoffice, Anda dapat melihat dokumen .doc, .xls, .ppt, dan .txt. Tidak semua format atau fitur file didukung. Apple Macintosh tidak didukung.

Untuk membuka Quickword, Quicksheet, atau Quickpoint, tekan 🕞 untuk mengakses tampilan yang diinginkan.

## Quickword

Dengan **Quickword**, Anda dapat melihat dokumen Microsoft Word asli pada perangkat Anda.

**Quickword** mendukung tampilan dokumen yang disimpan dalam format .doc atau .txt yang dibuat dengan Microsoft Word 97, 2000 dan XP. Tidak semua variasi atau fitur dari format file yang disebutkan di atas didukung.

Untuk membuka dokumen, tekan 49 , lalu pilih Alatkantor > Quickoffice > Quickword lalu dokumen tersebut.

Lihat juga "Informasi lebih lanjut", di halaman 99.

## Quicksheet

Dengan Quicksheet, Anda dapat melihat file Microsoft Excel pada perangkat Anda.

Quicksheet mendukung tampilan file spreadsheet yang disimpan dalam format .xls yang dibuat dengan Microsoft Excel 97. 2000 dan XP.

Untuk membuka spreadsheet, tekan 💡 , lalu pilih Alatkantor > Quickoffice > Quicksheet lalu spreadsheet tersebut.

Lihat juga "Informasi lebih lanjut", di halaman 99.

### Quickpoint

Dengan Quickpoint, Anda dapat melihat presentasi Microsoft PowerPoint pada perangkat Anda.

Quickpoint mendukung presentasi yang dibuat dalam format.ppt dengan Microsoft PowerPoint 97, 2000 dan XP. Tidak semua variasi atau fitur dari format file vang disebutkan di atas didukung.

Untuk membuka presentasi, tekan 🦨 , lalu pilih Alatkantor > Quickoffice > Quickpoint lalu presentasi tersebut.

Lihat juga "Informasi lebih lanjut", di halaman 99.

### Informasi lebih lanjut

Jika Anda mengalami masalah dengan Quickword, Quicksheet, atau Quickpoint, kunjungi www.guickoffice.com untuk informasi lebih lanjut.

Dukungan juga tersedia melalui pengiriman e-mail ke supportS60@guickoffice.com.

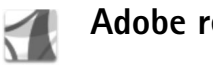

# Adobe reader

Dengan Adobe Reader Anda dapat membaca dokumen PDF pada tampilan perangkat Anda.

Aplikasi ini telah dioptimalkan untuk konten dokumen PDF di handset dan perangkat selular lainnya, dan hanya menyediakan fitur terbatas dibandingkan versi PC.

Untuk membuka dokumen, tekan 🚱 dan pilih Alatkantor > Adobe PDF. File-file Anda saat ini akan terdaftar pada tampilan file. Untuk membuka dokumen. qulir ke file dan tekan 间.

Gunakan Mir. file untuk menelusuri dan membuka dokumen vang tersimpan dalam memori perangkat atau kartu memori.

### Informasi lebih lanjut

Untuk informasi lebih lanjut, silahkan kunjungi www.adobe.com.

Untuk berbagi pertanyaan, saran, dan informasi mengenai aplikasi, silahkan kunjungi forum pengguna Adobe Reader for Symbian OS di http://adobe.com/support/forums/ main.html.

# Pembaca barcode

Gunakan aplikasi pembaca barcode untuk membuka sandi berbagai jenis kode (misalnya, barcode dan kode pada majalah). Kode tersebut mungkin berisi informasi seperti link URL, alamat e-mail, dan nomor telepon.

Untuk memindai dan membuka sandi barcode, tekan 🚱 , lalu pilih Alatkantor > Barcode.

Untuk memindai kode, pilih Scan kode. Atur kode di antara kedua garis merah pada tampilan. Barcode akan mencoba memindai dan membuka sandi kode tersebut, dan informasi yang telah dibuka akan ditampilkan.

Untuk menyimpan kode tersebut, pilih Pilihan > Simpan. Kode akan disimpan dalam format .bcr.

Untuk melihat informasi kode yang telah disimpan sebelumnya pada layar utama, pilih Data yg disimp.. Untuk membuka kode, tekan .

Ketika melihat informasi kode yang telah dibuka, berbagai link, link URL, nomor telepon, dan alamat email, akan ditandai dengan ikon di bagian atas tampilan sesuai dengan urutan tampilannya dalam informasi yang disandikan. Setelah memindai kode tersebut, pilih Pilihan lalu dari berikut ini:

Scan kode baru - Untuk memindai kode baru

Buka link - Untuk membuka link URL

Tambah ke penanda – Untuk menyimpan link URL ke penanda dalam Web

Buat pesan – Untuk mengirim pesan teks atau e-mail ke nomor telepon atau alamat e-mail

Tambah ke Kontak – Untuk menambahkan nomor telepon, alamat e-mail, atau alamat URL ke Kontak

Panggil – Untuk memanggil nomor telepon.

Pilihan yang tersedia mungkin bervariasi tergantung link yang disorot.

Perangkat akan beralih ke modus siaga untuk menghemat daya baterai jika **Barcod**e tidak dapat diaktifkan atau tidak ada tombol yang ditekan dalam 1 menit. Untuk melanjutkan pemindaian atau melihat informasi tarimaan takan

tersimpan, tekan 💽.

# Personalisasi perangkat Anda

Operator selular Anda mungkin meminta agar beberapa fitur tertentu pada perangkat diblokir atau tidak diaktifkan. Jika demikian, berbagai fitur tersebut tidak tampil pada menu perangkat Anda. Perangkat Anda mungkin juga telah dikonfigurasi secara khusus untuk operator jaringan Anda. Konfigurasi tersebut mungkin termasuk perubahan nama menu, urutan menu, dan ikon. Untuk informasi lebih lanjut, hubungi operator selular Anda.

Gambar dalam buku petunjuk ini mungkin berbeda dari layar perangkat Anda.

- Untuk menggunakan tampilan siaga untuk mengakses cepat aplikasi yang sering Anda gunakan, lihat "Modus siaga aktif", di halaman 103.
- Untuk mengubah gambar latar belakang modus siaga atau yang ditampilkan pada screensaver, lihat "Mengubah tampilan perangkat Anda", di halaman 103.

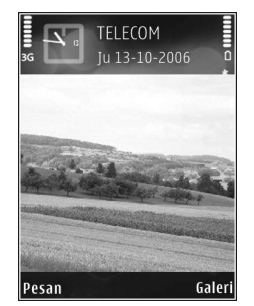

- Untuk membuat nada dering sendiri, lihat "Profil menetapkan nada", di halaman 102 dan "Menambahkan nada dering kontak", di halaman 50.
- Untuk mengubah cara pintas yang sudah ditetapkan untuk beberapa penekanan tombol gulir dan tombol pilihan kiri dan kanan dalam modus siaga, lihat "Modus siaga", di halaman 111.
- Untuk mengubah pesan pembuka ke foto atau animasi, tekan *Q*, lalu pilih Peralatan > Pengaturan > Telepon > Umum > Pesan/logo pembuka.
- Untuk mengubah tampilan menu utama, pilih Pilihan > Ubah tampilan > Kotak atau Daftar.
- Untuk mengatur ulang menu utama, dalam menu utama, pilih Pilihan > Pindah, Pindah ke folder, atau Folder baru. Anda dapat memindahkan aplikasi yang jarang digunakan ke dalam folder, dan menempatkan aplikasi yang lebih sering digunakan ke dalam menu utama.

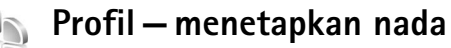

Untuk mengatur dan mengubah nada dering, nada tanda pesan, dan nada lain untuk berbagai aktivitas, lingkungan, atau grup penelpon, tekan g, lalu pilih Peralatan > Profil.

Untuk mengubah profil, tekan (i) dalam modus siaga. Gulir ke profil yang hendak diaktifkan, lalu pilih OK.

Untuk mengubah profil, tekan 49, lalu pilih Peralatan > Profil. Gulir ke profil tersebut, lalu pilih Pilihan > Personalisasi. Gulir ke pengaturan yang akan diubah, lalu tekan 
untuk membuka pilihan tersebut. Nada yang disimpan pada kartu memori ditandai dengan 
. Anda dapat bergulir ke isi daftar nada dan mendengarkan setiap nada sebelum memilihnya. Untuk menghentikan suara, tekan tombol apa saja.

Bila Anda memilih nada, Download nada akan membuka daftar penanda. Anda dapat memilih penanda dan menjalankan sambungan ke halaman web untuk men-download nada tersebut.

Jika Anda ingin nama pemanggil diucapkan saat perangkat berdering, pilih Pilihan > Personalisasi > Sebut nama p'mnggil ke Aktif. Nama pemanggil harus disimpan dalam Kontak.

Untuk membuat profil baru, pilih Pilihan > Buat baru.

## Profil offline

Profil offline memungkinkan Anda untuk menggunakan perangkat tanpa tersambung ke jaringan nirkabel. Bila Anda mengaktifkan profil offline, sambungan ke jaringan nirkabel akan dinonaktifkan, seperti ditunjukkan oleh X pada area indikator kekuatan sinyal. Semua sinyal telepon nirkabel ke dan dari perangkat akan dicegah. Jika Anda mencoba mengirim pesan, pesan tersebut akan disimpan dalam kotak keluar untuk dikirim di lain waktu.

Bila profil offline aktif, Anda dapat menggunakan perangkat tanpa kartu (U)SIM.

0

Penting: Pada profil offline Anda tidak dapat membuat atau menerima panggilan apa pun, atau menggunakan fitur lain yang memerlukan jangkauan jaringan selular. Panggilan masih dapat dilakukan ke nomor darurat resmi yang diprogram dalam perangkat Anda.. Untuk membuat panggilan, aktifkan terlebih dahulu fungsi telepon dengan mengubah profil. Jika perangkat terkunci, masukkan kode kunci.

Bila Anda telah mengaktifkan profil offline, Anda masih dapat menggunakan LAN nirkabel (jika tersedia), misalnya, untuk membaca e-mail Anda atau browsing di internet. Ingatlah untuk mematuhi semua persyaratan keselamatan yang berlaku saat membuat dan menggunakan koneksi LAN nirkabel. Lihat "LAN Nirkabel", di halaman 82. Untuk keluar dari profil offline, tekan (), lalu pilih profil lainnya. Perangkat akan mengaktifkan kembali pengiriman nirkabel (jika kekuatan sinyal memadai). Jika sambungan Bluetooth sudah diaktifkan sebelum profil offline digunakan, sambungan tersebut akan dinonaktifkan. Sambungan Bluetooth secara otomatis akan diaktifkan kembali setelah keluar dari profil Offline. Lihat "Pengaturan", di halaman 86.

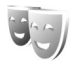

# Mengubah tampilan perangkat Anda

Untuk mengubah tampilan layar, seperti wallpaper dan ikon, tekan ♀, lalu pilih Peralatan > Tema. Tema yang aktif ditandai dengan ✓. Pada Tema Anda dapat mengelompokkan berbagai elemen dari tema lainnya atau memilih gambar dari Galeri untuk personalisasi tema lebih lanjut. Tema yang disimpan pada kartu memori yang kompatibel (jika terpasang) ditandai dengan 💽. Tema pada kartu memori tidak tersedia jika kartu memori tidak dimasukkan ke dalam perangkat. Jika Anda ingin menggunakan tema yang tersimpan dalam kartu memori tanpa kartu memori, simpan tema tersebut ke dalam memori perangkat terlebih dahulu. Untuk membuka sambungan browser dan men-download tema lain, pilih Download tema.

Untuk mengaktifkan salah satu tema, gulir ke tema tersebut, lalu pilih Pilihan > Terapkan. Untuk melihat tema sebelum mengaktifkannya, pilih Pilihan > Pratinjau.

Untuk mengedit tema, gulir ke salah satu tema, lalu pilih Pilihan > Edit untuk mengubah pengaturan Wallpaper dan Penghemat daya.

Untuk mengembalikan tema yang sudah dipilih ke pengaturan awal, pilih Pilihan > Kmblikan tema awal saat mengedit tema.

# Modus siaga aktif

Gunakan tampilan siaga untuk akses cepat ke aplikasi yang paling sering Anda gunakan. Secara standar, modus siaga aktif diaktifkan.

Tekan  ${\cal G}$ , pilih Peralatan > P'aturan > Telepon > Modus siaga > Siaga aktif, lalu tekan • untuk mengaktifkan atau menonaktifkan siaga aktif. Tampilan siaga aktif ditunjukkan dengan aplikasi standar di bagian atas layar, sedangkan kalender, agenda, dan aktivitas pemutar terdaftar di bagian bawah.

Gulir ke salah satu aplikasi atau aktivitas, lalu tekan <a>.</a>

Cara pintas untuk tombol gulir standar yang tersedia dalam modus siaga tidak dapat digunakan saat modus siaga aktif sedang berjalan.

| TELECOM<br>Ju 13-10-2006          | * 0    |
|-----------------------------------|--------|
| Pesantiket<br>12:00 Makan siang   | 2      |
| <u>ନ୍ତୁ</u> Pmindai. WLAN dimati. |        |
| Pesan                             | Galeri |

Untuk mengubah cara pintas aplikasi standar, tekan  ${}^{c}$ , pilih Peralatan > P'aturan > Telepon > Modus siaga > Aplikasi siaga aktif, lalu tekan .

Beberapa cara pintas mungkin sudah ditetapkan, dan Anda tidak dapat mengubahnya.

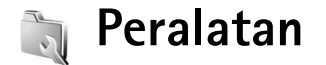

# Tombol multimedia

Untuk membuka cara pintas standar yang ditetapkan untuk tombol multimedia, tekan terus  $\diamond$ . Untuk membuka daftar aplikasi multimedia, tekan  $\diamond$ . Untuk membuka aplikasi yang diinginkan, gunakan tombol gulir. Untuk membuka daftar tanpa memilih aplikasi, tekan terus  $\diamond$ .

Untuk mengubah cara pintas, tekan ◇, lalu ⑦. Untuk mengganti aplikasi yang ditampilkan bila Anda menekan ◇, pilih Atas, Kiri, Tengah, dan Kanan lalu aplikasi tersebut.

Beberapa cara pintas mungkin sudah ditetapkan, dan Anda tidak dapat mengubahnya.

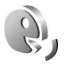

# Perintah suara

Anda dapat menggunakan perintah suara untuk mengontrol perangkat. Untuk informasi lebih lanjut tentang perintah suara yang disempurnakan yang didukung perangkat, lihat "Panggilan melalui suara", di halaman 53. Untuk mengaktifkan perintah suara yang disempurnakan untuk memulai aplikasi atau profil, tekan  $\mathfrak{G}$ , lalu pilih Peralatan > Per. suara > Profil; perangkat membuat tag suara untuk aplikasi dan profil. Untuk menggunakan perintah suara yang disempurnakan, tekan terus tombol pilihan kanan dalam modus siaga, lalu ucapkan perintah suara. Perintah suara adalah nama aplikasi atau profil yang ditampilkan dalam daftar.

Untuk menambahkan aplikasi baru ke daftar, pilih **Pilihan > Aplikasi baru**. Untuk menambah perintah suara kedua yang dapat digunakan mengaktifkan aplikasi tersebut, pilih **Pilihan > Ubah perintah**, lalu masukkan perintah suara baru sebagai teks. Hindari nama yang sangat singkat, singkatan, dan akronim.

Untuk mendengarkan tag suara yang dibuat, pilih Pilihan > Putar.

Untuk mengubah pengaturan perintah suara, pilih Pilihan > Pengaturan. Untuk menonaktifkan synthesizer yang memutar tag suara dikenali dan perintah dalam bahasa perangkat yang dipilih, pilih Synthesizer > Tidak aktif. Untuk mengatur ulang pelatihan pengenalan suara (misalnya, jika pengguna utama perangkat berubah),pilih Reset adaptasi suara. Ĵ.

# Manajer perangkat

Tekan **(***g***)**, lalu pilih Sambungn > Mjr. P'ankt. Anda mungkin menerima profil server dan pengaturan konfigurasi yang berbeda dari operator selular atau departemen manajemen informasi perusahaan Anda. Pengaturan konfigurasi ini mungkin berisi pengaturan jalur akses untuk sambungan data dan pengaturan lain yang digunakan oleh berbagai aplikasi pada perangkat Anda.

Untuk menghubungkan ke server dan menerima pengaturan konfigurasi untuk perangkat Anda, gulir ke salah satu profil, lalu pilih Pilihan > Mulai konfigurasi.

Untuk memperbolehkan atau menolak penerimaan pengaturan konfigurasi dari operator selular, pilih Pilihan > Konfigurasi aktif atau Konfig. tidak aktif.

## Pengaturan profil server

Hubungi operator selular Anda untuk memperoleh pengaturan yang benar.

Nama server - Masukkan nama untuk server konfigurasi.

**ID Server** – Masukkan ID yang unik untuk identifikasi server konfigurasi.

Sandi server – Masukkan sandi untuk identifikasi perangkat Anda ke server.

**Modus sesi** — Pilih jenis sambungan yang digunakan untuk terhubung ke server: **Internet** atau **Bluetooth**.

Jalur akses — Pilih jalur akses yang akan digunakan saat menyambung ke server.

Alamat asal - Masukkan alamat URL server.

Port – Masukkan nomor port server.

Nama pengguna dan Sandi – Masukkan nama pengguna dan sandi Anda.

Perbolehkan konfig. – Untuk menerima pengaturan konfigurasi dari server, pilih Ya.

T'rm. auto sm p'mint. – Jika Anda ingin agar perangkat ini meminta konfirmasi sebelum menerima konfigurasi dari server, pilih Tidak.

**Otentikasi jaringan** — Pilih jika otentikasi jaringan digunakan.

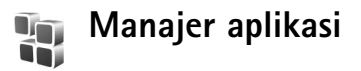

Tekan **(**) , lalu pilih Peralatan > Mjr. Apl.. Anda dapat menginstal 2 jenis aplikasi dan perangkat lunak pada perangkat:

- Aplikasi J2ME<sup>™</sup> berbasis teknologi Java dengan ekstensi .jad atau .jar ( <sup>™</sup><sub>2</sub>).
- Aplikasi dan perangkat lunak lain yang sesuai untuk sistem operasi Symbian (%). File instalasi memiliki ekstensi .sis. Instal hanya perangkat lunak yang khusus dirancang untuk perangkat Nokia Anda. Penyedia perangkat lunak akan selalu melihat pada nomor model resmi produk ini.

File instalasi mungkin dikirim ke perangkat Anda dari komputer yang kompatibel, di-download saat browsing atau dikirim kepada Anda dalam pesan multimedia, sebagai lampiran e-mail, atau menggunakan sambungan Bluetooth atau inframerah. Anda dapat menggunakan Nokia Application Installer pada Nokia PC Suite untuk menginstal aplikasi ke perangkat ini. Jika Anda menggunakan Microsoft Windows Explorer untuk mentransfer file, simpan file tersebut ke kartu memori (disk lokal).

## Menginstal aplikasi dan perangkat lunak

Manana menunjukkan aplikasi .sis, an aplikasi Java, bahwa aplikasi belum terinstal lengkap, dan e bahwa aplikasi diinstal pada kartu memori.

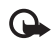

**Penting:** Hanya instal dan gunakan aplikasi dan perangkat lunak lain dari sumber yang terpercaya, seperti aplikasi Bertanda Tangan Symbian atau yang lulus uji Java Verified (TM-superscript). Sebelum diinstal, perhatikan hal berikut:

- Untuk melihat jenis aplikasi, nomor versi, dan pemasok atau produsen aplikasi, pilih Pilihan > Lihat rincian.
- Untuk menampilkan rincian sertifikat pengaman aplikasi, pilih Pilihan > Lihat sertifikat. Lihat "Manajemen sertifikat", di halaman 118.
- Jika Anda menginstal file yang berisi pembaruan atau perbaikan aplikasi yang sudah ada, maka aplikasi yang asli hanya dapat dikembalikan jika dilengkapi dengan file penginstalan asli atau salinan data cadangan yang lengkap dari paket perangkat lunak yang sudah dihapus tersebut. Untuk mengembalikan aplikasi asli, hapus aplikasi terlebih dahulu, lalu instal kembali aplikasi tersebut dari file instalasi asli atau dari salinan data cadangan.
- File.jar diperlukan untuk menginstal aplikasi Java. Jika file tersebut tidak ada, maka perangkat ini akan meminta Anda untuk men-download-nya. Jika tidak ada jalur akses yang ditetapkan untuk aplikasi, Anda akan diminta untuk memilihnya. Bila Anda mendownload file.jar, Anda mungkin perlu memasukkan nama pengguna dan sandi untuk mengakses server. Keduanya dapat diperoleh dari pemasok atau produsen aplikasi tersebut.
- 1 Untuk mencari file instalasi, tekan (g), lalu pilih Peralatan > Mjr. Apl.. Atau dapat juga, cari di memori perangkat atau kartu memori (jika terpasang) dalam Mjr. file, atau buka pesan dalam Olahpesan > Kotak masuk yang berisi file instalasi.

2 Dalam Mjr. Apl., pilih Pilihan > Pasang. Dalam aplikasi lain, gulir ke file instalasi, lalu tekan 
untuk memulai instalasi.

Saat instalasi berlangsung, perangkat menampilkan informasi kemajuan proses instalasi tersebut. Jika Anda menginstal aplikasi tanpa tanda tangan atau sertifikat digital, perangkat akan menampilkan pesan peringatan. Lanjutkan instalasi hanya jika Anda yakin akan keaslian dan konten aplikasi tersebut.

Untuk menjalankan aplikasi yang sudah diinstal, cari aplikasi tersebut dalam menu, lalu tekan **•**.

Untuk memulai sambungan jaringan dan melihat informasi tambahan tentang aplikasi, pilih Pilihan > Ke alamat web, jika tersedia.

Untuk melihat apakah paket perangkat lunak sudah diinstal atau dihapus dan kapan dilakukan, pilih Pilihan > Lihat log.

Untuk mengirim log instalasi Anda ke divisi bantuan agar mereka tersebut dapat melihat apa yang sudah diinstal atau dihapus, pilih Pilihan > Kirim log > Via pesan singkat atau Via e-mail (hanya tersedia jika terdapat pengaturan e-mail yang benar).

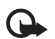

**Penting:** Perangkat Anda hanya mendukung satu aplikasi antivirus. Menggunakan lebih dari satu aplikasi dengan fungsionalitas antivirus dapat mempengaruhi kinerja dan pengoperasian atau menyebabkan perangkat berhenti bekerja. Setelah Anda menginstal aplikasi ke kartu memori yang kompatibel, file instalasi (.sis) tetap berada dalam memori perangkat. File-file ini mungkin menggunakan banyak memori dan mencegah Anda menyimpan file lain. Untuk menjaga ketersediaan memori, gunakan Nokia PC Suite untuk menyalin file instalasi ke PC yang kompatibel, lalu gunakan manajer file untuk menghapus file instalasi dari memori perangkat. Lihat "Manajer file", di halaman 10. Jika file .sis berupa lampiran pesan, hapus pesan tersebut dari kotak masuk Pesan.

## Menghapus aplikasi dan perangkat lunak

Gulir ke paket perangkat lunak, lalu pilih Pilihan > Hapus. Pilih Ya untuk konfirmasi.

Jika perangkat lunak dihapus, Anda hanya dapat menginstalnya kembali jika Anda memiliki paket perangkat lunak yang asli atau memiliki salinan lengkap dari paket perangkat lunak yang dihapus tersebut. Jika Anda menghapus paket perangkat lunak, maka Anda tidak dapat lagi membuka dokumen yang dibuat dengan perangkat lunak tersebut.

Jika paket perangkat lunak lain tergantung pada paket perangkat lunak yang Anda hapus, maka paket tersebut juga tidak dapat berfungsi lagi. Untuk informasi lebih lanjut, lihat dokumentasi paket perangkat lunak yang diinstal.

### Pengaturan

Pilih Pilihan > Pengaturan dan dari berikut ini:

Periksa sertif. online – Pilih untuk memeriksa sertifikat online sebelum menginstal aplikasi.

Alamat web default – Tetapkan alamat standar yang akan digunakan saat memeriksa sertifikat online.

Beberapa aplikasi Java mungkin memerlukan panggilan telepon, pesan untuk dikirim, atau sambungan jaringan ke jalur akses khusus untuk men-download data atau komponen tambahan. Pada tampilan utama **Mjr. Apl.**, gulir ke salah satu aplikasi, lalu pilih **Pilihan > Pengaturan** suite untuk mengubah pengaturan yang terkait dengan aplikasi tersebut.

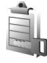

## Kunci aktivasi untuk file yang dilindungi hak cipta

Untuk melihat kunci aktivasi yang tersimpan dalam perangkat Anda, tekan g, lalu pilih Peralatan > K'ci aktiv. lalu dari berikut ini:

Kunci sah – Melihat kunci yang berhubungan dengan satu atau lebih file media dan kunci dengan masa berlaku yang belum dimulai.

Kunci tidak sah – Melihat kunci yang tidak berlaku, masa berlaku kadaluarsa atau ada file media yang diproteksi dalam perangkat tanpa kunci aktivasi yang terkait.

Tidak dipakai – Melihat kunci yang tidak terkait dengan file media dalam perangkat.

Untuk membeli waktu penggunaan lain atau memperpanjang masa berlaku file media, pilih kunci aktivasi yang tidak berlaku, lalu Pilihan > Ambil kunci aktivasi. Kunci aktivasi tidak dapat diperbarui jika penerimaan pesan layanan web tidak aktif. Lihat "Pesan layanan web", di halaman 40.

Untuk melihat informasi rinci, misalnya status keabsahan dan kemampuan untuk mengirim file, pilih kunci aktivasi, lalu tekan 
.

# Pengaturan

Untuk mengubah pengaturan, tekan 49, lalu pilih Peralatan > P'aturan. Untuk membuka pengaturan grup, tekan (). Gulir ke pengaturan yang akan diubah, kemudian tekan ().

Beberapa pengaturan mungkin telah diatur pada perangkat Anda oleh operator selular, dan Anda mungkin tidak dapat mengubahnya.

J

# Telepon

### Umum

Bahasa telepon — Mengubah bahasa teks tampilan perangkat Anda juga akan mempengaruhi format yang digunakan untuk tanggal dan waktu serta pemisah yang digunakan, misalnya dalam perhitungan. Otomatis memilih bahasa menurut informasi pada kartu SIM Anda. Setelah Anda mengubah bahasa teks layar, perangkat ini akan diaktifkan ulang. Mengubah pengaturan untuk Bahasa telepon atau Bahasa tulisan akan mempengaruhi setiap aplikasi pada perangkat Anda. Perubahan tersebut tetap berlaku sampai pengaturannya diubah kembali.

Bahasa tulisan — Mengubah bahasa akan mempengaruhi karakter dan karakter khusus yang tersedia saat menulis teks dan kamus teks prediksi yang digunakan.

Teks prediktif – Tentukan input teks prediktif Aktif atau Tidak aktif untuk semua editor dalam perangkat. Kamus teks prediktif tidak tersedia untuk semua bahasa.

Pesan/logo pembuka — Pesan atau logo pembuka akan muncul sebentar setiap kali perangkat diaktifkan. Pilih Default untuk mengunakan foto standar, Teks untuk menulis pesan pembuka, atau Foto untuk memilih foto dari Galeri.

Pengaturan awal tel. — Anda dapat mengatur ulang beberapa pengaturan ke nilai awalnya. Untuk melakukannya, diperlukan kode kunci. Lihat "Pengamanan", "Telepon dan SIM", di halaman 117. Setelah pengaturan ulang, pengaktifan perangkat mungkin memerlukan waktu lebih lama. Dokumen dan file tidak akan berubah.

### Modus siaga

Siaga aktif – Gunakan cara pintas ke aplikasi dalam modus siaga. Lihat "Modus siaga aktif", di halaman 103.

Tombol pilihan kiri – Menetapkan cara pintas ke tombol pilihan kiri ( 🖸 ) dalam modus siaga.

Tombol pilihan kanan – Menetapkan cara pintas ke tombol pilihan kanan ( ⊡ ) dalam modus siaga.

Aplikasi siaga aktif – Pilih cara pintas aplikasi yang ingin ditampilkan pada layar siaga aktif. Pengaturan ini hanya tersedia jika Siaga aktif diaktifkan.

Anda juga dapat menetapkan cara pintas papan tombol untuk penekanan tombol pilihan tengah yang berbeda. Cara pintas tombol pilihan tengah tidak tersedia jika siaga aktif diaktifkan.

Logo operator – Pengaturan ini hanya akan terlihat jika Anda sudah menerima dan menyimpan logo operator. Pilih Tidak aktif jika Anda tidak ingin logo ditampilkan.

### Tampilan

Sensor cahaya — Menyesuaikan tingkat kecerahan dasar dari tampilan utama ke lebih terang atau lebih gelap. Namun, dalam kondisi cahaya yang amat terang atau redup, kecerahan tampilan akan diatur secara otomatis. **P'hmat daya hbs wkt** – Pilih batas waktu untuk mengaktifkan screen saver.

Lampu tlh. habis-waktu – Pilih batas waktu setelah mana lampu latar pada layar dimatikan.

#### Layar depan

Pilih Personalisasi lalu dari berikut ini:

Skema warna — Pilih salah satu skema warna untuk tampilan cover. Untuk melihat pratinjau skema warna yang dipilih, pilih Pilihan > Pratinjau, lalu tutup flip. Untuk menelusuri skema warna dalam modus pratinjau, gulir ke atas atau bawah menggunakan tombol gulir samping.

Lampu LED — Pilih warna untuk indikator cover. Anda dapat memilih warna yang berbeda untuk panggilan tidak terjawab dan e-mail, dan pesan yang belum dijawab. Pengaturan untuk pengisian baterai dapat Aktif atau Nonaktif.

Animasi penutup – Pilih animasi singkat untuk diputar bila Anda menutup cover.

Nada penutup – Pilih nada pendek untuk diputar bila Anda menutup cover.

Nada pembuka – Pilih nada pendek untuk diputar bila Anda membuka cover dan perangkat pada modus siaga. Pilih Panggilan lalu dari berikut ini: Jwb. jika lipatan dibuka — Pilih Tidak atau Ya.

Jika lipatan ditutup – Pilih Akhiri panggilan atau Aktifkan loudspeaker.

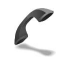

## Panggilan

Kirim nomor ID saya — Pilih Ya atau Tidak untuk mengatur agar nomor telepon Anda ditampilkan atau disembunyikan dari orang yang Anda panggil. Atau, nilai ini mungkin telah ditentukan oleh operator selular ketika Anda berlangganan layanan jaringan. Diatur jaringan ditampilkan.

Panggilan tunggu — Jika panggilan tunggu sudah diaktifkan (layanan jaringan), jaringan akan memberitahu Anda tentang panggilan masuk baru saat Anda berbicara di telepon. Untuk memeriksa apakah fungsi tersebut aktif, pilih Periksa status. Untuk mengaktifkan atau menonaktifkan fungsi tersebut, pilih Aktifkan atau Batal.

Tolak pnggiln. dgn. SMS – Pilih Ya untuk mengirim pesan teks pemberitahuan alasan Anda tidak menjawab panggilan kepada pemanggil. Lihat "Menjawab atau menolak panggilan", di halaman 59. **Teks pesan** — Tulis teks yang akan dikirim dalam pesan teks bila Anda menolak panggilan.

Foto di p'gilan video – Pilih salah satu gambar diam yang akan ditampilkan sebagai pengganti video.

Samb. ulang otomatis — Pilih Aktif, kemudian perangkat Anda akan mencoba membuat panggilan yang belum berhasil hingga 10 kali. Untuk menghentikan panggil ulang otomatis, tekan 🗩.

**Ringkasan panggilan** – Aktifkan pengaturan ini jika ingin perangkat menampilkan perkiraan lama panggilan terakhir selama beberapa saat.

Panggilan cepat – Pilih Aktif, kemudian beberapa nomor yang akan ditetapkan untuk tombol Panggilan cepat (**2** – **9**) dapat dipanggil dengan menekan terus tombol tersebut. Lihat juga "Memanggil cepat nomor telepon", di halaman 53.

Tbl. penjawab bebas — Pilih Aktif. Untuk menjawab panggilan masuk, tekan sebentar tombol apa saja, kecuali ⊙, ⊙, ⊙, (), dan ⊐.

Saluran digunakan — Layanan ini (layanan jaringan) hanya ditampilkan jika kartu SIM mendukung dua nomor pelanggan, yaitu, dua saluran telepon. Pilih saluran telepon yang akan Anda gunakan untuk membuat panggilan dan mengirim pesan teks. Panggilan pada kedua saluran dapat dijawab apa pun saluran yang dipilih. Jika Anda memilih Saluran 2 dan belum berlangganan ke layanan jaringan ini, maka panggilan tidak dapat dibuat. Bila saluran 2 dipilih, **2** akan ditampilkan dalam modus siaga.

Signal Tip! Untuk beralih di antara saluran telepon, tekan terus # dalam modus siaga.

Ganti saluran — Untuk mencegah pemilihan saluran (layanan jaringan), pilih Nonaktif jika didukung oleh kartu SIM. Untuk mengubah pengaturan ini, Anda memerlukan kode PIN2.

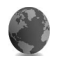

### Sambungan

### Sambungan data dan jalur akses

Perangkat ini mendukung koneksi data paket, misalnya GPRS dalam jaringan GSM. Bila perangkat digunakan dalam jaringan GSM dan UMTS, beberapa sambungan data dapat diaktifkan sekaligus, dan jalur akses dapat berbagi sambungan data.

Anda juga dapat menggunakan sambungan data LAN nirkabel. Lihat "LAN Nirkabel", di halaman 82. Hanya satu sambungan pada satu LAN nirkabel yang dapat aktif. Untuk membuat sambungan data, diperlukan jalur akses. Anda dapat menetapkan berbagai jenis jalur akses sebagai berikut:

- Jalur akses MMS untuk mengirim dan menerima pesan multimedia
- Jalur akses untuk aplikasi web agar dapat melihat halaman WML atau XHTML
- IAP untuk mengirim dan menerima e-mail dan menyambung ke internet

Hubungi operator selular Anda untuk memastikan jenis jalur akses yang diperlukan untuk layanan yang akan diakses. Untuk ketersediaan dan berlangganan layanan koneksi data paket, hubungi operator selular Anda.

#### Jalur akses

Anda mungkin menerima pengaturan jalur akses dalam pesan dari operator selular. Lihat "Data dan pengaturan", di halaman 40. Beberapa atau semua jalur akses mungkin telah diatur (preset) untuk perangkat Anda oleh operator jaringan, dan Anda mungkin tidak dapat mengubah, membuat, mengedit, atau menghapusnya. 🖨 menandai jalur akses yang diproteksi.

emenunjukkan jalur akses data paket, dan () jalur akses LAN nirkabel.

# Tip! Untuk membuat IAP pada LAN nirkabel, tekan \$\$\circ\$' , lalu pilih Sambungn > Mjr. samb. > Tersedia jaringan WLAN > Pilihan > Definisi. jalur akses.

Untuk membuat jalur akses baru, pilih Pilihan > Jalur akses baru. Untuk mengedit pengaturan jalur akses, pilih Pilihan > Edit. Ikuti petunjuk dari operator selular Anda.

Nama sambungan - Berikan nama sambungan.

Media data - Pilih jenis sambungan data.

Tergantung pada sambungan data yang dipilih, hanya tersedia kolom pengaturan tertentu. Isi semua kolom bertanda Harus ditentukan atau tanda bintang merah. Kolom lainnya dapat dikosongkan, kecuali jika Anda diminta melakukan sebaliknya oleh operator selular.

Agar dapat menggunakan sambungan data, operator selular jaringan harus mendukung fitur ini, dan jika perlu, mengaktifkannya untuk kartu SIM Anda.

#### Paket data

Ikuti petunjuk dari operator selular Anda.

Nama jalur akses — Anda memperoleh nama jalur akses dari operator selular Anda.

Nama pengguna — Nama pengguna mungkin diperlukan untuk membuat sambungan data, dan biasanya diberikan oleh operator selular.

Minta sandi – Jika Anda harus memasukkan sandi setiap kali masuk ke server, atau jika Anda tidak ingin menyimpan sandi ke perangkat ini, pilih Ya.

Sandi — Sandi mungkin diperlukan untuk membuat sambungan data, dan biasanya diperoleh dari operator selular.

Otentikasi - Pilih Normal atau Proteksi.

Homepage — Tergantung pada pengaturan jalur akses yang dibuat, masukkan alamat web atau alamat pusat pesan multimedia.

Pilih Pilihan > P'aturan lanjutan untuk mengubah pengaturan berikut:

Jenis jaringan — Pilih Pengaturan IPv4 atau Pengaturan IPv6. Pengaturan lain tergantung jenis jaringan yang dipilih.

Alamat IP telepon (hanya untuk IPv4) — Masukkan alamat IP perangkat Anda.

Alamat DNS – Pada Alamat DNS primer, masukkan alamat IP server DNS primer. Pada Alamat DNS sekunder, masukkan alamat IP server DNS sekunder. Hubungi penyedia layanan internet Anda untuk memperoleh alamat ini.

Alamat server proxy – tentukan alamat server proxy.

Nomor port proxy – Masukkan nomor port proxy.

#### LAN Nirkabel (WLAN)

Ikuti petunjuk dari operator selular Anda.

Nama jaringan WLAN — Pilih Masukkan s'cara manual atau Cari nama jaringan. Jika Anda memilih jaringan yang ada, Modus jaringan WLAN dan Modus keam. WLAN ditentukan oleh pengaturan jalur akses perangkat.

Modus jaringan WLAN — Pilih Ad-hoc untuk membuat jaringan ad hoc dan untuk membiarkan perangkat mengirim dan menerima data secara langsung; perangkat jalur akses LAN nirkabel tak dibutuhkan.

Modus keam. WLAN — Pilih penyandian yang digunakan: WEP, 802.1x (tidak untuk jaringan ad hoc), atau WPA/ WPA2. Jika Anda memilih Buka jaringan, tidak diperlukan penyandian. Fungsi WEP, 802.1x, dan WPA hanya dapat digunakan jika didukung oleh jaringan.

P'aturan k'aman. WLAN – Masukkan pengaturan untuk modus pengamanan yang dipilih:

Pengaturan keamanan untuk WEP adalah sebagai berikut:

Kunci WEP sdg dip'kai — Pilih nomor kunci WEP. Anda dapat membuat hingga empat kunci WEP. Pengaturan yang sama harus dimasukkan pada perangkat jalur akses LAN nirkabel.

Jenis otentikasi — Pilih Buka atau Dibagi untuk jenis otentikasi antara perangkat Anda dan perangkat jalur akses LAN nirkabel. P'aturan kunci WEP – Masukkan Penyandian WEP (panjang kunci), Format kunci WEP (ASCII atau Heksadesimal), dan Kunci WEP (data kunci WEP dalam format yang dipilih).

Pengaturan keamanan untuk 802.1x dan WPA/WPA2 adalah sebagai berikut:

Modus WPA — Pilih cara otentikasi: EAP untuk menggunakan plug-in protokol otentikasi yangg diperluas (EAP) atau Kunci pra-berbagi untuk menggunakan kata sandi. Selesaikan pengaturan yang sesuai:

P'aturan plug-in EAP (hanya untuk EAP) – Masukkan pengaturan sesuai petunjuk dari operator selular Anda.

Kunci pra-berbagi (hanya untuk Kunci pra-berbagi) – Masukkan sandi. Sandi yang sama harus dimasukkan pada perangkat jalur akses LAN nirkabel.

Enkripsi TKIP – Pilih apakah Protokol Integrasi Kunci Sementara (TKIP) digunakan.

Homepage - Tetapkan home page.

Pilih Pilihan > P'aturan lanjutan dan dari berikut ini:

Pengaturan IPv4: Alamat IP telepon (alamat IP perangkat Anda), Masker subjaringan (alamat IP subnet), Portal default (gateway), dan Alamat DNS – Masukkan alamat IP server DNS primer dan sekunder. Hubungi penyedia layanan internet Anda untuk memperoleh alamat tersebut.

#### Pengaturan IPv6 > Alamat DNS – Pilih Otomatis, Dikenal, atau Ditentukan pengguna.

Saluran ad-hoc (hanya untuk Ad-hoc) — Untuk memasukkan nomor saluran (1-11) secara manual, pilih Ditentu pengguna.

Alamat server proxy – Masukkan alamat server proxy. Nomor port proxy – Masukkan nomor port proxy.

## Data paket

Pengaturan data paket mempengaruhi semua jalur akses yang menggunakan sambungan data paket.

Sambungan data paket — Jika Anda memilih Jika ada dan Anda berada di jaringan yang mendukung data paket, maka ponsel akan mendaftar ke jaringan data paket. Memulai koneksi data paket yang aktif lebih cepat. Jika tidak ada jangkauan data paket, secara berkala perangkat berupaya membuat koneksi data paket. Jika Anda memilih Jika diperlukan, maka perangkat ini akan menggunakan sambungan data paket hanya jika Anda mengaktifkan aplikasi atau aktivitas yang memerlukan sambungan tersebut.

Jalur akses — Nama jalur akses diperlukan agar perangkat ini dapat digunakan sebagai modem data paket ke komputer.

## Pengaturan SIP

Pengaturan SIP (Session Initiation Protocol) diperlukan oleh layanan jaringan tertentu yang menggunakan SIP seperti berbagi video. Anda mungkin menerima pengaturan dalam pesan teks khusus dari operator jaringan atau operator selular. Anda dapat melihat, menghapus, atau membuat profil pengaturan ini dalam **Pengaturan SIP**. Lihat juga "Pengaturan sambungan orang-ke-orang", di halaman 56.

## LAN nirkabel

Tampil. keberadaan – Pilih apakah 🔡 ditunjukkan bila LAN nirkabel tersedia.

Pindai jaringan – Jika Anda mengatur Tampil. keberadaan ke Ya, pilih seberapa sering perangkat menelusuri LAN nirkabel yang tersedia dan memperbarui indikator tersebut.

Untuk melihat pengaturan lanjutan, pilih Pilihan > P'aturan lanjutan. Mengubah pengaturan lanjutan LAN nirkabel tidak dianjurkan.

## Konfigurasi

Anda mungkin menerima pengaturan server terpercaya dari operator selular Anda dalam pesan konfigurasi, atau pengaturan tersebut mungkin tersimpan pada kartu USIM Anda. Anda dapat menyimpan pengaturan ini ke telepon Anda, melihat atau menghapusnya dalam Konfigurasi.

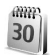

## Tanggal&waktu

Lihat "Pengaturan jam", di halaman 7 dan pengaturan bahasa di "Umum", di halaman 110.

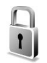

#### Pengamanan

## Telepon dan SIM

Permintaan kode PIN — Bila aktif, maka kode ini akan diminta setiap kali perangkat diaktifkan. Permintaan untuk menonaktifkan kode PIN mungkin tidak diperbolehkan oleh beberapa kartu SIM tertentu. Lihat "Istilah PIN dan kode pengunci", di halaman 118.

Kode PIN, Kode PIN2, dan Kode kunci – Anda dapat mengubah kode kunci, PIN dan PIN2. Kode-kode tersebut hanya dapat berisi angka **0** sampai **9**. Jika Anda lupa salah satu kode ini, hubungi operator selular Anda. Lihat "Istilah PIN dan kode pengunci", di halaman 118. Hindari penggunaan kode akses yang mirip dengan nomor darurat untuk mencegah pemanggilan nomor darurat tanpa disengaja.

Periode kunci otoma. – Anda dapat mengatur jangka waktu penguncian otomatis, perangkat akan terkunci secara otomatis setelah batas waktu tersebut habis. Untuk menonaktifkan periode kunci otomatis, pilih Kosong.

Untuk membuka penguncian perangkat, masukkan kode pengunci.

Bila perangkat terkunci, panggilan dapat dibuat ke beberapa nomor darurat resmi yang sudah diprogram dalam perangkat.

Sector Tip! Untuk mengunci perangkat secara manual, tekan (). Daftar perintah akan terbuka. Pilih Kunci telepon.

Kunci jika SIM diubah — Anda dapat mengatur telepon agar meminta kode kunci bila kartu SIM tak dikenal dimasukkan ke dalam perangkat Anda. Perangkat akan menyimpan daftar kartu SIM yang dikenali sebagai kartu pemilik perangkat.

**Grup tertentu** — Anda dapat menentukan grup orangorang yang dapat Anda panggil dan memanggil Anda (layanan jaringan). Bila panggilan dibatasi untuk grup tertentu, panggilan masih dapat dibuat ke nomor darurat resmi yang sudah diprogram dalam perangkat ini.

Konfirmasi lay. SIM — Anda dapat mengatur perangkat ini agar menampilkan pesan konfirmasi bila menggunakan layanan kartu SIM (layanan jaringan).

#### Istilah PIN dan kode pengunci

Jika Anda lupa salah satu kode ini, hubungi operator selular Anda.

Kode PIN — Kode ini melindungi kartu SIM Anda dari penyalahgunaan. Kode PIN (4 hingga 8 digit) biasanya disertakan dengan kartu SIM. Jika salah memasukkan kode PIN tiga kali berturut-turut, Anda memerlukan kode PUK untuk membukanya.

Kode UPIN — Kode ini mungkin diberikan bersama kartu USIM. Kartu USIM adalah versi kartu SIM yang disempurnakan dan didukung oleh telepon selular UMTS.

Kode PIN2 – Kode ini (4 hingga 8 angka) diberikan bersama sejumlah kartu SIM dan diperlukan untuk mengakses beberapa fungsi perangkat Anda.

Kode kunci (kode pengamanan) — Kode ini (5 angka) dapat digunakan untuk mengunci perangkat Anda untuk menghindari penyalahgunaan. Pengaturan awal untuk kode kunci adalah **12345**. Ganti kode kunci untuk menghindari penyalahgunaan perangkat Anda. Jaga kerahasiaan kode baru tersebut dan catat di tempat yang aman terpisah dari perangkat Anda. Jika Anda lupa kode ini, hubungi operator selular Anda.

Kode PUK dan PUK2 — Kedua kode ini (8 angka) masingmasing diperlukan untuk mengubah kode PIN dan kode PIN2 yang terblokir. Jika kode ini tidak disertakan bersama kartu SIM, mintalah kepada operator kartu SIM perangkat Anda.

Kode UPUK–Kode ini (8 digit) diperlukan untuk mengubah kode UPIN yang diblokir. Jika kode ini tidak disertakan bersama kartu USIM, mintalah kepada operator selular kartu USIM perangkat Anda.

## Manajemen sertifikat

Sertifikat digital tidak menjamin keamanan; sertifikat ini digunakan untuk membuktikan keaslian perangkat lunak.

Dalam tampilan utama manajemen sertifikat, Anda dapat melihat daftar sertifikat otoritas yang tersimpan dalam perangkat Anda. Tekan 🕞 untuk melihat daftar sertifikat pribadi, jika ada.

Sertifikat digital harus digunakan jika Anda ingin terhubung ke bank secara online atau ke situs atau server remote untuk aktivitas yang melibatkan pengiriman informasi rahasia. Sertifikat tersebut juga harus digunakan jika Anda ingin memperkecil risiko virus atau perangkat lunak berbahaya serta memastikan keaslian perangkat lunak saat men-download dan menginstal perangkat lunak.

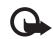

Penting: Sekalipun penggunaan sertifikat akan memperkecil risiko pada sambungan jarak jauh dan instalasi perangkat lunak, sertifikat harus digunakan secara benar agar Anda dapat memperoleh manfaat dari pengamanan canggih ini. Keberadaan sertifikat tidak menawarkan perlindungan dengan sendirinya, manajer sertifikat harus berisi sertifikat yang benar, asli, atau terpercaya untuk pengamanan canggih yang tersedia. Sertifikat berlaku untuk jangka waktu terbatas. Jika Sertifikat kadaluarsa atau Sertifikat belum berlaku muncul di layar meskipun seharusnya masih berlaku, periksalah kebenaran tanggal dan waktu pada perangkat Anda.

#### Melihat rincian sertifikat – memeriksa keaslian

Keaslian identitas server hanya dapat dipastikan bila tanda tangan dan masa berlaku sertifikat server sudah diperiksa.

Anda akan diberitahu jika identitas server tidak asli atau sertifikat pengaman dalam perangkat Anda tidak benar.

Untuk memeriksa rincian sertifikat, gulir ke sertifikat tersebut, lalu pilih Pilihan > Rincian sertifikat. Bila Anda membuka rincian sertifikat, validitas sertifikat tersebut akan diperiksa dan salah satu dari catatan berikut mungkin muncul di layar: Sertifikat tidak dipercaya – Anda belum mengatur aplikasi apa pun untuk menggunakan sertifikat tersebut. Lihat "Mengubah pengaturan kepercayaan (trust)", di halaman 119.

Sertifikat kadaluarsa – Masa berlaku untuk sertifikat yang dipilih sudah berakhir.

Sertifikat belum berlaku – Masa berlaku untuk sertifikat yang dipilih belum dimulai.

Sertifikat rusak – Sertifikat tidak dapat digunakan. Hubungi penerbit sertifikat.

#### Mengubah pengaturan kepercayaan (trust)

Sebelum mengubah pengaturan sertifikat, Anda harus yakin benar terhadap pemilik sertifikat dan bahwa sertifikat tersebut benar-benar milik pemilik yang terdaftar.

Gulir ke sertifikat otoritas, lalu pilih Pilihan > Pengaturan trust. Tergantung pada sertifikat, daftar aplikasi yang dapat menggunakan sertifikat pilihan akan muncul di layar. Misalnya:

Pmasangan Symbian > Ya – Sertifikat ini dapat memeriksa keaslian aplikasi sistem operasi Symbian baru.

Internet > Ya — Sertifikat ini dapat memeriksa keaslian server.

Pemasangan aplik. > Ya – Sertifikat ini dapat memeriksa keaslian aplikasi Java yang baru.

Pilih Pilihan > Edit p'aturan trust untuk mengubah nilainya.

## Melacak objek yang dilindungi

Beberapa file musik yang dilindungi hak cipta mungkin menyertakan pengenal transaksi. Pilih jika Anda membolehkan pengenal untuk dikirimkan dengan file musik sewaktu Anda mengirim atau meneruskan file. Penyedia file musik dapat menggunakan pengenal untuk melacak distribusi file tersebut.

## Plug-in EAP

Anda dapat melihat plug-in EAP yang terpasang pada perangkat Anda (layanan jaringan). Beberapa IAP yang menggunakan LAN nirkabel sebagai pembawa data dan modus pengamanan WPA menggunakan plug-in ini untuk otentikasi.

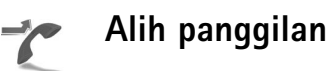

Alih panggilan memungkinkan Anda untuk mengalihkan panggilan masuk ke kotak suara atau nomor telepon lain.

Untuk informasi terperinci, hubungi operator selular Anda.

Untuk mengalihkan panggilan suara saat nomor Anda sibuk atau jika Anda menolak panggilan masuk, pilih Bila sibuk. Untuk memeriksa apakah pilihan tersebut aktif, pilih Periksa status. Untuk mengaktifkan atau menonaktifkan pilihan tersebut, pilih Aktifkan atau Batal.

Beberapa pilihan pengalihan dapat diaktifkan pada waktu bersamaan. Bila semua panggilan dialihkan, \_\_\_\_\_ akan muncul dalam modus siaga.

Pemblokiran dan pengalihan panggilan tidak dapat diaktifkan secara bersamaan.

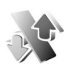

# P'batasan pgl.

P'batasan pgl. (layanan jaringan) berguna untuk membatasi panggilan yang dibuat atau diterima melalui perangkat ini. Untuk mengubah pengaturan, Anda memerlukan sandi batasan dari operator selular.

Untuk mengaktifkan atau menonaktifkan pilihan, pilih Aktifkan atau Batal. Untuk memeriksa apakah pilihan tersebut aktif, pilih Periksa status. P'batasan pgl. akan mempengaruhi semua panggilan termasuk panggilan data.

Pemblokiran dan pengalihan panggilan tidak dapat diaktifkan secara bersamaan.

Bila panggilan diblokir, panggilan masih dapat dilakukan ke nomor darurat resmi.

# Jaringan

Perangkat Anda dapat beralih antara jaringan GSM dan UMTS secara otomatis. Jaringan GSM ditandai dengan  $\P$  dalam modus siaga. Jaringan UMTS ditandai dengan **3G**.

**Modus jaringan** (hanya ditampilkan jika didukung operator) — Pilih jaringan yang akan digunakan. Jika Anda memilih **Modus ganda**, perangkat akan menggunakan jaringan GSM atau UMTS secara otomatis, sesuai dengan parameter jaringan dan kesepakatan jelajah (roaming) antar operator selular. Untuk informasi lebih lanjut, hubungi operator jaringan Anda.

Pilihan operator — Pilih Otomatis untuk mengatur perangkat ini agar mencari dan memilih salah satu dari jaringan yang tersedia, atau Manual untuk secara manual memilih jaringan dari daftar jaringan. Jika sambungan ke jaringan yang dipilih secara manual terputus, maka perangkat ini akan mengeluarkan nada kesalahan dan meminta Anda untuk memilih ulang jaringan. Jaringan yang dipilih harus memiliki perjanjian jelajah dengan jaringan asal Anda, yaitu operator kartu SIM pada perangkat Anda. Istilah: Perjanjian roaming adalah perjanjian antara dua atau beberapa jaringan operator selular agar pengguna dari salah satu operator selular tersebut dapat menggunakan layanan yang diberikan oleh operator selular lainnya.

Tampilan info sel – Pilih Aktif untuk mengatur perangkat ini agar memberi tanda bila digunakan dalam jaringan selular berbasis teknologi jaringan mikroselular (MCN) dan untuk mengaktifkan penerimaan info sel.

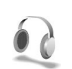

## Perangkat tambahan

Pilih salah satu perangkat tambahan lalu dari pilihan berikut:

Profil default — Untuk mengatur profil yang akan diaktifkan setiap kali perangkat tambahan tertentu disambungkan ke perangkat Anda. Lihat "Profil menetapkan nada", di halaman 102.

Jawab otomatis — Untuk mengatur perangkat Anda agar secara otomatis menjawab panggilan masuk setelah 5 detik. Jika jenis dering diatur ke **Bunyi sekali** atau **Diam**, maka fitur jawab otomatis dinonaktifkan. Jawab otomatis tidak tersedia untuk **Telepon teks**. Cahaya (hanya untuk kit mobil) – Untuk mengatur apakah lampu tetap dinyalakan atau dimatikan setelah batas waktu.

Jika Anda menggunakan Telepon teks, Anda harus mengaktifkannya pada ponsel Anda. Tekan 🎲 , lalu pilih Peralatan > P'aturan > P'rangkat tmb. > Telepon teks > Gunakan telepon teks > Ya.

# Mengatasi masalah

# Tanya Jawab (T&J)

#### Kode akses

- T: Apa sandi saya untuk kode pengunci, PIN, atau PUK?
- J: Kode pengunci standar adalah 12345. Jika Anda lupa atau kehilangan kode kunci, hubungi agen perangkat Anda. Jika Anda lupa atau kehilangan kode PIN atau PUK, atau jika Anda belum menerima kode tersebut, hubungi operator selular Anda.

Untuk informasi tentang sandi, hubungi penyedia jalur akses Anda, misalnya, penyedia layanan internet komersial (ISP), operator selular, atau operator jaringan.

#### Aplikasi tidak menanggapi

- T: Bagaimana menutup aplikasi yang tidak menanggapi?
- J: Untuk membuka jendela peralihan aplikasi, tekan terus *g*. Gulir ke aplikasi tersebut, lalu tekan C untuk menutupnya.

#### Konektivitas Bluetooth

- T: Mengapa perangkat teman saya tidak bisa ditemukan?
- J: Pastikan kedua perangkat telah mengaktifkan konektivitas Bluetooth.

Pastikan jarak antara kedua perangkat tidak lebih dari 10 meter (33 kaki) dan tidak terhalang dinding atau benda apa pun di antara keduanya.

Pastikan perangkat lain tidak dalam modus sembunyi. Pastikan kedua perangkat kompatibel.

- T: Mengapa sambungan Bluetooth tidak dapat diakhiri?
- J: Jika perangkat lain terhubung ke perangkat Anda, konektivitas Bluetooth dapat diakhiri dari perangkat lain atau dengan menonaktifkan konektivitas Bluetooth. Pilih Sambungn > Bluetooth > Tidak Aktif.

#### Layanan browser

- T: Apa yang harus dilakukan jika pesan berikut ditampilkan: Tidak ada jalur akses yang berlaku yang ditentukan. Tentukan satu di pengaturan Layanan.?
- J: Masukkan pengaturan browser yang benar. Hubungi operator selular Anda untuk memperoleh petunjuk.

#### Kamera

- T: Mengapa foto terlihat kotor?
- J: Lepaskan lapisan plastik pelindung yang menutupi layar dan kamera. Pastikan bahwa jendela pelindung lensa kamera dalam keadaan bersih.
- T: Mengapa ada desisan dari kamera yang dapat terdengar jika menggunakan fokus otomatis atau perbesaran optis?

- J: Perbesaran dan pergerakan lensa AF menyebabkan desisan mekanis. Pilih Pilihan > Pengaturan > Zoom optikal selama perekaman > Nonaktif untuk menghilangkan desisan mekanis yang disebabkan oleh pergerakan lensa saat merekam.
- T: Mengapa citra atau video yang ditangkap dengan modus malam cenderung menjadi kasar dalam kondisi pencahayaan yang rendah dibanding dengan modus normal?
- J: Output sensor citra dalam kondisi pencahayaan rendah menjadi lebih kuat dalam modus malam daripada dalam modus normal agar lebih terang. Akibatnya, tingkat desisan pada citra atau video meningkat.
- T: Mengapa bingkai video VGA terlihat kasar saat mengaktifkan stabilisasi video?
- J: Setiap bingkai video diperbesar dari ukuran yang lebih kecil dalam VGA ke ukuran VGA saat stabilisasi video dinyalakan. Karena ini, kualitas tiap bingkai menjadi turun dibanding dengan video tanpa modus stabilisasi.

#### Layar

- T: Mengapa tidak ada gambar, warna berubah, atau muncul titik terang pada layar setiap kali saya mengaktifkan perangkat?
- J: Ini merupakan karakteristik dari jenis layar ini. Beberapa tampilan mungkin terdiri dari sejumlah piksel atau titik yang tetap aktif atau tidak aktif. Ini adalah hal yang wajar dan bukan merupakan suatu kesalahan.

#### Jaringan asal (UPnP)

- T: Mengapa saya tidak bisa berbagi file dengan perangkat lain?
- J: Pastikan Anda telah mengkonfigurasi pengaturan jaringan rumah. Pilih Sambungn > Jar. asal > Berbagi konten > P'gun. konten bersama, dan perangkat lain kompatibel dengan UPnP.

#### Log

- T: Mengapa isi log kosong?
- J: Anda mungkin sudah mengaktifkan saringan, namun tidak ada aktivitas komunikasi sesuai saringan tersebut yang tercatat. Untuk melihat semua aktivitas, pilih Aplikasi > Log > Pilihan > Saringan > Semua komunikasi.

#### Memori rendah

- T: Apa yang dapat dilakukan jika memori perangkat rendah?
- J: Anda dapat menghapus item berikut secara teratur untuk menghindari kekurangan memori:
- Pesan dari folder Kotak masuk, Konsep, dan Terkirim pada Olahpesan
- Pesan e-mail yang telah diambil dari memori perangkat
- Halaman browser tersimpan
- Gambar dan foto dalam Galeri

Untuk menghapus informasi kontak, catatan kalender, timer panggilan, pencatat biaya panggilan, nilai permainan atau data lain, buka aplikasi terkait untuk menghapus data tersebut. Jika Anda menghapus beberapa item, namun tulisan berikut muncul di layar: Tak cukup memori untuk operasi. Hapus sebagian data dulu. atau Memori tidak cukup. Hapus beberapa data., coba hapus item satu per satu (mulai dari item terkecil).

- T: Bagaimana cara menyimpan data saya sebelum menghapusnya?
- J: Simpan data Anda menggunakan salah satu cara berikut:
- Gunakan Nokia PC Suite untuk membuat salinan data cadangan di komputer yang kompatibel.
- Kirim foto ke alamat e-mail Anda, kemudian simpan foto tersebut ke komputer.
- Kirim data menggunakan konektivitas Bluetooth ke perangkat yang kompatibel.
- Simpan data pada kartu memori yang kompatibel.

#### Olahpesan

- T: Mengapa saya tidak dapat memilih kontak?
- J: Kartu kontak tersebut tidak memiliki nomor telepon atau alamat e-mail. Tambahkan informasi yang kurang ke dalam Kontak.

#### Olahpesan multimedia

- T: Apa yang harus saya lakukan bila perangkat tidak dapat menerima pesan multimedia karena memori penuh?
- J: Jumlah memori yang diperlukan ditampilkan dalam pesan kesalahan: Memori tidak cukup untuk mengambil pesan. Hapus beberapa data dulu. Untuk melihat jenis data yang Anda miliki dan berapa besar jumlah memori yang dipakai

grup data yang berbeda, pilih Manajer file > Pilihan > Rincian memori.

- T: Tulisan Membuka pesan muncul sebentar di layar. Apa yang terjadi?
- J: Perangkat mencoba untuk mengambil pesan multimedia dari pusat pesan multimedia. Pastikan pengaturan pesan multimedia sudah ditetapkan dengan benar sehingga tidak ada kesalahan pada nomor telepon atau alamat. Pilih Olahpesan > Pilihan > Pengaturan > Pesan multimedia.
- T: Bagaimana saya dapat mengakhiri sambungan data bila perangkat ini terus menerus membuat sambungan?
- J: Untuk menghentikan perangkat dari membuat sambungan data, pilih Olahpesan lalu salah satu dari berikut ini: Bila menerima pesan > Buka nanti — untuk meminta pusat pesan multimedia menyimpan pesan yang akan diambil di lain waktu, misalnya, setelah Anda memeriksa pengaturan. Setelah perubahan ini, perangkat masih harus mengirim catatan informasi ke jaringan. Untuk mengambil pesan sekarang, pilih Buka segera.

Bila menerima pesan > Tolak pesan — untuk menolak semua pesan multimedia yang masuk. Setelah perubahan ini, perangkat harus mengirim catatan informasi ke jaringan, lalu pusat pesan multimedia akan menghapus pesan multimedia yang menunggu untuk dikirim kepada Anda. Penerimaan m'media > Tidak aktif — untuk mengabaikan semua pesan multimedia yang masuk. Setelah perubahan ini, perangkat tidak membuat sambungan jaringan yang berkaitan dengan pesan multimedia.

#### Konektivitas PC

- T: Mengapa saya tidak bisa menyambungkan perangkat ke PC?
- J: Pastikan bahwa Nokia PC Suite terinstal dan dijalankan pada PC Anda. Lihat buku petunjuk untuk Nokia PC Suite pada DVD-ROM. Untuk informasi lebih lanjut tentang cara menggunakan Nokia PC Suite, lihat fungsi petunjuk pada Nokia PC Suite atau kunjungi halaman dukungan di www.nokia-asia.com.

#### LAN Nirkabel

- T: Mengapa saya tidak melihat jalur akses LAN (WLAN) nirkabel meskipun saya berada dalam jangkauannya?
- J: Jalur akses WLAN tersebut mungkin menggunakan service set identifier (SSID) tersembunyi. Anda hanya dapat mengakses jaringan yang menggunakan SSID tersembunyi jika Anda tahu SSID yang benar dan telah membuat IAP WLAN untuk jaringan pada perangkat Nokia Anda.
- T: Bagaimana cara menonaktifkan LAN (WLAN) nirkabel pada perangkat Nokia saya?
- J: Anda tidak dapat menonaktifkan WLAN pada perangkat Nokia Anda. Untuk menghemat daya baterai, Anda dapat menetapkan bahwa perangkat Nokia Anda tidak memindai jaringan yang tersedia.

Untuk menonaktifkan pemindaian di latar belakang:

- 1 Tekan (g, lalu pilih Peralatan > P'aturan > Sambungan > LAN nirkabel.
- 2 Pilih Pindai jaringan > Tidak pernah.
- 3 Untuk menyimpan perubahan Anda, pilih Selesai.

Apabila Pindai jaringan diatur ke Tidak pernah, perangkat Nokia Anda masih mendengarkan jaringan yang tersedia, dan Anda dapat menggunakan jaringan WLAN seperti biasa.

# Informasi baterai

## Pengisian dan pemakaian

Perangkat Anda mendapatkan daya dari baterai yang dapat diisi ulang. Baterai dapat diisi dan dipakai hingga ratusan kali, namun pada akhirnya baterai akan usang. Jika waktu bicara dan waktu siaga terasa lebih singkat dari biasanya, ganti baterai. Gunakan hanya baterai Nokia asli, dan isi daya baterai hanya dengan pengisi daya Nokia asli yang ditujukan untuk perangkat ini.

Jika baterai pengganti digunakan untuk pertama kalinya atau baterai tidak digunakan dalam waktu lama, Anda mungkin perlu menyambungkan kemudian melepaskan dan menyambungkan kembali pengisi daya untuk mulai mengisi daya baterai.

Lepaskan steker pengisi daya dari stopkontak dan perangkat ini jika tidak digunakan. Jangan biarkan baterai yang terisi penuh terhubung ke pengisi daya, karena pengisian yang berlebihan dapat mempersingkat masa pakai baterai. Jika tidak digunakan, daya baterai yang terisi penuh akan berkurang dengan sendirinya setelah beberapa waktu.

Jika daya baterai sudah benar-benar habis, mungkin diperlukan beberapa menit sebelum indikator pengisian muncul di layar atau sebelum panggilan dapat dibuat. Gunakan baterai hanya untuk tujuan yang telah ditetapkan. Jangan gunakan pengisi daya atau baterai yang rusak.

Baterai tidak boleh mengalami hubungan arus pendek. Hubungan arus pendek yang tidak disengaja dapat terjadi jika benda logam seperti uang logam, klip atau pena menyebabkan hubungan langsung ke terminal positif (+) dan negatif (-) baterai. (Terlihat seperti baris logam pada baterai.) Hal ini dapat terjadi, misalnya, jika Anda membawa baterai cadangan di dalam saku baju atau tas. Terminal yang mengalami hubungan arus pendek dapat merusak baterai atau benda penghubungnya.

Membiarkan baterai di tempat yang panas atau dingin, misalnya di dalam mobil yang tertutup di musim panas atau di musim dingin, akan mengurangi kapasitas dan masa pakai baterai. Selalu jaga suhu baterai di antara 15°C dan 25°C (59°F dan 77°F). Perangkat dengan baterai yang panas atau dingin tidak dapat berfungsi untuk sementara, meskipun daya baterai dalam keadaan penuh. Kinerja baterai menjadi sangat terbatas terutama pada temperatur di bawah titik beku.

Jangan buang baterai ke dalam api karena dapat meledak. Baterai juga dapat meledak jika rusak. Buang baterai sesuai dengan peraturan hukum setempat. Bila memungkinkan, baterai didaur ulang. Jangan buang baterai sebagai limbah rumah tangga.

## Pedoman otentikasi baterai Nokia

Gunakan selalu baterai Nokia asli untuk keselamatan Anda. Untuk memastikan bahwa Anda memperoleh baterai Nokia asli, belilah dari agen Nokia resmi, cari logo Perangkat Tambahan Asli Nokia pada kemasannya dan periksa label hologram menggunakan langkah-langkah berikut:

Menjalankan langkah ini bukan merupakan jaminan penuh atas keaslian baterai. Apabila karena alasan tertentu Anda merasa bahwa baterai Anda bukan Perangkat Tambahan Asli Nokia, sebaiknya hentikan penggunaan baterai tersebut. Jika keasliannya tidak dapat dipastikan, kembalikan baterai ke tempat pembelian.

#### Otentikasi hologram

- Saat mengamati stiker hologram, logo Nokia connecting hands harus terlihat dari satu sudut dan logo Perangkat Tambahan Asli Nokia terlihat dari sudut yang lain.
- 2 Jika Anda miringkan hologram ke kiri, kanan, bawah dan atas, maka Anda akan melihat 1, 2, 3 dan 4 titik pada setiap sisinya.

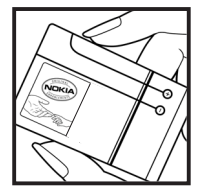

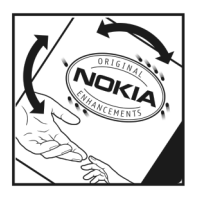

#### Bagaimana jika baterai Anda tidak asli?

Jika Anda tidak dapat memastikan keaslian baterai Nokia Anda melalui hologram pada label, jangan gunakan baterai tersebut. Penggunaan baterai yang tidak disetujui pabrikan dapat berbahaya dan dapat berakibat kinerja yang buruk serta merusak perangkat Anda dan perangkat tambahan. Penggunaan ini juga dapat membatalkan persetujuan atau garansi yang berlaku untuk perangkat tersebut.

Untuk informasi lebih lanjut tentang baterai Nokia asli, kunjungi www.nokia.co.id/batterycheck.

# Perangkat tambahan Nokia asli

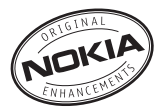

Berbagai jenis perangkat tambahan tersedia untuk ponsel Anda. Silakan kunjungi www.nokia-asia.com untuk memperoleh informasi lebih terperinci.

Untuk ketersediaan perangkat tambahan, hubungi agen Nokia di tempat Anda. Beberapa aturan penggunaan untuk perangkat tambahan:

- Jauhkan perangkat tambahan dari jangkauan anak-anak.
- Ketika Anda memutuskan kabel daya dari perangkat tambahan apa saja, pegang dan tarik steker, jangan kabelnya.
- Periksa secara teratur apakah semua perlengkapan ponsel di dalam kendaraan sudah terpasang dan berfungsi dengan benar.

Gunakan hanya baterai, pengisi daya (charger) dan perangkat tambahan yang diakui oleh Nokia. Penggunaan jenis lain dapat membatalkan semua persetujuan atau garansi untuk telepon, dan mungkin membahayakan.

# Baterai

| Jenis | Waktu bicara#     | Waktu siaga#        |
|-------|-------------------|---------------------|
| BP-5F | hingga 1,7-3,3jam | hingga 7,8-9,4 hari |

# Waktu pengoperasian dapat berbeda-beda, tergantung kartu SIM, jaringan dan pengaturan penggunaan, serta cara dan kondisi pemakaian.

# Pemeliharaan dan perawatan

Perangkat Anda merupakan produk dengan kualitas dan pengerjaan terbaik sehingga harus ditangani dengan benar. Saran berikut ini akan membantu Anda memenuhi cakupan garansi.

- Pastikan perangkat selalu dalam keadaan kering. Tetesan air, kelembaban dan segala jenis cairan atau uap air mungkin mengandung mineral yang akan menimbulkan korosi pada sirkuit elektronik. Jika perangkat terkena air, lepaskan baterai, dan biarkan perangkat kering sepenuhnya sebelum baterai dipasang kembali.
- Jangan gunakan atau simpan perangkat di tempat yang kotor dan berdebu. Komponen yang dapat dilepas dan komponen elektronik mungkin dapat mengalami kerusakan.
- Jangan simpan perangkat di tempat yang panas. Suhu yang tinggi dapat mempersingkat masa pakai perangkat elektronik, merusak baterai dan melelehkan komponen yang terbuat dari plastik.
- Jangan simpan perangkat di tempat dingin. Ketika suhu kembali normal, embun dapat terbentuk di dalam perangkat dan merusak panel sirkuit elektronik.
- Jangan coba membuka perangkat selain yang diperbolehkan dalam buku petunjuk ini.
- Jangan jatuhkan, benturkan atau guncangkan perangkat ini. Penanganan yang tidak tepat dapat mematahkan panel sirkuit internal dan komponen kecil.
- Jangan gunakan bahan kimia, larutan pembersih atau deterjen keras untuk membersihkan perangkat.

- Jangan cat perangkat ini. Lapisan cat dapat menyumbat berbagai komponen yang dapat dilepas dan menghambat pengoperasian yang semestinya.
- Gunakan kain yang kering, lembut, dan bersih untuk membersihkan lensa, seperti lensa kamera, sensor jarak, dan sensor cahaya.
- Gunakan hanya antena yang disertakan atau antena pengganti Nokia asli. Antena, modifikasi antena atau peralatan tambahan yang tidak direkomendasikan dapat merusak perangkat ini dan melanggar peraturan yang mengatur tentang perangkat radio.
- Gunakan pengisi daya di dalam ruangan.
- Selalu buat salinan cadangan data yang Anda perlukan, misalnya kontak dan catatan kalender.
- Untuk mengatur ulang perangkat dari waktu ke waktu agar kinerjanya tetap optimal, matikan perangkat lalu keluarkan baterai.

Semua saran di atas berlaku untuk perangkat, baterai, pengisi daya, atau perangkat tambahan apa pun. Jika salah satu komponen tersebut tidak berfungsi sebagaimana mestinya, bawa ke pusat layanan resmi terdekat.

# Informasi keselamatan tambahan

Perangkat Anda dan perangkat tambahannya mungkin berisi komponen kecil. Jauhkan komponen tersebut dari jangkauan anak-anak.

#### Kondisi pengoperasian

Patuhi semua peraturan khusus setempat yang berlaku dan matikan perangkat jika terdapat larangan atau jika dapat menimbulkan gangguan atau bahaya. Gunakan perangkat hanya dalam posisi pengoperasian normal. Produk ini telah memenuhi peraturan untuk hubungan frekuensi radio (RF) bila digunakan dalam posisi normal di dekat telinga atau bila berada sedikitnya 1,5 cm (5/8 inci) dari badan. Jika Anda menggunakan tas jinjing, pengait ikat pinggang, atau kantung telepon yang dikenakan di badan, semua aksesori tersebut tidak boleh mengandung bahan logam dan perangkat harus berada pada jarak seperti yang disebutkan di atas dari badan Anda.

Untuk mengirimkan file data atau pesan, perangkat ini memerlukan sambungan yang berkualitas baik ke jaringan. Pada beberapa kasus, pengiriman file data atau pesan mungkin tertunda hingga sambungan berkualitas tersebut tersedia. Patuhi petunjuk jarak di atas hingga pengiriman selesai.

Beberapa komponen perangkat bersifat magnetis. Benda logam mungkin tertarik ke perangkat. Jangan letakkan kartu kredit atau media penyimpan yang bersifat magnetis di dekat telepon, karena informasi yang tersimpan di media tersebut mungkin akan terhapus.

#### Perangkat medis

Pengoperasian peralatan transmisi radio, termasuk telepon selular, dapat mengganggu fungsi peralatan medis yang tidak dilindungi secara memadai. Konsultasikan dengan dokter atau pabrikan guna menentukan apakah peralatan dimaksud cukup terlindung dari energi frekuensi radio (RF) eksternal atau jika Anda memiliki pertanyaan lainnya. Nonaktifkan perangkat saat berada di tempat perawatan kesehatan, bila terdapat larangan penggunaan yang menginstruksikan Anda menonaktifkannya. Rumah sakit atau fasilitas perawatan kesehatan mungkin menggunakan peralatan yang sensitif terhadap energi RF eksternal.

#### Alat pacu jantung

Produsen alat pacu jantung menganjurkan agar jarak antara telepon selular dengan alat ini minimal 15,3 cm (6 inci) untuk menghindari kemungkinan timbulnya gangguan pada alat pacu tersebut. Rekomendasi ini sesuai dengan penelitian independen yang dilakukan dan direkomendasikan oleh Lembaga Penelitian Teknologi Nirkabel. Pengguna alat pacu jantung harus melakukan berikut ini:

 Selalu jaga jarak perangkat lebih dari 15,3 cm (6 inci) dari alat pacu jantung.
- Jangan bawa ponsel di dalam saku baju
- Memegang telepon ini di bagian yang berlawanan dengan posisi alat pacu jantung agar memperkecil potensi gangguan.

Jika Anda mencurigai adanya gangguan, nonaktifkan, dan jauhkan ponsel.

#### Alat bantu dengar

Beberapa perangkat nirkabel digital mungkin akan terganggu dengan sejumlah alat bantu dengar. Jika terjadi gangguan, tanyakan pada operator selular Anda.

# Kendaraan

Sinyal RF dapat mempengaruhi sistem elektronik kendaraan bermotor yang tidak dipasang dan tidak terlindung dengan benar mis. sistem pengisian bahan bakar elektronik, sistem pengereman anti slip (anti penguncian), sistem kontrol kecepatan elektronik, dan sistem kantung udara. Untuk informasi lebih lanjut atau pertanyaan tentang kendaraan Anda atau perangkat tambahan di dalamnya, tanyakan kepada pabrikan atau agennya.

Hanya teknisi ahli yang diperbolehkan memperbaiki atau memasang perangkat di dalam kendaraan. Pemasangan atau perbaikan yang keliru dapat menimbulkan bahaya dan membatalkan jaminan yang mungkin berlaku terhadap perangkat. Periksa secara teratur untuk memastikan bahwa semua peralatan untuk perangkat nirkabel di dalam kendaraan Anda sudah terpasang dan beroperasi dengan benar. Jangan simpan atau bawa cairan yang mudah terbakar, gas atau bahan peledak dalam satu tempat bersama perangkat, komponen, atau perangkat tambahan. Untuk kendaraan yang dilengkapi kantung udara, ingat bahwa kantung udara akan mengembang dengan kuat. Jangan letakkan benda, termasuk peralatan nirkabel yang terpasang atau portabel di sekitar kantung udara atau di tempat mengembang kantung udara. Jika peralatan nirkabel di dalam kendaraan tidak terpasang dengan benar dan kantung udara mengembang, dapat menimbulkan cedera parah.

Dilarang menggunakan perangkat saat berada di dalam pesawat terbang. Nonaktifkan ponsel sebelum naik ke pesawat terbang. Penggunaan perangkat selular di dalam pesawat terbang dapat membahayakan pengoperasian pesawat terbang, mengganggu jaringan telepon nirkabel dan melanggar hukum.

# Kawasan berpotensi ledakan

Nonaktifkan perangkat ketika berada di wilayah dengan kandungan udara yang dapat menyebabkan ledakan, serta patuhi semua petunjuk dan perintah. Kawasan berpotensi ledakan juga termasuk tempat yang biasanya meminta agar mesin kendaraan dimatikan. Percikan api di daerah seperti ini dapat mengakibatkan ledakan atau kebakaran yang mencelakakan atau mematikan. Nonaktifkan perangkat di tempat pengisian bahan bakar seperti di dekat pompa bensin. Patuhi semua larangan penggunaan peralatan radio di tempat pengisian, penyimpanan, dan distribusi bahan bakar, pabrik bahan kimia; atau di tempat yang sedang terjadi ledakan. Beberapa tempat yang berpotensi ledakan sering kali, tetapi tidak selalu, diberi tanda dengan jelas. Termasuk bagian bawah dek kapal; tempat pengiriman atau gudang penyimpanan bahan kimia; kendaraan yang menggunakan bahan bakar gas cair (seperti propana atau butana); tempat yang udaranya mengandung bahan kimia atau partikel seperti butiran, debu, atau serbuk logam.

# Panggilan darurat

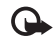

**Penting:** Telepon selular, termasuk perangkat ini, beroperasi menggunakan sinyal radio, jaringan nirkabel, jaringan darat dan fungsi-fungsi yang diprogram untuk pengguna. Karenanya, sambungan di segala kondisi tidak selalu dapat dilakukan. Oleh karena itu, Anda tidak boleh hanya mengandalkan perangkat nirkabel untuk komunikasi penting seperti darurat medis.

# Untuk membuat panggilan darurat:

1 Jika telepon tidak aktif, aktifkanlah. Pastikan kekuatan sinyal memadai.

Beberapa jaringan mungkin akan meminta kartu SIM yang berlaku dimasukkan dengan benar ke dalam telepon.

- 2 Tekan tombol putus sebanyak yang diperlukan untuk menghapus layar dan mempersiapkan perangkat untuk panggilan.
- **3** Masukkan nomor darurat resmi yang belaku di lokasi Anda. Nomor darurat untuk setiap lokasi berbeda.
- **4** Tekan tombol panggil.

Jika beberapa fitur tertentu sedang digunakan, Anda mungkin perlu menonaktifkan terlebih dahulu sebelum panggilan darurat dapat dibuat. Jika perangkat dalam modus offline atau penerbangan, Anda mungkin perlu mengubah profil untuk mengaktifkan fungsi telepon sebelum dapat membuat panggilan darurat. Untuk informasi lebih lanjut, baca buku petunjuk ini atau hubungi operator selular Anda.

Ketika membuat panggilan darurat, berikan semua informasi yang diperlukan sejelas mungkin. Perangkat nirkabel Anda mungkin merupakan satu-satunya alat komunikasi di tempat kejadian. Jangan akhiri panggilan sebelum diperbolehkan.

# **Informasi Pengesahan (SAR)** PERANGKAT SELULAR INI TELAH MEMENUHI PEDOMAN UNTUK SAMBUNGAN KE GELOMBANG RADIO.

Perangkat selular Anda merupakan pemancar sekaligus penerima radio. Perangkat ini dirancang untuk tidak melebihi batas hubungan ke energi radio yang direkomendasikan oleh pedoman internasional. Pedoman tersebut dikembangkan oleh organisasi ilmiah independen ICNIRP dan mencakup margin keamanan penting yang dirancang untuk menjamin keselamatan semua orang, tanpa memperhitungkan usia dan kesehatan.

Pedoman hubungan untuk perangkat selular menggunakan unit pengukuran yang dikenal sebagai Angka Absoprsi Spesifik atau SAR. Batas SAR yang tercantum dalam pedoman ICNIRP adalah 2,0 watt/kilogram (W/kg) atau setara dengan sepuluh gram jaringan tubuh manusia. Pengujian SAR dilakukan menggunakan posisi pengoperasian standar dengan pemancaran perangkat pada level daya tertinggi yang diperbolehkan di semua gelombang frekuensi yang diuji. Level SAR yang sebenarnya pada perangkat ketika dioperasikan dapat berada di bawah nilai maksimal karena perangkat dirancang untuk hanya menggunakan daya yang diperlukan untuk mencapai jaringan. Nilai tersebut dapat berubah tergantung sejumlah faktor, misalnya seberapa dekat Anda dengan stasiun pangkalan jaringan.

Nilai SAR tertinggi menurut pedoman ICNIRP untuk penggunaan perangkat di dekat telinga adalah 0,84 W/kg. Penggunaan aksesori perangkat dan perangkat tambahan dapat menghasilkan nilai SAR yang berbeda. Nilai SAR dapat bervariasi, tergantung cakupan nasional, persyaratan pengujian, dan gelombang jaringan. Informasi SAR tambahan mungkin tersedia pada informasi produk yang ada di www.nokia-asia.com.

\*Nilai SAR dapat bervariasi, tergantung cakupan nasional dan gelombang jaringan. Untuk informasi SAR di wilayah lainnya, silahkan lihat pada informasi produk di www.nokia.com.

# Indeks

# Α

alarm iam alarm 7 aplikasi lava 106 menginstal 107 aplikasi alat kantor 98 aplikasi petunjuk 12 aplikasi tambahan 13

## R

Baterai 130 Bluetooth 85 alamat perangkat 88 headset 121 menghubungkan dua perangkat, pasangan 87 menonaktifkan 89 pasangan 88 pengamanan 87 buku telepon Lihat kartu kontak

# С

cache, menghapus 81 cara pintas 3

#### D

Download! 11 dukungan 12 dukungan Nokia 12

# Ε

e-mail 37 kotak surat jauh 41 melihat lampiran 42 membuka 42 mengambil dari kotak surat 41 pengambilan otomatis 42 pengaturan 45

# F

file media format file 68 maiu cepat 69 menghilangkan suara 69 mundur 69 file sis 107 file svg 28 film, muvee auick muvee 71 format file .jad 106

.jar 106, 107 sis 107 RealPlayer 68

# G

Galeri Berbagi online 28 galeri 21 file cadangan 27 menvusun file dalam album 26 modus TV out 25 presentasi 28 GPS positioning 95 н handsfree

lihat loudspeaker hapus layar Lihat modus sigga IAP. Lihat jalur akses. indikator 5

Informasi baterai jenis 130

I

#### Hak cipta © 2007 Nokia. Semua hak dilindungi undang-undang.

Indeks

informasi dukungan dan kontak Nokia 12 informasi kontak 12 informasi kontak Nokia 12 Informasi Pengesahan (SAR) 135 Internet Lihat Lavanan

#### 1

ialur akses 113 iam 7 alarm 7 pengaturan 7 lava Lihat aplikasi

# К

kalender membuat catatan 64 sinkronisasi PC Suite 64 kamera lampu kilat 19 mengatur lampu dan warna 19 mengedit video 23 modus olahqambar 2 modus urutan 19 pemotretan 20 pengaturan kamera untuk gambar diam 18

pengaturan perekam video 15 pengaturan setup foto 19 timer otomatis 19 Kartu kontak 48 memasukkan gambar 48 mengirim 48 menvimpan nada DTMF 60 kartu memori 10 kartu SIM menvalin nama dan nomor ke telepon 49 nama dan nomor 49 pesan 43 kode 117, 118 kode kunci 118 kode pengaman. Lihat kode kunci. Kode PIN 118 kode UPIN 118 kode UPUK 118 koneksi data paket 116 kontrol volume suara 7 loudspeaker 7 saat panggilan berlangsung 52 kotak suara 52 mengubah nomor telepon 52 kotak surat 41 pengambilan otomatis 42 kotak surat jauh 41

kunci aktivasi 109 lagu 31 lama log 63 IAN nirkahel 82 lihat juga Universal Plug and Play membuat IAP 84 membuat IAP (ialur akses internet) 91 pengamanan 92 pengaturan jalur akses 115 wizard 83 Lavanan browser 77 lavanan pelanggan 12 layanan perawatan 12 layanan perbaikan 12 loa menghapus isi 63 menyaring 63 loudspeaker 7 м manajemen hak digital, DRM lihat kunci aktivasi manajer file 10 manajer perangkat 106

kotak surat suara 120

L

membuat cadangan 10 memori melihat pemakaian memori 11 menghapus memori 11, 61, 62 mengedit video klip video yang dikehendaki 23 menambahkan efek 23 menambahkan klip suara 23 menambahkan transisi 23 menghilangkan suara 69 mengirim kartu kontak, kartu nama 48 klip video 24 mentransfer 31 mentransfer isi dari perangkat lain 4 mentransfer musik 31 menu, mengatur ulang 101 menvalin kontak antara kartu SIM dan memori perangkat 49 modem 95 modus flip terbuka 2 flip tertutup 1 modus lihat 3 olahgambar 2 modus siaga 101 modus SIM jauh 86

#### Ν

nada dering menerima dalam pesan teks 40 nada dering pribadi 50

# 0

olahpesan e-mail 37 pesan multimedia 37 pesan teks 37

#### Ρ

panggilan diterima 61 internasional 52 lama 61 mentransfer 60 nomor keluar 61 pengaturan pengalihan panggilan 120 panggilan cepat 53 panggilan konferensi 53 panggilan melalui suara 53 panggilan tetap 50 panggilan video 54 meniawab 59 menolak 59 PC Suite data kalender 64

melihat data memori perangkat 11 mentransfer file musik ke kartu memori Anda 30 pemutar musik 30 mentransfer musik 31 pemutar video Lihat RealPlayer penanda (bookmark) 80 pengaturan bahasa 110 kalender 65 kode akses 117 kode kunci 118 Kode PIN 118 kode UPIN 118 kode UPUK 118 Konektivitas Bluetooth 86 panggilan, pembatasan 120 pengalihan panggilan 120 pengaturan awal 110 personalisasi ponsel 101 sambungan data 113 screen saver 111 sertifikat 118 tampilan 111 tanggal dan waktu 117 pengaturan headset 121 pengaturan loopset 121

| pengaturan sambungan 113           | rincian 90                 | W       |
|------------------------------------|----------------------------|---------|
| perangkat lunak                    | sambungan komputer 84      | waktu 7 |
| mentransfer file ke perangkat Anda | sambungan PC 84            |         |
| 107                                | sertifikat 118             |         |
| Perangkat tambahan Nokia asli 130  | sinkronisasi 90            |         |
| perintah layanan 35                | sound clips 21             |         |
| perintah suara 105                 | suara                      |         |
| Perintah USSD 35                   | menghilangkan suara        |         |
| perlindungan hak cipta             | nada dering 59             |         |
| lihat kunci aktivasi               | merekam suara 97           |         |
| personalisasi 103                  | Т                          |         |
| pesan multimedia 37                | tag suara 105              |         |
| pesan suara 52                     | membuat panggilan 54       |         |
| pesan teks 37                      | tanggal 7                  |         |
| positioning 95                     | tema 103                   |         |
| profil 102                         | tunda 7                    |         |
| Q                                  |                            |         |
| Quickoffice 98                     | Universal Plug and Play    |         |
| R                                  | pengamanan 92              |         |
| radio 66                           | V                          |         |
| Badio EM 66                        | V                          |         |
| register                           | video clips 21             |         |
| lihat log                          | Video internet 73          |         |
| c                                  | video sesual permintaan 72 |         |
| 3                                  | Visual Radio 66            |         |
| samoungan data                     | ID layanan visual 67       |         |
| Indikator 5                        | melihat konten 67          |         |
| mengakhiri 91                      |                            |         |
|                                    |                            |         |

# Nokia Care Online

Dukungan web Nokia Care memberi Anda informasi lebih lanjut mengenai layanan online kami.

#### PERAGAAN INTERAKTIF

PERAGAAN

PENGATURAN

PERANGKATIJINAK

BUKU PETUNJUK

Pelajari cara mengatur ponsel Anda untuk pertama kali, dan mengenal lebih lanjut fitur-fiturnya. Peragaan Interaktif memberi petunjuk langkah-demi-langkah mengenai ponsel Anda.

#### **BUKU PETUNJUK**

Buku Petunjuk online berisi informasi terperinci mengenai ponsel Anda. Ingatlah untuk secara berkala memeriksa apakah ada pembaruan.

# PERANGKAT LUNAK

Manfaatkan sepenuhnya ponsel Anda dengan perangkat lunak untuk ponsel dan PC Anda. Nokia PC Suite menghubungkan ponsel dan PC agar Anda dapat mengatur kalender, kontak, musik dan gambar Anda, dengan aplikasi lain yang melengkapi penggunaanya.

# PENGATURAN

Beberapa fungsi ponsel, seperti olah pesan multimedia, akses internet selular dan email\*, mungkin perlu diatur sebelum dapat digunakan. Minta pengaturan tersebut dikirim ke ponsel Anda secara gratis.

\*Tidak tersedia pada semua ponsel.

#### BAGAIMANA MENGGUNAKAN PONSEL SAYA?

Bagian Set Up (Pengaturan Awal), di www.nokia.co.id/setup, membantu Anda mempersiapkan ponsel Anda sebelum digunakan. Biasakan diri Anda dengan berbagai fungsi dan fitur ponsel dengan membuka bagian Guides and Demos (Panduan dan Demo) di www.nokia.co.id/guides.

#### BAGAIMANA MENSINKRONKAN PONSEL DAN PC SAYA?

Dengan menghubungkan ponsel Anda ke PC yang kompatibel dengan versi Nokia PC Suite yang diperlukan dari www.nokia.co.id/pcsuite Anda dapat mensinkronkan kalender dan kontak Anda.

#### DI MANA SAYA DAPAT MEMPEROLEH PERANGKAT LUNAK UNTUK PONSEL SAYA?

Dapatkan lebih banyak untuk ponsel Anda dengan download dari bagian Software (Perangkat Lunak) di www.nokia.co.id/software.

#### DI MANA SAYA DAPAT MEMPEROLEH JAWABAN UNTUK PERTANYAAN UMUM?

Buka bagian FAQ di www.nokia.co.id/faq untuk memperoleh jawaban atas pertanyaan mengenai ponsel Anda dan produk dan layanan Nokia lainnya.

#### BAGAIMANA MENDAPATKAN BERITA NOKIA TERBARU?

Berlangganan online di www.nokia.co.id/signup dan jadilah yang pertama mengetahui tentang produk terbaru dan promosi. Daftarkan di "Nokia Connections" untuk menerima pembaruan bulanan atau berita tentang ponsel dan teknologi terbaru. Daftarkan di "Be The First To Know" untuk mendapatkan ulasan eksklusif mengenai pengumuman ponsel baru atau berlangganan "Promotional Communications" untuk mengetahui berbagai acara mendatang.

Jika Anda masih memerlukan bantuan lebih lanjut, silakan kunjungi www.nokia.co.id/contactus.

Untuk informasi tambahan mengenai layanan perbaikan, silakan kunjungi www.nokia.co.id/repair.

Silakan kunjungi <u>www.nokia.co.id/support</u> untuk memperoleh informasi lebih terperinci.

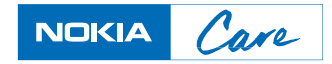